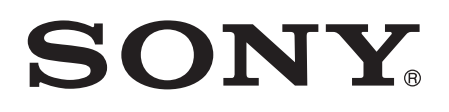

# Manual do Utilizador

Xperia<sup>™</sup> T3 D5102/D5103/D5106

# Índice

| Introdução                                          | 6               |
|-----------------------------------------------------|-----------------|
| Acerca deste manual do utilizador                   | 6               |
| Descrição geral                                     | 6               |
| Preparação inicial                                  | 7               |
| Iniciar o dispositivo pela primeira vez             | 9               |
| Por que motivo preciso de uma conta Google™?        | 10              |
| Carregar o seu dispositivo                          | 10              |
| Aprender o básico                                   | 12              |
| Utilizar o ecrã tátil                               | 12              |
| Bloquear e desbloquear o ecrã                       | 14              |
| Ecrã inicial                                        | 15              |
| Ecrã de aplicações                                  | 16              |
| Aplicações de navegação                             | 17              |
| Aplicações pequenas                                 | 18              |
| Widgets                                             | 19              |
| Atalhos e pastas                                    | 20              |
| Fundo e temas                                       | 21              |
| Tirar uma captura de ecrã                           | 21              |
| Estado e notificações                               | 21              |
| Ícones na barra de estado                           | 22              |
| Descrição geral das aplicações                      | 24              |
| Transferir aplicações                               | 26              |
| Transferir aplicações do Google Play™               | 26              |
| Transferir aplicações de outras fontes              | 26              |
| Internet e redes                                    | 27              |
| Navegar na Web                                      | 27              |
| Definições de Internet e MMS                        | 27              |
| Wi-Fi®                                              |                 |
| Partilhar a ligação de dados móveis                 | 30              |
| Controlar a utilização de dados                     | 31              |
| Selecionar redes móveis                             | 32              |
| Redes privadas virtuais (VPNs)                      | 33              |
| Sincronizar dados no dispositivo                    | 34              |
| Sincronizar com contas online                       |                 |
| Sincronização com o Microsoft® Exchange ActiveSvnc® |                 |
| Sincronizar com o Outlook através de um computador  | 35              |
| Definições básicas                                  | 27              |
| Aceder às definições                                | <b>رو</b><br>27 |
| Som toque e volume                                  | 07<br>Q7        |
|                                                     |                 |

| Proteção do cartão SIM                                     | 38  |
|------------------------------------------------------------|-----|
| Definições do ecrã                                         | 38  |
| Bloqueio do ecrã                                           | 39  |
| Definições de idioma                                       | 40  |
| Data e hora                                                | 41  |
| Optimizar a saída de som                                   | 41  |
| Introduzir texto.                                          | 43  |
| Teclado virtual                                            | 43  |
| Introduzir texto utilizando a introdução por voz           | 44  |
| Editar texto                                               | 44  |
| Personalizar o teclado Xperia                              | 45  |
| Chamadas                                                   |     |
| Fazer chamadas                                             | 47  |
| Receber chamadas                                           | 48  |
| Gestão inteligente de chamadas                             | 49  |
| Chamadas a decorrer                                        | 50  |
| Utilizar o registo de chamadas                             | 50  |
| Reencaminhar chamadas                                      | 51  |
| Restringir chamadas                                        | 51  |
| Várias chamadas                                            | 52  |
| Chamadas em conferência                                    | 52  |
| Correio de voz                                             | 53  |
| Chamadas de emergência                                     | 53  |
| Contacto                                                   | 55  |
| Transferir contactos                                       | 55  |
| Pesquisar e visualizar contactos                           | 56  |
| Adicionar e editar contactos                               | 57  |
| Adicionar informações médicas e de contactos de emergência | a58 |
| Favoritos e grupos                                         | 60  |
| Enviar informações de contacto                             | 60  |
| Evitar entradas duplicadas na aplicação Contactos          | 60  |
| Fazer cópia de segurança dos contactos                     | 61  |
| Mensagens e conversar                                      | 62  |
| Ler e enviar mensagens                                     | 62  |
| Organizar as suas mensagens                                | 63  |
| Fazer uma chamada a partir de uma mensagem                 | 64  |
| Definições de mensagens                                    | 64  |
| Mensagens instantâneas e chat de vídeo                     | 65  |
| E-mail                                                     | 67  |
| Configurar o e-mail                                        | 67  |
| Enviar e receber mensagens de e-mail                       | 67  |
| Painel de pré-visualização de e-mail                       | 69  |
|                                                            |     |

| Organizar as suas mensagens de e-mail                       | 69  |
|-------------------------------------------------------------|-----|
| Definições da conta de e-mail                               | 70  |
| Gmail™                                                      | 71  |
| Música                                                      | 72  |
| Transferir música para o dispositivo                        | 72  |
| Ouvir música                                                | 72  |
| Menu do ecrã inicial do "WALKMAN"                           | 74  |
| Listas de reprodução                                        | 75  |
| Partilhar música                                            | 76  |
| Melhorar o som                                              | 76  |
| Visualizador                                                | 77  |
| Reconhecer musica com o TrackID™                            |     |
| Serviço online Music Unlimited                              |     |
| rádio FM                                                    | 80  |
| Ouvir rádio                                                 | 80  |
| Canais de rádio favoritos                                   | 81  |
| Definições de som                                           | 81  |
| Câmara                                                      | 82  |
| Tirar fotografias e gravar vídeos                           | 82  |
| Deteção de rosto                                            | 83  |
| Utilizar Smile Shutter™ para captar rostos sorridentes      | 83  |
| Adicionar a posição geográfica às fotografias               | 84  |
| Definições gerais da câmara                                 | 84  |
| Definições da câmara fotográfica                            | 87  |
| Definições da câmara de vídeo                               | 90  |
| Fotografias e vídeos no Álbum                               | 94  |
| Ver fotografias e vídeos                                    | 94  |
| Partilhar e gerir fotografias e vídeos                      | 95  |
| Editar fotografias com a aplicação Editor de fotografias    |     |
| Menu do ecrã inicial do Álbum                               | 97  |
| Ver as suas fotografias num mapa                            | 98  |
| Vídeos                                                      | 100 |
| Ver vídeos na aplicação Filmes                              | 100 |
| Transferir conteúdos de vídeo para o seu dispositivo        | 101 |
| Gerir conteúdo de vídeo                                     | 101 |
| Serviço Video Unlimited                                     | 102 |
| Conectividade                                               | 103 |
| Espelhar o ecrã do dispositivo sem fios num aparelho de TV. | 103 |
| Partilhar conteúdos com dispositivos DLNA Certified™        | 103 |
| Jogar jogos num aparelho de TV com um comando sem fios      | ;   |
| DUALSHOCK™3                                                 | 106 |
| NFC                                                         | 107 |

| Tecnologia sem fios Bluetooth®                                                                                     | 108 |
|----------------------------------------------------------------------------------------------------|-----|
| Aplicações e funcionalidades inteligentes que lhe fazem poupar tempo.                                              |     |
| Controlar acessórios e definições com o Smart Connect<br>Utilizar o dispositivo como centro de fitness com o ANT+™ |     |
| Utilizar o dispositivo como uma carteira                                                                           | 113 |
| Viagem e mapas                                                                                                    | 114 |
| Utilizar os serviços de localização                                                                                |     |
| Litilizar o tráfego de dados em viagem                                                                             | 116 |
| Modo de voo                                                                                                    |     |
| Calendário e despertador                                                                                           |     |
| Calendário                                                                                                    | 117 |
| Despertador e relógio                                                                                              | 118 |
| Suporte e manutenção                                                                                               | 121 |
| Suporte para o dispositivo                                                                                         | 121 |
| Ferramentas de computador                                                                                          |     |
| Atualizar o seu dispositivo perdido                                                                                | 102 |
| Número IMEI                                                                                                    | 123 |
| Bateria e gestão de energia                                                                                        |     |
| Memória e armazenamento                                                                                            | 126 |
| Gerir ficheiros através de um computador                                                                           | 128 |
| Fazer cópias de segurança e restauros do conteúdo                                                                  | 129 |
| Reiniciar e repor                                                                                                  |     |
| Reciclar o dispositivo                                                                                             |     |
| LIMITAÇÕES dos serviços e funcionalidades                                                                          | 131 |
| inionnações legais                                                                                                 | 132 |

# Introdução

# Acerca deste manual do utilizador

Este é o **Xperia™ T3** manual do utilizador para a versão do software **Android™ 4.4**. Se não tem a certeza de qual é a versão de software do seu dispositivo, pode verificar no menu Definições. Para obter mais informação acerca das atualizações de software, consulte *Atualizar o seu dispositivo* na página 122.

Verificar a versão atual de software do seu dispositivo

- 1 A partir do Ecrã inicial, toque rapidamente em
- 2 Localize e toque rapidamente em Definições > Acerca do telefone > Versão do Android.

# Descrição geral

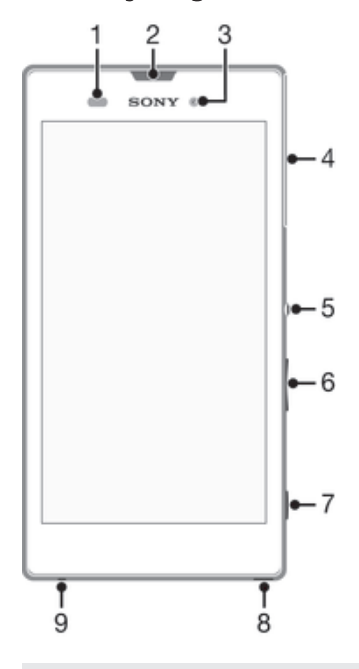

- 1 Sensor de luz/proximidade
- 2 Luz de carregamento/Luz de notificação/Auscultador
- 3 Objetiva da câmara dianteira
- 4 Tampa da ranhura do cartão de memória e micro SIM
- 5 Tecla Ligar/desligar
- 6 Tecla de volume/zoom
- 7 Tecla da câmara
- 8 Orifício da correia
- 9 Microfone

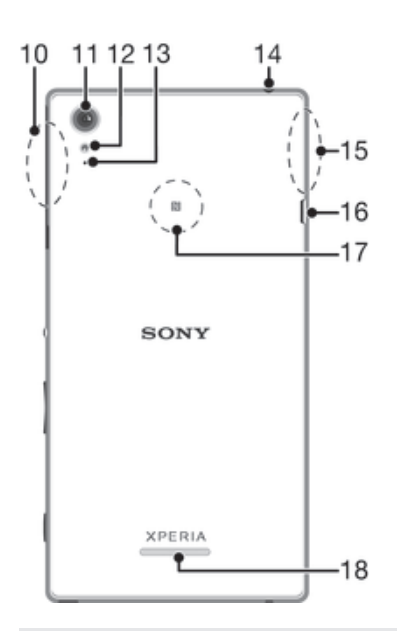

- 10 Área da antena Wi-Fi/Bluetooth
- 11 Objetiva da câmara principal
- 12 Luz da câmara
- 13 Segundo microfone
- 14 Ficha do auricular
- 15 Área da antena GPS
- 16 Porta para carregador/cabo USB
- 17 Área de deteção de NFC™
- 18 Altifalante

# Preparação inicial

O ecrã tem uma película de plástico de proteção. Deverá retirar esta película antes de utilizar o ecrã tátil. Caso contrário, o ecrã tátil pode não funcionar corretamente.

#### Inserir o cartão micro SIM

! Utilize uma caneta de ponta fina ou um objeto semelhante para inserir o cartão micro SIM.

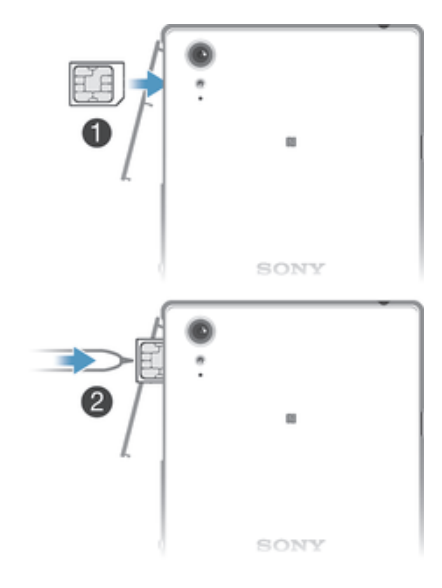

- 1 Com a parte posterior do dispositivo virada para si, insira uma unha na abertura entre a tampa da ranhura do cartão micro SIM e a parte posterior do dispositivo e, em seguida, retire a tampa.
- 2 Com os contactos dourados virados para si, insira o cartão micro SIM na respetiva ranhura até ouvir um som a indicar que encaixou.
- 3 Volte a colocar a tampa da ranhura do cartão micro SIM.
- Se inserir um cartão micro SIM enquanto o dispositivo estiver ligado, o dispositivo reiniciará automaticamente.

#### Inserir um cartão de memória

! Utilize uma caneta de ponta fina ou um objeto semelhante para inserir o cartão de memória.

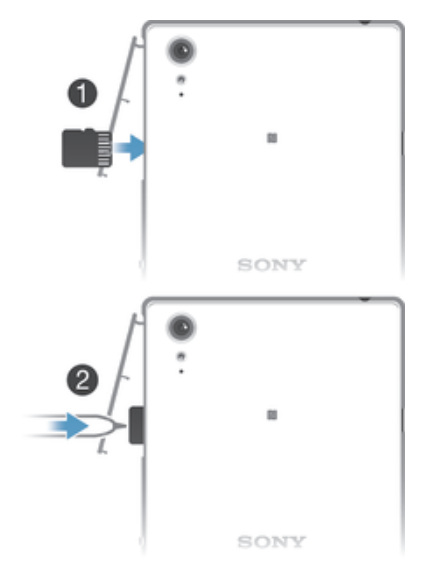

- 1 Insira uma unha na abertura entre a tampa do cartão de memória e o dispositivo e, em seguida, retire a tampa.
- 2 Coloque o cartão de memória na respetiva ranhura, com os contactos dourados virados para si e, em seguida, empurre o cartão de memória para dentro da ranhura até ouvir um som a indicar que encaixou.
- 3 Volte a colocar a tampa da ranhura do cartão de memória.

#### Remover o cartão micro SIM

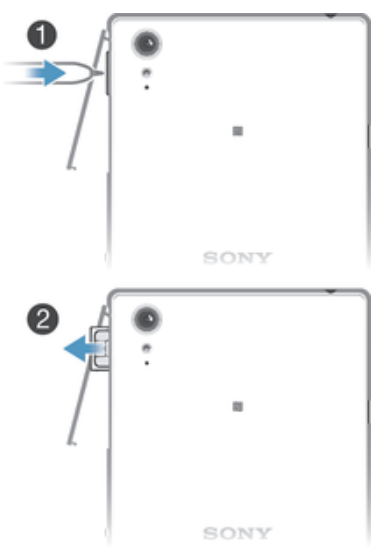

- 1 Retire a tampa da ranhura do cartão micro SIM.
- 2 Com uma caneta de ponta fina ou um objeto semelhante, pressione o cartão micro SIM para dentro e, em seguida, liberte-o rapidamente.
- 3 Retire o cartão e puxe-o para fora.
- 4 Volte a colocar a tampa da ranhura do cartão micro SIM.

#### Retirar o cartão de memória

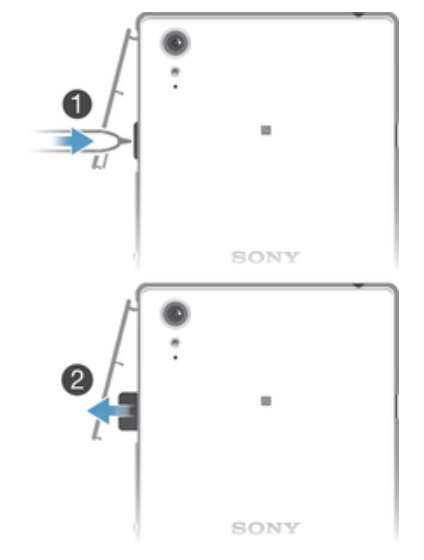

- 1 Desligue o dispositivo e remova a tampa da ranhura do cartão de memória.
- 2 Com uma caneta de ponta fina ou um objeto semelhante, pressione o cartão de memória para dentro e, em seguida, liberte-o rapidamente.
- 3 Retire o cartão e puxe-o para fora.

# Iniciar o dispositivo pela primeira vez

Ao ligar o dispositivo pela primeira vez, abre-se um assistente de configuração para o ajudar a configurar as definições básicas, iniciar sessão em algumas contas e personalizar o dispositivo. Por exemplo, se tiver uma conta Sony Entertainment Network, pode iniciar sessão na mesma aqui e começar imediatamente a configuração. Pode transferir definições da Internet.

Pode também aceder ao guia de configuração posteriormente, a partir do menu Definições.

#### Para ligar o dispositivo

Certifique-se de que carrega a bateria durante, pelo menos, 30 minutos antes de ligar o telefone pela primeira vez.

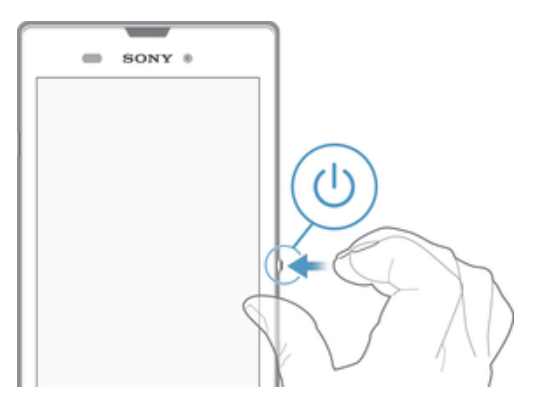

- 1 Pressione sem soltar a tecla de alimentação 🕛 até que o dispositivo vibre.
- 2 Introduza o código PIN do seu cartão SIM, se solicitado, e depois selecione 📣.
- 3 Aguarde alguns instantes até o dispositivo iniciar.

#### Para desligar o dispositivo

- 1 Pressione sem soltar a tecla de alimentação 🕛 até ser aberto o menu de opções.
- 2 No menu de opções, toque rapidamente em **Desligar**.
- 3 Toque rapidamente em **OK**.
- Poderão decorrer alguns minutos até o dispositivo ser encerrado.

# Por que motivo preciso de uma conta Google™?

O seu dispositivo Xperia<sup>™</sup> da Sony é executado na plataforma Android<sup>™</sup> desenvolvida pela Google<sup>™</sup>. Estão disponíveis no seu dispositivo várias aplicações e serviços Google<sup>™</sup> quando o adquire, como, por exemplo, o Gmail<sup>™</sup>, Google Maps<sup>™</sup>, YouTube<sup>™</sup> e Google Play<sup>™</sup>, a loja online para transferir aplicações Android<sup>™</sup>. Para aproveitar ao máximo estes serviços, precisa de uma conta Google<sup>™</sup>. Por exemplo, tem obrigatoriamente de ter uma conta Google<sup>™</sup> se pretender:

- Transferir e instalar aplicações do Google Play™.
- Sincronizar e-mail, contactos e o calendário.
- Conversar com amigos utilizando a aplicação Hangouts™.
- Sincronizar o seu histórico de navegação e marcadores.

Para obter mais informações sobre o Android™ e a Google™, aceda a *www.sonymobile.com/support*.

#### Para configurar uma conta Google™ no dispositivo

- 1 A partir do Ecrã inicial, toque rapidamente em
- 2 Localize e toque rapidamente em Definições > Adicionar conta > Google.
- 3 Siga as instruções do assistente de registo para criar uma conta Google™ ou inicie sessão caso já possua uma conta.
- Também pode iniciar sessão ou criar uma conta Google™ a partir do guia de configuração quando ligar o dispositivo pela primeira vez. Ou então pode criar uma conta online em www.google.com/accounts.

# Carregar o seu dispositivo

O dispositivo possui uma bateria recarregável incorporada, cuja substituição deve ser efetuada unicamente pela Sony ou por um centro de assistência autorizado da Sony. Não deve tentar abrir nem desmontar o dispositivo pessoalmente. Se abrir o dispositivo poderá causar danos que anulam a garantia.

A bateria do dispositivo está parcialmente carregada quando o compra. Pode continuar a utilizar o dispositivo enquanto está a ser carregado. Leia mais sobre a bateria e como melhorar o desempenho em *Bateria e gestão de energia* na página 124.

#### Carregar o seu dispositivo

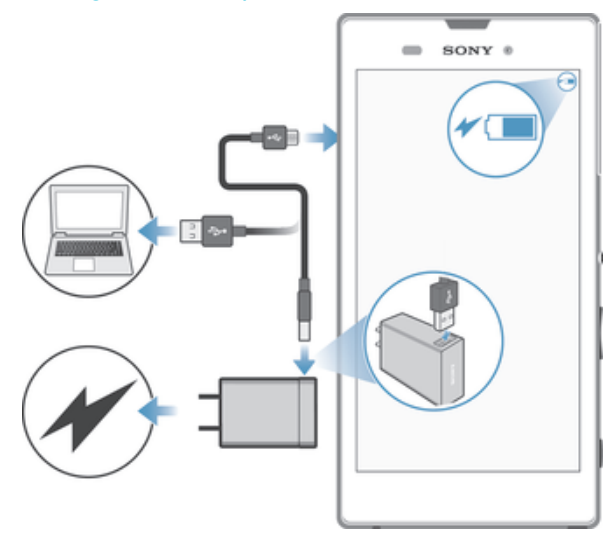

- 1 Ligue o carregador a uma tomada elétrica.
- 2 Ligue uma extremidade do cabo USB ao carregador (ou à porta USB de um computador).
- 3 Ligue a outra extremidade do cabo à porta micro USB do dispositivo, com o símbolo USB virado para cima. A luz de notificação acende quando o carregamento começa.
- 4 Quando o dispositivo estiver totalmente carregado, desligue o cabo do dispositivo puxando-o para fora. Certifique-se de que não dobra o conector.
- Se a bateria estiver completamente descarregada, pode demorar alguns minutos até a luz de notificação acender e surgir o ícone de carregamento # 60%.

### Estado da luz de notificação da bateria

| Verde                 | O nível de carga da bateria é superior a 90%                           |
|-----------------------|------------------------------------------------------------------------|
| Vermelho intermitente | A bateria está a carregar e o nível de carga da mesma é inferior a 15% |
| Laranja               | A bateria está a carregar e o nível de carga da mesma é inferior a 90% |

# Aprender o básico

# Utilizar o ecrã tátil

# Tocar rapidamente

| SONY * |
|--------|
| i Pr   |

- Abra ou selecione um item. •
- Marque ou desmarque uma caixa de verificação ou opção. Introduza texto utilizando o teclado virtual. .
- .

# Tocar sem soltar

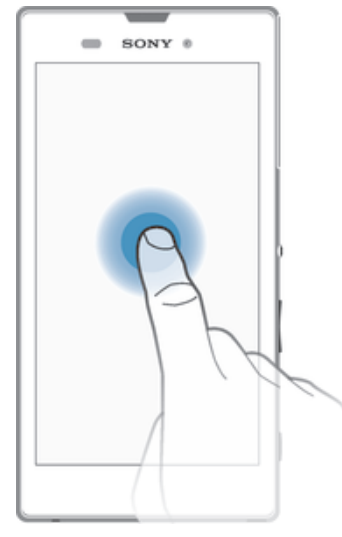

- Mover um item. •
- Ativar um menu específico de um item. .
- Ativar o modo de seleção, por exemplo, para selecionar vários itens de uma lista. .

# Juntar e afastar os dedos

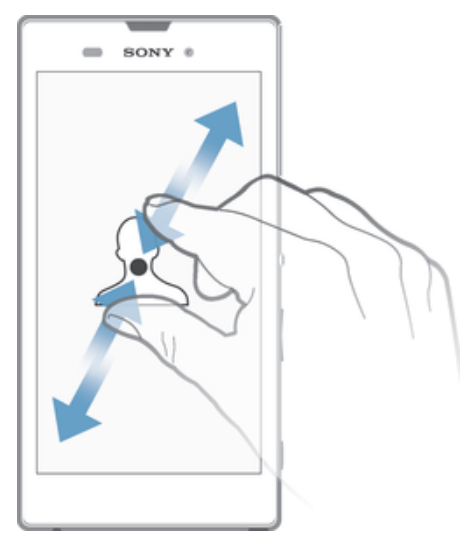

• Aumente ou diminua o zoom numa página Web, fotografia ou mapa.

# Passar o dedo

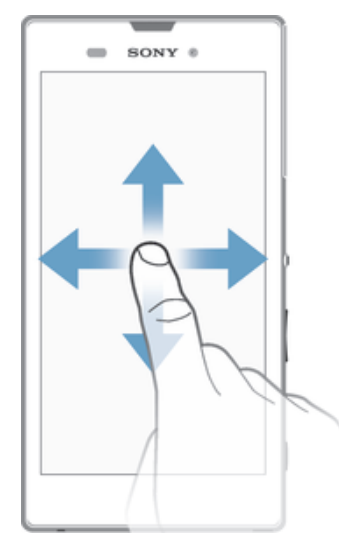

- Desloque-se para cima ou para baixo numa lista.
- Desloque-se para a esquerda ou para a direita, por exemplo, entre painéis do Ecrã inicial.

# Tocar levemente

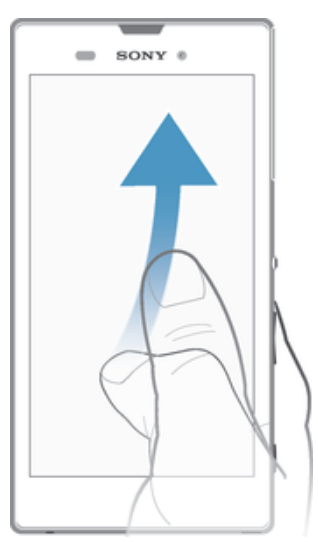

Desloque-se rapidamente, por exemplo, numa lista ou página Web. Pode parar o movimento de deslocamento tocando rapidamente no ecrã.

# Bloquear e desbloquear o ecrã

Se o dispositivo estiver ligado e for deixado inativo durante um período de tempo definido, o ecrã escurece para poupar a bateria e bloqueia automaticamente. Este bloqueio impede as ações não pretendidas no ecrã tátil quando não o estiver a utilizar. Quando comprar o dispositivo, já está definido um bloqueio de ecrã básico de passar o dedo. Isto significa que tem de passar o dedo em qualquer direção a partir do meio do ecrã para desbloqueá-lo. Posteriormente, poderá alterar as definições de segurança e adicionar outros tipos de bloqueios. Consulte a secção *Bloqueio do ecrã* na página 39.

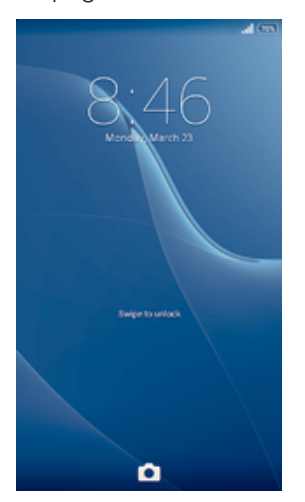

#### Activar o ecrã

Pressione rapidamente a tecla de alimentação ().

#### Desbloquear o ecrã

Coloque um dedo no meio do ecrã e passe o dedo em qualquer direção.

#### Bloquear o ecrã

Quando o ecrã estiver activo, pressione rapidamente a tecla de alimentação ().

# Ecrã inicial

O Ecrã inicial é o ponto de partida para utilizar o seu dispositivo. É semelhante ao ambiente de trabalho num ecrã de computador. O Ecrã inicial pode ter até sete painéis, que se estendem para além da largura de visualização do ecrã normal. O número de painéis do Ecrã inicial é representado por uma série de pontos na parte superior do Ecrã inicial. O ponto realçado mostra o painel onde se encontra atualmente.

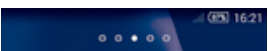

Para ir para o ecrã inicial

Pressione 🏠.

#### Navegar no Ecrã inicial

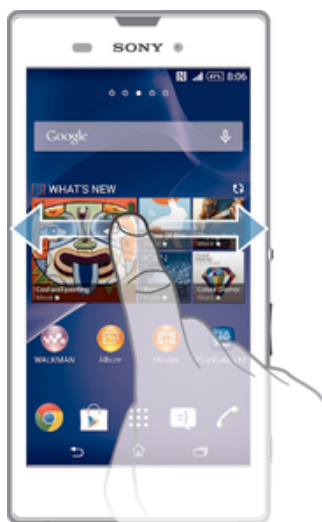

# Painéis do Ecrã inicial

Pode adicionar novos painéis ao seu Ecrã inicial (até um máximo de sete painéis) e eliminar painéis. Também pode definir o painel que pretende utilizar como o painel principal do Ecrã inicial.

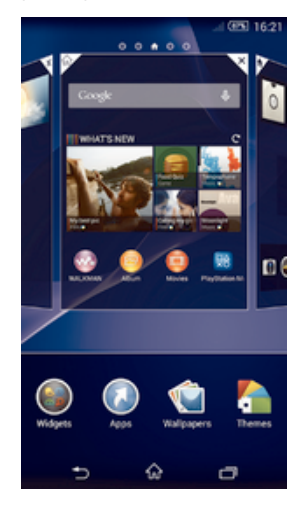

#### Definir um painel como o painel principal do Ecrã inicial

- 1 Toque sem soltar numa área vazia do Ecrã inicial até que o dispositivo vibre.
- 2 Toque levemente à esquerda ou à direita para procurar o painel que pretende definir como o seu painel principal do Ecrã inicial e, em seguida, toque rapidamente em ♠ no canto superior do painel.

#### Para adicionar um painel ao ecrã inicial

- 1 Toque sem soltar numa área vazia do Ecrã inicial até que o dispositivo vibre.
- 2 Toque levemente para a esquerda ou para a direita para percorrer os painéis e, em seguida, toque rapidamente em .

#### Para eliminar um painel do ecrã inicial

- 1 Toque sem soltar numa área vazia do Ecrã inicial até que o dispositivo vibre.
- 2 Toque levemente para a esquerda ou para a direita para procurar o painel que pretende eliminar e, em seguida, toque rapidamente em ⊠.

# Ecrã de aplicações

O ecrã de aplicações, que se abre a partir do ecrã inicial, contém as aplicações que vêm pré-instaladas no seu dispositivo, assim como as aplicações que transferir.

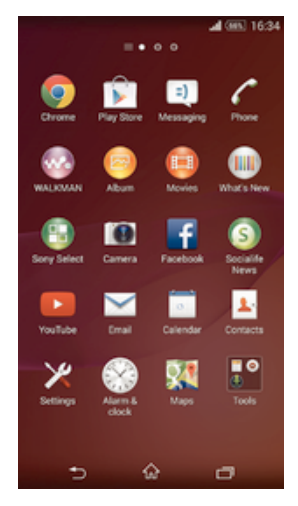

#### Ver todas as aplicações no ecrã de aplicações

- 1 No Ecrã inicial, toque rapidamente em
- 2 Toque levemente para a direita ou para a esquerda no ecrã de aplicações.

#### Abrir uma aplicação a partir do ecrã de aplicações

 Toque levemente à esquerda ou à direita para localizar a aplicação e, em seguida, toque na aplicação.

#### Abrir o menu do ecrã de aplicações

 Quando o ecrã de aplicações é aberto, arraste a extremidade esquerda do ecrã para a direita.

#### Mover uma aplicação no ecrã de aplicações

- 1 Para abrir o menu do ecrã de aplicações, arraste a extremidade esquerda do ecrã de aplicações para a direita.
- 2 Certifique-se de que **Orden. personal.** está selecionado em **MOSTRAR APLICAÇÕES**.
- 3 Toque sem soltar na aplicação até que seja ampliada e o dispositivo vibre e, em seguida, arraste-a para a nova localização.

#### Adicionar um atalho para uma aplicação ao Ecrã inicial

- 1 A partir do ecrã de aplicações, toque sem soltar no ícone de uma aplicação até o ecrã vibrar e, em seguida, arraste o ícone para a parte superior do ecrã. O Ecrã inicial é aberto.
- 2 Arraste o ícone para a localização pretendida no Ecrã inicial e, em seguida, solte o dedo.

#### Organizar as aplicações no ecrã de aplicações

- 1 Para abrir o menu do ecrã de aplicações, arraste a extremidade esquerda do ecrã de aplicações para a direita.
- 2 Selecione a opção pretendida em MOSTRAR APLICAÇÕES.

#### Procurar uma aplicação a partir do ecrã de aplicações

- 1 Para abrir o menu do ecrã de aplicações, arraste a extremidade esquerda do ecrã de aplicações para a direita.
- 2 Toque rapidamente em **Pesquisar aplicações**.
- 3 Introduza o nome da aplicação que pretende procurar.

#### Desinstalar uma aplicação a partir do ecrã de aplicações

- 1 Para abrir o menu do ecrã de aplicações, arraste a extremidade esquerda do ecrã de aplicações para a direita.
- 2 Toque rapidamente em Desinstalar. Todas as aplicações que não podem ser desinstaladas estão indicadas por X.
- 3 Toque rapidamente na aplicação que pretende desinstalar e, em seguida, em **Desinstalar**.

### Aplicações de navegação

Pode navegar entre aplicações utilizando as teclas de navegação, a barra de aplicações pequenas e a janela de aplicações recentemente utilizadas, o que lhe permite alternar facilmente entre todas as aplicações utilizadas recentemente. Ao passo que algumas aplicações são fechadas quando prime na para sair, outras continuam em execução em segundo plano ou ficam em pausa. Se a aplicação estiver em pausa ou em execução em segundo plano, pode continuar onde parou da próxima vez que abrir a aplicação.

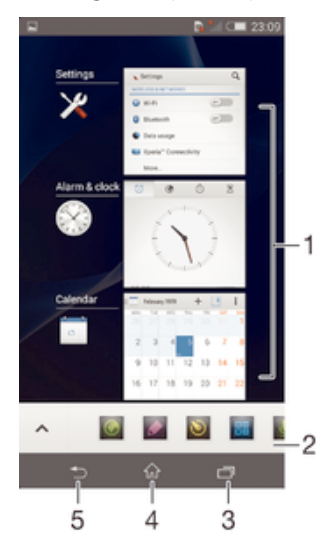

- 1 Janela de aplicações utilizadas recentemente Abrir uma aplicação utilizada recentemente
- 2 Barra de aplicações pequenas Abrir uma aplicação pequena
- 3 Tecla de navegação de tarefas Abrir a janela de aplicações utilizadas recentemente e a barra de aplicações pequenas
- 4 Tecla de navegação inicial Sair de uma aplicação e voltar ao Ecrã inicial
- 5 Tecla de navegação retroceder Retroceder para o ecrã anterior dentro de uma aplicação ou fechar a aplicação

#### Para abrir a janela de aplicações utilizadas recentemente

Pressione 🗔.

#### Para abrir um menu numa aplicação

- Quando estiver a utilizar uma aplicação, pressione .
- Um menu não está disponível em todas as aplicações.

# Aplicações pequenas

Pode obter acesso a várias aplicações pequenas a qualquer momento utilizando a barra de aplicações pequenas. Uma aplicação pequena ocupa apenas uma pequena área do seu ecrã, pelo que pode interagir com uma aplicação pequena e outra aplicação simultaneamente no mesmo ecrã. Por exemplo, pode ter uma página Web aberta e abrir de seguida a aplicação pequena Calculadora por cima da mesma e efetuar cálculos. Pode transferir mais aplicações pequenas a partir do Google Play™.

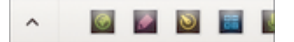

#### Abrir uma aplicação pequena

- 1 Para fazer aparecer a barra das aplicações pequenas, prima
- 2 Toque rapidamente na aplicação pequena que pretende abrir.
- Pode abrir várias aplicações pequenas em simultâneo.

#### Para fechar uma aplicação pequena

• Toque rapidamente em 🗙 na janela da aplicação pequena.

#### Transferir uma aplicação pequena

- 1 A partir da barra de aplicações pequenas, toque rapidamente em ∧, em seguida toque rapidamente em + e toque rapidamente em ⊳.
- 2 Pesquise a aplicação pequena que pretende transferir, siga em seguida as instruções para a transferir e conclua a instalação.

#### Para mover uma aplicação pequena

• Quando a aplicação pequena estiver aberta, toque sem soltar no canto superior esquerdo da mesma e, em seguida, mova-a para o local pretendido.

#### Para minimizar uma aplicação pequena

 Quando a aplicação pequena estiver aberta, toque sem soltar no canto superior esquerdo da mesma e, em seguida, arraste-a para a extremidade direita ou inferior do ecrã.

#### Reorganizar as aplicações pequenas na barra de aplicações pequenas

• Toque sem soltar numa aplicação pequena e arraste-a para a posição pretendida.

#### Para retirar uma aplicação pequena da barra de aplicações pequenas

Toque sem soltal uma pequena aplicação, depois arraste-a para m.

#### Restaurar uma aplicação pequena removida anteriormente

- 1 Abra a barra de aplicações pequenas e, em seguida, toque rapidamente em 🔥.
- 2 Toque sem soltar na aplicação pequena que pretende restaurar e arraste-a para a barra das aplicações pequenas.

#### Para adicionar um widget como aplicação pequena

- 1 Para fazer aparecer a barra das aplicações pequenas, pressione —.
- 2 Toque rapidamente em ∧ > + > ●.
- 3 Selecione um widget.
- 4 Se pretender, introduza um nome para o widget e, em seguida, toque rapidamente em **OK**.

# Widgets

Os widgets são pequenas aplicações que pode utilizar diretamente a partir do Ecrã inicial. Também funcionam como atalhos. Por exemplo, o widget Meteorologia permite--lhe ver informações meteorológicas básicas diretamente no seu Ecrã inicial. Mas quando toca rapidamente no widget, é aberta a aplicação Meteorologia completa. Pode transferir widgets adicionais a partir do Google Play™.

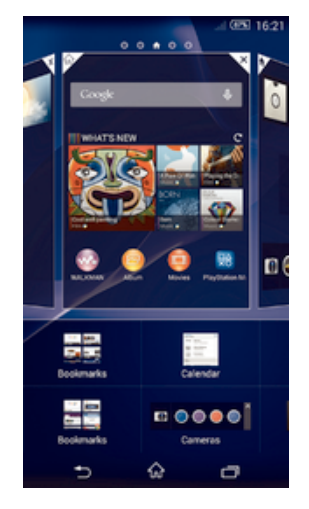

#### Para adicionar um widget ao ecrã inicial

- Toque sem soltar numa área vazia do Ecrã inicial até que o dispositivo vibre e, em 1 seguida, toque rapidamente em Widgets.
- 2 Localize e toque rapidamente no widget que pretende adicionar.

#### Para redimensionar um widget

- 1 Toque sem soltar num widget até que seja ampliado e o dispositivo vibre e, em seguida, solte-o. Se o widget (por exemplo, o Calendário) puder ser redimensionado, aparece uma moldura realçada e pontos de redimensionamento.
- 2
- Arraste os pontos para dentro ou para fora, para diminuir ou alargar o widget.
- 3 Para confirmar o novo tamanho do widget, toque rapidamente em qualquer ponto do Ecrã inicial.

#### Para apagar um widget

Toque sem soltar no widget até que seja ampliado e o dispositivo vibre e, em seguida, arraste-o para a nova localização.

#### Para apagar um widget

Toque sem soltar no widget até que seja ampliado e o dispositivo vibre e, em seguida, arraste-o para 💼.

#### Adicionar um widget ao ecrã de bloqueio

- 1 Para ativar o ecrã, prima rapidamente a tecla de alimentação ().
- 2 Deslize o dedo para dentro a partir da área esquerda do ecrã até aparecer 🗏 e, em seguida, toque rapidamente.
- 3 Se necessário, introduza o seu código PIN, padrão ou palavra-passe para desbloquear o ecrã.
- 4 Localize e toque rapidamente no widget que pretende adicionar.
- 5 Siga as instruções no ecrã, se necessário, para terminar de adicionar o widget.
- ! Por predefinição, não é possível adicionar um widget ao ecrã de bloqueio. Para ativar esta funcionalidade, toque rapidamente em Definições > Segurança e, em seguida, marque a caixa de verificação Ativar widgets.

# Atalhos e pastas

Utilize atalhos e pastas para gerir as suas aplicações e manter o seu Ecrã inicial organizado.

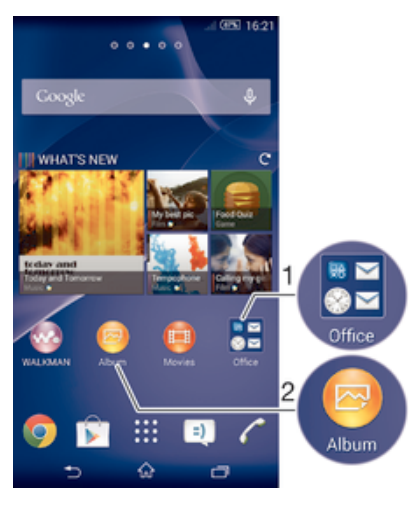

1 Aceder a uma pasta com aplicações

2 Aceder a uma aplicação utilizando um atalho

#### Adicionar um atalho ao Ecrã inicial

- 1 Toque sem soltar numa área vazia do Ecrã inicial até o dispositivo vibrar e aparece o menu de personalização.
- 2 No menu de personalização, toque rapidamente em Aplicações.
- 3 Desloque-se pela lista de aplicações e selecione uma aplicação. A aplicação selecionada é adicionada ao Ecrã inicial.
- No passo 3, em alternativa, pode tocar rapidamente em Atalhos e selecionar em seguida uma aplicação da lista disponível. Se utilizar este método para adicionar atalhos, algumas das aplicações disponíveis permitem-lhe adicionar uma funcionalidade específica ao atalho.

#### Para mover um item no ecrã inicial

 Toque sem soltar no item até que seja ampliado e o dispositivo vibre e, em seguida, arraste o item para o novo local.

#### Para eliminar um item do ecrã inicial

 Toque sem soltar num item até que seja ampliado e o dispositivo comece a vibrar e, em seguida, arraste o item para m.

#### Para criar uma pasta no ecrã inicial

 Toque sem soltar no ícone de uma aplicação ou num atalho até que seja ampliado e o dispositivo vibre e, em seguida, arraste e largue-o sobre outro ícone de aplicação ou atalho.

#### Para adicionar itens a uma pasta no ecrã inicial

• Toque sem soltar num item até que seja ampliado e o dispositivo vibre e, em seguida, arraste o item para a pasta.

#### Para renomear uma pasta no ecrã inicial

- 1 Toque na pasta para a abrir.
- 2 Toque rapidamente na barra de título da pasta para mostrar o campo **Nome da pasta**.
- 3 Introduza o nome da pasta nova e toque rapidamente em **Concluído**.

# Fundo e temas

Pode adaptar o Ecrã inicial ao seu próprio estilo utilizando padrões de fundo e temas diferentes. Também pode alterar o padrão de fundo no ecrã de bloqueio.

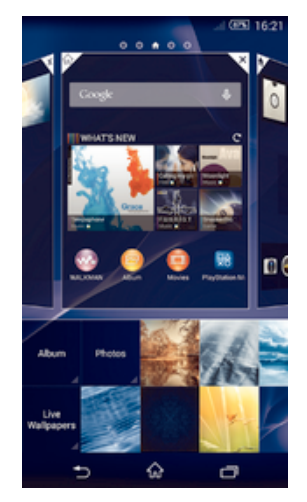

#### Alterar o padrão de fundo do Ecrã Inicial

- 1 Toque sem soltar numa área vazia do Ecrã inicial até o dispositivo vibrar.
- 2 Toque rapidamente em Padrões f. e selecione uma opção.

#### Definir um tema

- 1 Toque sem soltar numa área vazia do Ecrã inicial até o dispositivo vibrar.
- 2 Toque rapidamente em **Temas** e, em seguida, selecione um tema.
- 2 Quando alterar um tema, o fundo também é alterado em algumas aplicações.

#### Alterar o padrão de fundo do ecrã de bloqueio

- 1 No Ecrã inicial, toque rapidamente em
- 2 Localize e toque rapidamente em Definições > Personalização > Ecrã de bloqueio.
- 3 Selecione uma opção e sigas as instruções para alterar o padrão de fundo.

# Tirar uma captura de ecrã

Pode capturar imagens paradas de qualquer ecrã no seu dispositivo como captura de ecrã. As capturas de ecrã que tira são automaticamente guardadas no Álbum.

#### Para tirar uma captura de ecrã

- 1 Prima e mantenha a tecla de energia e a tecla de diminuição do volume em simultâneo até ouvir um clique.
- 2 Para ver a captura de ecrã, arraste a barra de estado completamente para baixo.

# Estado e notificações

Os ícones na barra de estado informam-no de eventos como novas mensagens e notificações do calendário, atividades em curso como transferências de ficheiros e informações de estado como o nível da bateria e potência do sinal. Pode arrastar a barra de estado para baixo para abrir o painel de notificação e gerir as suas notificações.

#### Abrir ou fechar o painel de notificação

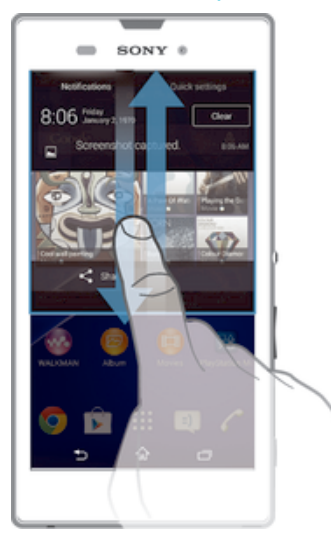

#### Tomar medidas numa notificação

• Toque rapidamente na notificação.

#### Dispensar uma notificação do painel de notificação

 Coloque o dedo numa notificação e toque levemente para a esquerda ou para a direita.

#### Limpar todas as notificações do painel de notificação

• Toque rapidamente em Limpar.

### Luz de notificação

A luz de notificação informa-o acerca do estado da bateria e outros eventos. Por exemplo, uma luz branca intermitente significa uma mensagem nova ou uma chamada não atendida.

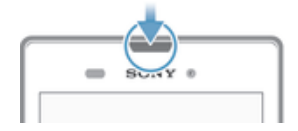

# Ícones na barra de estado

#### Ícones de estado

- Potência do sinal
- Sem sinal
- Roaming
- GPRS disponível
- EDGE disponível
- <sup>3G</sup> 3G disponível
- Rede de dados móveis disponível
- A enviar e a transferir dados GPRS
- A enviar e a transferir dados EDGE
- A enviar e a transferir dados 3G

- A enviar e a transferir dados móveis
- Estado da bateria
- ✓ 60% Bateria em carregamento
- Modo STAMINA ativado
- Modo de voo ativado
- Função Bluetooth® ativada
- Cartão SIM não inserido
- O microfone está silenciado
- O altifalante está ligado
- Modo silencioso
- Modo de vibração
- 🖸 Alarme definido
- SPS ativado
- Sincronização em curso
- Ø! Problema com o início de sessão ou sincronização
- O seu dispositivo está pronto para se ligar a outros dispositivos compatíveis com ANT+™

# Ícones de notificação

Os ícones de notificação seguintes poderão aparecer no ecrã do telefone:

- $\mathbf{\times}$ Nova mensagem de e-mail =) Nova mensagem SMS ou mensagem MMS 00 Nova mensagem de correio de voz Evento do calendário futuro Uma canção está em reprodução ₩. Ŷ O dispositivo está ligado a um computador através de um cabo USB Δ Mensagem de advertência Δ Mensagem de erro Chamada não atendida 仚 6 Chamada a decorrer 6 Chamada em espera ♪ O reencaminhamento de chamadas está ativado (to Ligação Wi-Fi® ativada e redes sem fios disponíveis Estão disponíveis atualizações de software ÷ A transferir dados 1 A carregar dados
- Mais notificações (ocultas)

# Descrição geral das aplicações

| 8              | Utilize a aplicação Despertador e de relógio para definir vários tipos de<br>despertadores.                                                                                                    |
|----------------|----------------------------------------------------------------------------------------------------|
| 9              | Utilize o browser para visualizar e navegar em diferentes páginas Web, gerir marcadores e gerir texto e imagens.                                                                                                   |
|                | Utilize a aplicação Calculadora para realizar cálculos básicos.                                                                                                    |
| 0              | Utilize a aplicação Calendário para monitorizar os seus eventos e gerir os seus compromissos.                                                                                                    |
| •              | Utilize a câmara para tirar fotografias e gravar vídeos.                                                                                                    |
| <b>1</b> .     | Use a aplicação Contactos para gerir os números de telefone, endereço de e-<br>-mail e outras informações relacionadas com os seus contactos.                                                                      |
| ٨              | Aceda às suas aplicações transferidas.                                                                                                    |
|                | Utilize a aplicação E-mail para enviar e receber e-mails através de contas pessoais e profissionais.                                                                                                    |
| A              | Utilize a aplicação Facebook™ para socializar com os seus amigos, família e<br>colegas de todo o mundo.                                                                                                    |
| 6.0            | Procure e ouça estações de rádio FM.                                                                                                    |
| 0              | Utilize a aplicação Álbum para ver e editar as suas fotografias e vídeos.                                                                                                    |
| <b>N</b>       | Utilize a aplicação Gmail™ para ler, escrever e organizar mensagens de e-mail.                                                                                                    |
| 8              | Procure informação no seu dispositivo e na Web.                                                                                                    |
| <b>9</b> .     | Veja a sua localização atual, descubra outros locais e calcule rotas através do<br>Google Maps™.                                                                                                    |
| 1              | Aceda ao Google Play™ para transferir aplicações gratuitas e pagas para o dispositivo.                                                                                                    |
| =)             | Utilize a aplicação Mensagens para enviar e receber mensagens SMS e MMS.                                                                                                    |
|                | Utilize a aplicação Filmes para reproduzir vídeos no dispositivo, e partilhe conteúdo com os seus amigos.                                                                                                    |
|                | Utilize a aplicação "WALKMAN" para organizar e reproduzir música, livros de<br>áudio e podcasts.                                                                                                    |
|                | Veja reportagens e previsões meteorológicas.                                                                                                    |
| 6              | Faça chamadas marcando o número manualmente ou através da função de marcação inteligente.                                                                                                    |
|                | Utilize a aplicação Video Unlimited para alugar e comprar vídeos.                                                                                                    |
| ×              | Otimize as definições de acordo com as suas necessidades.                                                                                                    |
| •              | Utilize a aplicação Hangouts™ para conversar com amigos online.                                                                                                    |
| R              | Identifique as faixas de música que estejam a tocar e obtenha informações<br>sobre o intérprete, álbum, entre outras.                                                                                              |
|                | Utilize o YouTube™ para partilhar e ver vídeos de todo o mundo.                                                                                                    |
| Xperia<br>cere | Utilize a aplicação Suporte para aceder ao suporte do utilizador no dispositivo.<br>Por exemplo, pode aceder a um manual do utilizador, informações sobre<br>resolução de problemas, bem como sugestões e truques. |

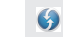

Transfira e instale novas aplicações e atualizações.

 Algumas aplicações não são suportadas por todas as redes e/ou fornecedores de serviços em todas as áreas.

# Transferir aplicações

# Transferir aplicações do Google Play™

O Google Play<sup>™</sup> é a loja online oficial da Google para transferir aplicações, jogos, músicas, filmes e livros. Inclui aplicações gratuitas e pagas. Antes de começar a transferir do Google Play<sup>™</sup>, certifique-se de que tem uma ligação à Internet ativa, de preferência através de Wi-Fi<sup>®</sup> para limitar os custos do tráfego de dados.

Para utilizar o Google Play<sup>™</sup>, é necessário possuir uma conta Google<sup>™</sup>. O Google Play<sup>™</sup> poderá não estar disponível em todos os países ou regiões.

#### Transferir uma aplicação do Google Play™

- 1 A partir do Ecrã inicial, toque rapidamente em
- 2 Localize e toque rapidamente em Play Store.
- 3 Localize um item que pretenda transferir procurando por categoria ou utilizando a função de procura.
- 4 Toque rapidamente no item para ver os respetivos detalhes e siga as instruções para concluir a instalação.
- Algumas aplicações poderão precisar de aceder a dados, definições e várias funções no seu dispositivo para funcionaram corretamente. Instale e conceda permissões apenas a aplicações em que confia.
- Pode ver as permissões concedidas a uma aplicação transferida tocando rapidamente na aplicação em Definições > Aplicações.

# Transferir aplicações de outras fontes

Quando o seu dispositivo é definido para permitir transferências de outras fontes para além do Google Play™, pode transferir aplicações diretamente de outros Web sites seguindo as instruções de transferência relevantes.

 Instalar aplicações de origem desconhecida ou não fidedigna pode danificar o seu dispositivo. Transfira apenas aplicações de fontes fidedignas. Em caso de dúvidas ou questões, contacte o fornecedor da aplicação.

#### Permitir a transferência de aplicações de outras fontes

- 1 A partir do Ecrã inicial, toque rapidamente em
- 2 Localize e toque rapidamente em Definições > Segurança.
- 3 Marque a caixa de verificação **Fontes desconhecidas**.
- 4 Toque rapidamente em **OK**.
- Algumas aplicações poderão precisar de aceder a dados, definições e várias funções no seu dispositivo para funcionaram corretamente. Instale e conceda permissões apenas a aplicações em que confia.
- Pode ver as permissões concedidas a uma aplicação transferida tocando rapidamente na aplicação em Definições > Aplicações.

# Internet e redes

# Navegar na Web

O browser Google Chrome<sup>™</sup> para dispositivos Android<sup>™</sup> vem pré-instalado na maioria dos mercados. Aceda a http://support.google.com/chrome e clique na ligação "Chrome para dispositivos móveis" para obter informações mais detalhadas sobre como utilizar este browser.

#### Navegar com o Google Chrome™

- 1 A partir do Ecrã inicial, toque rapidamente em 🔐.
- 2 Localize e toque rapidamente em 👩.
- 3 Se estiver a utilizar o Google Chrome<sup>™</sup> pela primeira vez, selecione para iniciar sessão numa conta Google<sup>™</sup> ou navegue com o Google Chrome<sup>™</sup> de forma anónima.
- 4 Introduza o termo de pesquisa ou o endereço Web no campo de pesquisa e do endereço e, em seguida, toque rapidamente em **ir** no teclado.

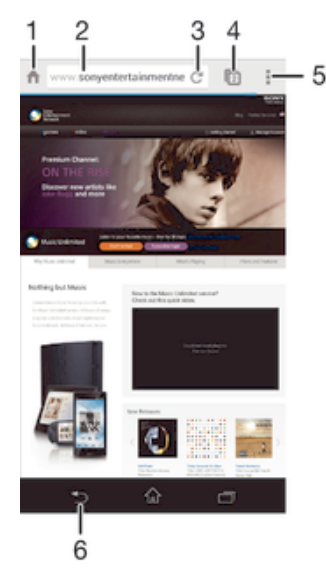

- 1 Aceder à homepage
- 2 Campo de pesquisa e de endereço
- 3 Atualizar a página
- 4 Aceder aos separadores do browser
- 5 Ver ajuda e opções
- 6 Retroceder uma página no histórico de navegação

# Definições de Internet e MMS

Para enviar mensagens multimédia ou aceder à Internet quando não existe nenhuma rede Wi-Fi® disponível, tem de ter uma ligação de dados móvel a funcionar com as definições corretas da Internet e de MMS (Multimedia Messaging Service - Serviço de mensagens multimédia). Seguem-se algumas sugestões:

- Para a maioria das redes e operadores móveis, as definições de Internet e de MMS já estão pré-instaladas no dispositivo. Neste caso, pode começar a utilizar a Internet e a enviar mensagens MMS imediatamente.
- Nalguns casos, tem a opção de transferir as definições de Internet e de MMS quando liga o dispositivo pela primeira vez quando um cartão SIM está inserido. Também é possível transferir estas definições mais tarde a partir do menu Definições.

- Pode adicionar, alterar ou eliminar manualmente as definições de Internet e de MMS no dispositivo em qualquer altura. Contacte o operador de rede para obter mais informações.
- Se não conseguir aceder à Internet através da rede móvel ou se as mensagens multimédia não funcionarem, apesar das definições de Internet e MMS terem sido transferidas com sucesso para o dispositivo, consulte as sugestões para resolução de problemas relativas ao seu dispositivo, que estão disponíveis em *www.sonymobile.com/ support/*, para questões de cobertura de rede, dados móveis e MMS.

#### Transferir definições de Internet e MMS

- 1 A partir do Ecrã inicial, toque rapidamente em
- 2 Localize e toque rapidamente em **Definições > Mais... > Definições de Internet**.
- 3 Toque rapidamente em **Aceitar**. Quando as definições tiverem sido transferidas, aparece **v** na barra de estado e os dados móveis são ativados automaticamente.
- Se não for possível transferir as definições para o dispositivo, verifique a potência do sinal da sua rede móvel. Desloque-se para um local aberto sem obstruções ou aproxime-se de uma janela e tente novamente.

#### Verificar se os dados móveis estão ativados ou desativados

- 1 A partir do Ecrã inicial, toque rapidamente em
- 2 Localize e toque rapidamente em **Definições** > **Mais...** > **Redes móveis**.
- 3 Verifique se a caixa de verificação **Tráfego de dados móveis** está marcada ou não.

#### Adicionar definições de Internet e MMS manualmente

- 1 A partir do Ecrã inicial, toque rapidamente em
- 2 Localize e toque rapidamente em **Definições** > Mais... > Redes móveis.
- 3 Toque rapidamente em **Nomes pontos acesso** > +.
- 4 Toque rapidamente em **Nome** e introduza o nome pretendido.
- 5 Toque rapidamente em **APN** e introduza o Nome do Ponto de Acesso.
- 6 Introduza todas as informações necessárias. Se não souber qual a informação necessária, contacte o seu operador de rede para obter informações detalhadas.
- 7 Quando terminar, toque rapidamente em e depois toque rapidamente em Guardar.

#### Para ver as definições de Internet e MMS transferidas

- 1 A partir do Ecrã inicial, toque rapidamente em
- 2 Localize e toque rapidamente em **Definições** > Mais... > Redes móveis.
- 3 Toque rapidamente em **Nomes pontos acesso**.
- 4 Para ver mais informações, toque rapidamente num dos itens disponíveis.
- Se tiver várias ligações disponíveis, a ligação de rede ativa é indicada por um botão <a>o</a> marcado.

#### Eliminar todas as definições de Internet e MMS

- 1 A partir do Ecrã inicial, toque rapidamente em
- 2 Localize e toque rapidamente em **Definições** > **Mais...** > **Redes móveis**.
- 3 Toque rapidamente em Nomes dos pontos de acesso e, em seguida, em .
- 4 Toque rapidamente em **Repor predefinição**. Todas as definições de Internet e MMS são eliminadas.

# Wi-Fi®

Utilize as ligações Wi-Fi® para navegar na Internet, transferir aplicações ou enviar e receber e-mails. Depois de se ligar a uma rede Wi-Fi®, o seu dispositivo lembra-se da rede e liga-se automaticamente à mesma da próxima vez que se encontrar na área de cobertura.

Algumas redes Wi-Fi® necessitam que inicie sessão numa página Web antes de obter acesso. Contacte o seu administrador de rede Wi-Fi® relevante para obter mais informações.

As redes Wi-Fi® disponíveis podem ser redes abertas ou protegidas:

- As redes protegidas estão indicadas com 🐐 junto do nome da rede Wi-Fi®.
- Algumas redes Wi-Fi® não são apresentadas na lista de redes disponíveis porque não difundem o respetivo nome de rede (SSID). Se souber o nome da rede, pode adicioná-lo manualmente à sua lista de redes Wi-Fi® disponíveis.

#### Para ligar o Wi-Fi®

- 1 No Ecrã inicial, toque rapidamente em
- 2 Localize e toque rapidamente em **Definições**.
- 3 Arraste o controlo de deslize junto de Wi-Fi para a direita, para ativar a função Wi--Fi®.
- Poderão decorrer alguns segundos até que a rede Wi-Fi® seja ativada.

#### Ligar a uma rede Wi-Fi® automaticamente

- 1 No Ecrã inicial, toque rapidamente em
- 2 Localize e toque rapidamente em Definições.
- 3 Toque rapidamente em Wi-Fi. Todas as redes Wi-Fi® disponíveis são apresentadas.
- Para procurar redes novas disponíveis, toque rapidamente em e, em seguida, toque rapidamente em Procurar.

#### Adicionar uma rede Wi-Fi® manualmente

- 1 A partir do Ecrã inicial, toque rapidamente em
- 2 Localize e toque rapidamente em **Definições** > **Wi-Fi**.
- 3 Toque rapidamente em +.
- 4 Introduza as informações de SSID da rede.
- 5 Para selecionar um tipo de segurança, toque rapidamente no campo Segurança.
- 6 Se for necessário, introduza uma palavra-passe.
- 7 Para editar algumas opções avançadas, como as definições de proxy e IP, marque a caixa de verificação **Mostrar opções avançadas** e, em seguida, edite conforme pretender.
- 8 Toque rapidamente em Guardar.
- Contacte o seu administrador da rede Wi-Fi® para obter a SSID e a palavra-passe da rede.

### Aumentar a potência do sinal Wi-Fi®

Existem algumas medidas que pode tomar para aumentar a potência de um sinal Wi--Fi®:

- Aproxime o dispositivo do ponto de acesso Wi-Fi®.
- Afaste o ponto de acesso Wi-Fi
   de quaisquer potenciais obstruções ou interferências.
- Não cubra a área da antena Wi-Fi® do dispositivo (a área realçada na ilustração).

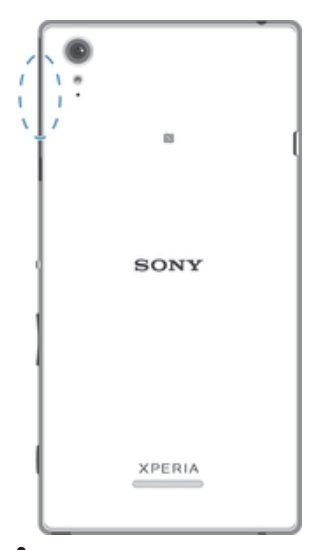

Advertência da FCC: O funcionamento na banda de frequência de 5,15 GHz a 5,25 GHz ser permitido apenas para utilização no interior. Para funcionamento no interior e no exterior, ligue o seu dispositivo a um ponto de acesso WLAN de 5 GHz aprovado pela FCC

# Definições Wi-Fi®

Quando está ligado a uma rede Wi-Fi® ou quando existem redes Wi-Fi® disponíveis no local onde se encontra, é possível ver o estado dessas redes. Pode também ativar o dispositivo para o notificar sempre que for detetada uma rede Wi-Fi® aberta.

Caso não esteja ligado a uma rede Wi-Fi®, o dispositivo utiliza uma ligação de dados móveis para aceder à Internet (caso tenha configurado e ativado uma ligação de dados móveis no dispositivo). Ao adicionar uma política de suspensão Wi-Fi®, é possível especificar quando alternar de Wi-Fi® para dados móveis.

#### Activar notificações de rede Wi-Fi®

- 1 Active o Wi-Fi®, caso ainda não esteja.
- 2 A partir do Ecrã inicial, toque rapidamente em
- 3 Localize e toque rapidamente em Definições > Wi-Fi.
- 4 Pressione
- 5 Toque rapidamente em **Avançadas**.
- 6 Marque a caixa de verificação Notificação de rede.

#### Ver informações detalhadas sobre uma rede Wi-Fi® ligada

- 1 A partir do Ecrã inicial, toque rapidamente em
- 2 Localize e toque rapidamente em Definições > Wi-Fi.
- 3 Toque na rede Wi-Fi® à qual está ligado. São apresentadas as informações detalhadas da rede.

#### Para adicionar uma política de suspensão Wi-Fi®

- 1 A partir do Ecrã inicial, toque rapidamente em
- 2 Localize e toque rapidamente em Definições > Wi-Fi.
- 3 Pressione .
- 4 Toque rapidamente em **Avançadas**.
- 5 Toque rapidamente em Manter Wi-Fi ligada durante susp.
- 6 Seleccione uma opção.

# Partilhar a ligação de dados móveis

Pode partilhar a ligação de dados móveis do dispositivo com um computador através de um cabo USB. Este processo é denominado partilha USB. Também pode partilhar a ligação de dados móveis do dispositivo com até oito dispositivos em simultâneo, transformando o dispositivo num hotspot Wi-Fi® portátil. Quando a ligação de dados móveis do dispositivo for partilhada com êxito, os dispositivos de partilha podem utilizar

a ligação de dados do dispositivo, por exemplo, para navegar na Internet, transferir aplicações ou enviar e receber e-mails.

Poderá ter de preparar o computador para estabelecer uma ligação de rede através do cabo USB. Aceda a www.android.com/tether para obter as informações mais atualizadas.

#### Partilhar a ligação de dados através de um cabo USB

- 1 Desative todas as ligações por cabo USB ao dispositivo.
- 2 Utilize o cabo USB fornecido com o dispositivo para o ligar a um computador.
- 3 A partir do Ecrã inicial, toque rapidamente em
- 4 Localize e toque rapidamente em Definições > Mais... > Ligação e roteador portátil.
- 6 Para deixar de partilhar a ligação de dados, desmarque a caixa de verificação Ligação USB ou desligue o cabo USB.
- Não é possível partilhar, em simultâneo, a ligação de dados do dispositivo e o cartão SD através de um cabo USB.

#### Utilizar o dispositivo como um hotspot Wi-Fi® portátil

- 1 A partir do Ecrã inicial, toque rapidamente em
- 2 Localize e toque rapidamente em Definições > Mais... > Ligação e roteador portátil.
- 3 Toque rapidamente em Definições do roteador Wi-Fi portátil > Configurar o hotspot Wi-Fi.
- 4 Introduza as informações de **SSID da rede**.
- 5 Para seleccionar um tipo de segurança, toque rapidamente no campo **Segurança**. Se for necessário, introduza uma palavra-passe.
- 6 Toque rapidamente em **Guardar**.
- 7 Toque em 👈 e, marque a caixa de verificação Zona Wi-Fi portátil.
- 8 Se solicitado, toque rapidamente em **OK** para confirmar. aparece na barra de estado um vez depois do hotspot portátil Wi-Fi® estar ativo.
- 9 Para deixar de partilhar a ligação de dados através de Wi-Fi®, unmark thedesmarque a caixa de verificação Zona Wi-Fi portátil.

#### Para renomear ou proteger o seu hotspot portátil

- 1 A partir do Ecrã inicial, toque rapidamente em
- 2 Localize e toque rapidamente em Definições > Mais... > Ligação e roteador portátil.
- 3 Toque rapidamente em Definições do roteador Wi-Fi portátil > Configurar o hotspot Wi-Fi.
- 4 Introduza o SSID da rede da rede.
- 5 Para seleccionar um tipo de segurança, toque rapidamente no campo **Segurança**.
- 6 Se for necessário, introduza uma palavra-passe.
- 7 Toque rapidamente em Guardar.

# Controlar a utilização de dados

É possível manter um registo da quantidade de dados que o dispositivo envia e recebe através da ligação de dados móvel ou Wi-Fi®, durante um determinado período de tempo. Por exemplo, pode ver a quantidade de dados utilizada por aplicações individuais. No caso dos dados transferidos através da ligação de dados móvel, pode definir advertências e limites para a utilização de dados, de modo a evitar custos adicionais.

Ajustar as definições de utilização de dados pode ajudá-lo a controlar melhor a utilização de dados, mas não garante que não terá custos adicionais.

#### Ativar ou desativar o tráfego de dados móveis

- 1 A partir do Ecrã inicial, toque rapidamente em
- 2 Localize e toque rapidamente em **Definições** > **Utilização de dados**.
- 3 Arraste o controlo de deslize ao lado de Tráfego de dados móveis para ativar ou desativar o tráfego de dados móveis.
- Quando o tráfego de dados móveis está desativado, o seu dispositivo pode continuar a estabelecer ligações Wi-Fi® e Bluetooth®.

#### Definir uma advertência relativa à utilização de dados

- 1 Certifique-se de que o tráfego de dados móveis está ativado.
- 2 A partir do Ecrã inicial, toque rapidamente em
- 3 Localize e toque rapidamente em Definições > Utilização de dados.
- 4 Para definir o nível de advertência, arraste a linha de advertência até ao valor desejado. Receberá uma notificação de advertência quando a quantidade de tráfego de dados se aproximar do nível definido.

#### Definir um limite de utilização de dados móveis

- 1 Certifique-se de que o tráfego de dados móveis está ativado.
- 2 A partir do Ecrã inicial, toque rapidamente em
- 3 Localize e toque rapidamente em **Definições** > **Utilização de dados**.
- 4 Marque a caixa de verificação Definir limite de dados móveis, se não estiver já marcada, e, em seguida, toque rapidamente em OK.
- 5 Para definir o limite de utilização de dados móveis, arraste a linha correspondente até ao valor desejado.
- Assim que a utilização de dados móveis atingir o limite definido, o tráfego de dados móveis do dispositivo desativa-se automaticamente.

#### Controlar a utilização de dados móveis de aplicações individuais

- 1 A partir do Ecrã inicial, toque rapidamente em
- 2 Localize e toque rapidamente em Definições > Utilização de dados.
- 3 Localize e toque rapidamente na aplicação pretendida.
- 4 Marque a caixa de verificação **Restringir dados em seg. plano**.
- 5 Para aceder a definições mais específicas para a aplicação (se disponível), toque rapidamente em **Ver definições da aplicação** e faça as alterações pretendidas.
- O desempenho de determinadas aplicações pode ser afetado, caso altere as respetivas definições de utilização de dados.

#### Para ver os dados transferidos através de Wi-Fi®

- 1 No Ecrã inicial, toque rapidamente em 🗰.
- 2 Localize e toque rapidamente em **Definições** > **Utilização de dados**.
- 3 Toque rapidamente em I e, em seguida, marque a caixa de verificação Most. util. Wi-Fi se não estiver já marcada.
- 4 Toque rapidamente no separador **Wi-Fi**.

# Selecionar redes móveis

O dispositivo alterna automaticamente entre redes móveis consoante a disponibilidade das mesmas na área onde se encontra. Também é possível definir o dispositivo manualmente para aceder a um determinado modo de rede móvel como, por exemplo, WCDMA ou GSM.

#### Selecionar um modo de rede

- 1 A partir do Ecrã inicial, toque rapidamente em
- 2 Localize e toque rapidamente em **Definições** > Mais... > Redes móveis.
- 3 Toque rapidamente em Modo de rede.
- 4 Selecione um modo de rede.

#### Selecionar outra rede manualmente

- 1 A partir do Ecrã inicial, toque rapidamente em .....
- 2 Localize e toque rapidamente em Definições > Mais... > Redes móveis > Operadores.
- 3 Toque rapidamente em **Modo de pesquisa** > **Manual**.
- 4 Selecione uma rede.
- Se selecionar uma rede manualmente, o dispositivo não procurará outras redes, mesmo que se desloque para um local fora do alcance da rede selecionada manualmente.

#### Ativar a seleção automática de rede

- 1 A partir do Ecrã inicial, toque rapidamente em
- 2 Localize e toque rapidamente em Definições > Mais... > Redes móveis > Operadores.
- 3 Toque rapidamente em Modo de pesquisa > Automático.

# Redes privadas virtuais (VPNs)

Utilize o dispositivo para se ligar a redes privadas virtuais (VPNs) que permitem aceder a recursos dentro de uma rede local protegida a partir de uma rede pública. Por exemplo, as redes VPN são muito utilizadas por empresas e instituições de ensino para utilizadores que necessitam de aceder a intranets e outros serviços internos quando estão fora da rede interna, por exemplo, quando estão em viagem.

As ligações VPN podem ser configuradas de muitas maneiras, consoante a rede. Algumas redes poderão necessitar de transferir e instalar um certificado de segurança no seu dispositivo. Para obter informações detalhadas sobre como configurar uma ligação à sua rede privada virtual, contacte o administrador de rede da sua empresa ou organização.

#### Adicionar uma rede privada virtual

- 1 A partir do Ecrã inicial, toque rapidamente em 🗱.
- 2 Localize e toque rapidamente em **Definições** > **Mais...** > **VPN**.
- 3 Toque rapidamente em +.
- 4 Selecione o tipo de VPN a adicionar.
- 5 Introduza as definições de VPN.
- 6 Toque rapidamente em Guardar.

#### Ligar a uma rede privada virtual

- 1 A partir do Ecrã inicial, toque rapidamente em
- 2 Localize e toque rapidamente em **Definições** > Mais... > VPN.
- 3 Na lista de redes disponíveis, toque rapidamente na VPN à qual pretende ligar.
- 4 Introduza as informações necessárias.
- 5 Toque rapidamente em Ligar.

#### Para se desligar de uma rede privada virtual

- 1 Arraste a barra de estado para baixo.
- 2 Toque rapidamente na notificação da ligação VPN para a desligar.

# Sincronizar dados no dispositivo

# Sincronizar com contas online

Sincronize o seu dispositivo com contactos, e-mail, eventos do calendário e outras informações de contas online, por exemplo, contas de e-mail como o Gmail<sup>™</sup> e o Exchange ActiveSync, o Facebook<sup>™</sup>, o Flickr<sup>™</sup> e o Twitter<sup>™</sup>. Pode sincronizar dados automaticamente com todas as contas ao ativar a função de sincronização automática. Em alternativa, pode sincronizar cada conta manualmente.

#### Configurar uma conta online para sincronização

- 1 A partir do Ecrã inicial, toque rapidamente em .....
- 2 Toque rapidamente em **Definições** > **Adicionar conta** e, em seguida, selecione a conta que pretende adicionar.
- 3 Siga as instruções para criar uma conta ou inicie sessão se já tiver uma conta.

#### Ativar a função de sincronização automática

- 1 A partir do Ecrã inicial, toque rapidamente em ... > Definições.
- 2 Arraste o controlo de deslize ao lado de **Sincronização autom.** para a direita.

#### Sincronizar manualmente com uma conta online

- 1 A partir do Ecrã inicial, toque rapidamente em ... > Definições.
- 2 Em Contas, selecione o tipo de conta e, em seguida, toque rapidamente no nome da conta com a qual pretende sincronizar. Aparece uma lista de itens que podem ser sincronizados com a conta.
- 3 Marque os itens que pretende sincronizar.
- 4 Toque rapidamente em **t**e, em seguida, em Sincronizar agora.

#### Remover uma conta online

- 1 A partir do Ecrã inicial, toque rapidamente em .... > Definições.
- 2 Em **Contas**, selecione o tipo de conta e, em seguida, toque rapidamente no nome da conta que pretende remover.
- 3 Toque rapidamente em e, em seguida, em **Remover conta**.
- 4 Toque rapidamente em **Remover conta** de novo para confirmar.

# Sincronização com o Microsoft® Exchange ActiveSync®

Ao utilizar uma conta Microsoft Exchange ActiveSync, pode aceder aos seus contactos, compromissos do calendário e mensagens de e-mail da empresa diretamente a partir do dispositivo. Após a configuração, encontrará a sua informação nas aplicações **E-mail**, **Calendário** e **Contacto**.

#### Configurar uma conta EAS para sincronização

- 1 Certifique-se de que tem à sua disposição os detalhes do domínio e do servidor, fornecidos pelo administrador da rede empresarial.
- 2 A partir do Ecrã inicial, toque rapidamente em
- 3 Toque rapidamente em **Definições** > Adicionar conta > Exchange ActiveSync.
- 4 Introduza o seu endereço de e-mail empresarial e a respetiva palavra-passe.
- 5 Toque rapidamente em **Seguinte**. O dispositivo começa a obter as informações da conta. Se ocorrer uma falha, introduza manualmente os detalhes do domínio e do servidor para a sua conta e, em seguida, toque rapidamente em **Seguinte**.
- 6 Toque rapidamente em **OK** para permitir que o servidor empresarial controle o dispositivo.
- 7 Selecione os dados que pretende sincronizar com o dispositivo como, por exemplo, contactos e entradas de calendário.
- 8 Se solicitado, ative o administrador do dispositivo para permitir que o servidor empresarial controle determinadas funcionalidades de segurança no seu dispositivo. Por exemplo, pode permitir que o servidor empresarial defina regras de palavra-passe e defina a encriptação de armazenamento.
- 9 Quando a configuração estiver concluída, introduza um nome para a conta empresarial.
- Quando alterar a palavra-passe de início de sessão para uma conta EAS no computador, tem de iniciar a sessão novamente na conta EAS a partir do dispositivo.

#### Alterar as definições de uma conta EAS

- 1 A partir do Ecrã inicial, toque rapidamente em
- 2 Toque rapidamente em E-mail e, em seguida, em .
- 3 Toque rapidamente em **Definições** e selecione uma conta EAS e, em seguida, altere as definições da conta EAS conforme pretender.

#### Definir um intervalo de sincronização para uma conta EAS

- 1 A partir do Ecrã inicial, toque rapidamente em
- 2 Toque rapidamente em E-mail e, em seguida, em :
- 3 Toque rapidamente em **Definições** e selecione uma conta EAS.
- 4 Toque rapidamente em Frequência de verificação da conta > Verificar frequência e selecione uma opção de intervalo.

#### Remover uma conta EAS

- 1 A partir do Ecrã inicial, toque rapidamente em **:::** > **Definições**.
- 2 Em **Contas**, toque rapidamente em **Exchange ActiveSync** e, em seguida, selecione a conta EAS que pretende remover.
- 3 Toque rapidamente em e, em seguida, em Remover conta.
- 4 Toque rapidamente em **Remover conta** de novo para confirmar.

# Sincronizar com o Outlook através de um computador

Pode utilizar as aplicações Calendário e Contactos nos programas para computador PC Companion e Sony Bridge for Mac de modo a sincronizar o dispositivo com o calendário e os contactos da sua conta do Outlook.

Para obter mais informações acerca de como instalar o PC Companion num PC ou a aplicação Sony Bridge for Mac num computador Apple<sup>®</sup> Mac<sup>®</sup>, consulte *Ferramentas de computador* na página 121.

#### Sincronizar com os seus contactos do Outlook através de um computador

- Certifique-se de que o PC Companion está instalado no PC ou de que a aplicação Sony Bridge for Mac está instalada no computador Apple<sup>®</sup> Mac<sup>®</sup>.
- 2 Computador: Abra a aplicação PC Companion ou a aplicação Sony Bridge for Mac.
- 3 Clique em Iniciar para iniciar as aplicações Contactos e Sincronização de contactos e siga as instruções apresentadas no ecrã para sincronizar o dispositivo com os seus contactos do Outlook.

#### Sincronizar com o seu calendário do Outlook através de um computador

- 1 Certifique-se de que o PC Companion está instalado no PC ou de que a aplicação Sony Bridge for Mac está instalada no computador Apple<sup>®</sup> Mac<sup>®</sup>. **Computador**: Abra a aplicação PC Companion ou a aplicação Sony Bridge for
- 2 Mac.
- 3 Clique em **Iniciar** para iniciar as aplicações *Calendário* e *Sincronização do* calendário e siga as instruções apresentadas no ecrã para sincronizar o dispositivo com o seu calendário do Outlook.
# Definições básicas

# Aceder às definições

Veja e altere as definições do dispositivo a partir do menu Definições. O menu Definições é acessível quer a partir do Ecrã Aplicações, quer do Painel de definições rápidas.

Abrir o menu de definições do dispositivo a partir do ecrã de aplicações

- 1 A partir do Ecrã inicial, toque rapidamente em
- 2 Toque rapidamente em Definições.

## Abrir o painel de Definições rápidas

• Utilizando dois dedos, arraste a barra de estado para baixo.

#### Selecionar que definições apresentar no painel de Definições rápidas

- 1 Utilizando dois dedos, arraste a barra de estado para baixo e, em seguida, toque rapidamente em **Editar**.
- 2 Selecione as definições rápidas que pretende apresentar.

## Reorganizar o painel de Definições rápidas

- 1 Utilizando dois dedos, arraste a barra de estado para baixo e, em seguida, toque rapidamente em **Editar**.
- 2 Toque sem soltar em iiii junto a uma definição rápida e mova-a para a posição pretendida.

# Som, toque e volume

Poderá ajustar o volume do toque de chamadas e notificações, bem como o volume de reprodução de música e vídeo. Pode também definir o dispositivo para o modo silencioso para que não toque quando se encontra numa reunião.

## Ajustar o volume do toque com a tecla de volume

• Prima a tecla de volume para cima ou para baixo.

#### Ajustar o volume de reprodução de ficheiros multimédia com a tecla de volume

• Ao reproduzir uma música ou ao ver um vídeo, pressione a tecla de volume para cima ou para baixo.

#### Definir o dispositivo para o modo de vibração

• Prima a tecla de volume para baixo até ser apresentado 🖏 na barra de estado.

#### Definir o dispositivo para o modo silencioso

- 1 Prima a tecla de volume para baixo até o dispositivo vibrar e ser apresentado 🖏 na barra de estado.
- 2 Prima a tecla de volume novamente para baixo. É apresentado X na barra de estado.

## Para definir o dispositivo para o modo de vibração e de toque

- 1 A partir do Ecrã inicial, toque rapidamente em 🗱.
- 2 Localize e toque rapidamente em Definições > Som.
- 3 Marque a caixa de verificação Vibrar ao tocar.

## Para definir um toque

- 1 A partir do Ecrã inicial, toque rapidamente em
- 2 Localize e toque rapidamente em **Definições** > **Som** > **Toque do telefone**.
- 3 Seleccione um toque.
- 4 Toque rapidamente em **Concluído**.

#### Para seleccionar o som de notificação

- 1 A partir do Ecrã inicial, toque rapidamente em
- 2 Localize e toque rapidamente em **Definições** > **Som** > **Som de notificação**.
- 3 Seleccione o som que deve ser emitido quando recebe notificações.
- 4 Toque rapidamente em Concluído.

### Activar os tons de toque

- 1 A partir do Ecrã inicial, toque rapidamente em
- 2 Localize e toque rapidamente em Definições > Som.
- 3 Marque as caixas de verificação Sons dos toques no tecl. num. e Sons de toques.

# Proteção do cartão SIM

Pode bloquear e desbloquear cada um dos cartões SIM que utiliza no dispositivo através de um PIN (Personal Identity Number – Número de Identificação Pessoal). Quando um cartão SIM está bloqueado, a subscrição associada ao cartão está protegida contra uma utilização indevida, o que significa que terá de introduzir um PIN sempre que iniciar o dispositivo.

Se introduzir o PIN de forma incorreta mais vezes do que o número máximo de tentativas permitido, o cartão SIM ficará bloqueado. Será então necessário introduzir o PUK (Personal Unblocking Key – Chave de Desbloqueio Pessoal) e um novo PIN. O PIN e o PUK são fornecidos pelo operador de rede.

#### Bloquear ou desbloquear um cartão SIM

- 1 No Ecrã inicial, toque rapidamente
- 2 Localize e toque rapidamente em Definições > Segurança > Configurar bloqueio cartão SIM.
- 3 Marque ou desmarque a caixa de verificação **Bloquear cartão SIM**.
- 4 Introduza o PIN do cartão SIM e toque rapidamente em OK.

## Alterar o PIN do cartão SIM

- 1 A partir do Ecrã inicial, toque rapidamente em
- 2 Localize e toque rapidamente em Definições > Segurança > Configurar bloqueio cartão SIM.
- 3 Toque rapidamente em Alterar o PIN do SIM.
- 4 Introduza o PIN antigo do cartão SIM e toque rapidamente em OK.
- 5 Introduza o PIN novo do cartão SIM e toque rapidamente em **OK**.
- 6 Introduza novamente o PIN novo do cartão SIM e toque rapidamente em OK.

## Desbloquear um cartão SIM bloqueado através do código PUK

- 1 Introduza o código PUK e toque rapidamente em 🚚.
- 2 Introduza um código PIN novo e toque rapidamente em 🚚.
- 3 Introduza novamente o novo PIN e toque rapidamente em 🚚.
- Se introduzir um código PUK incorreto demasiadas vezes, terá de contactar o operador de rede para obter um novo cartão SIM.

# Definições do ecrã

# Para ajustar o brilho do ecrã

- 1 No Ecrã inicial, toque rapidamente em
- 2 Localize e toque rapidamente em **Definições** > **Visor** > **Brilho**.
- 3 Desmarque a Adaptar às condições de iluminação caixa de verificação, caso esteja marcada.
- 4 Arraste o controlo de deslize para ajustar o brilho.
- Baixar o nível de brilho para aumenta o desempenho da bateria.

#### Definir o ecrã para vibrar ao toque

- 1 No Ecrã inicial, toque rapidamente em
- 2 Localize e toque rapidamente em **Definições**> **Som**.
- 3 Marque a caixa de verificação **Vibrar ao tocar**. O ecrã passa a vibrar quando toca rapidamente em teclas de toque e em determinadas aplicações.

#### Ajustar o tempo de inactividade antes da desactivação do ecrã

- 1 A partir do Ecrã inicial, toque rapidamente em
- 2 Localize e toque rapidamente em Definições > Visor > Suspensão.
- 3 Seleccione uma opção.
- Para desligar o ecrã rapidamente, pressione brevemente a tecla de alimentação ().

# Controlo inteligente da retroiluminação

O controlo inteligente da retroiluminação mantém o ecrã ligado enquanto o dispositivo estiver na sua mão. Assim que largar o dispositivo, o ecrã desliga-se consoante a sua definição de suspensão.

## Ativar a função de Controlo inteligente da retroiluminação

- 1 No ecrã inicial, toque rapidamente em
- 2 Localize e toque rapidamente em Definições > Visor > Controlo de contraluz inteligente.
- 3 Arraste o controlo de deslize ao lado de **Controlo de contraluz inteligente** para a direita.

# Bloqueio do ecrã

Existem várias formas de bloquear o ecrã. O nível de segurança de cada tipo de bloqueio está indicado abaixo pela ordem do mais fraco ao mais forte:

- Passar o dedo não existe proteção, mas pode aceder rapidamente ao Ecrã inicial
- Desbloqueio através do rosto desbloqueia o dispositivo quando olha para o mesmo
- Trajeto de desbloqueio desenhe um padrão simples com o dedo para desbloquear o dispositivo
- PIN de desbloqueio introduza um PIN numérico de, no mínimo, quatro dígitos para desbloquear o dispositivo
- Palavra-passe de desbloqueio introduza uma palavra-passe alfanumérica para desbloquear o dispositivo
- É muito importante que não se esqueça da sequência de desbloqueio do ecrã, PIN ou palavra-passe. Se esquecer esta informação, poderá não ser possível restaurar dados importantes, tais como contactos e mensagens.

#### Configurar a funcionalidade Desbloqueio através do rosto

- 1 A partir do Ecrã inicial, toque rapidamente no **:::** > **Definições** > **Segurança** > **Blogueio de ecrã**.
- 2 Toque rapidamente em **Desbloqueio de Rosto** e, em seguida, siga as instruções apresentadas no dispositivo para capturar uma fotografia do seu rosto.
- 3 Depois de o seu rosto ser capturado com êxito, toque rapidamente em **Continuar**.
- 4 Selecione um método de desbloqueio de segurança e siga as instruções apresentadas no dispositivo para concluir a configuração.
- Para obter os melhores resultados, capture o seu rosto numa área interior bem iluminada, sem ser demasiado brilhante, e segure o dispositivo ao nível dos olhos.

## Desbloquear o ecrã utilizando a funcionalidade Desbloqueio através do rosto

- 1 Ative o ecrã.
- 2 Olhe para o dispositivo a partir do mesmo ângulo que utilizou para capturar a sua fotografia de desbloqueio através do rosto.
- Se a funcionalidade Desbloqueio através do rosto não conseguir reconhecer o seu rosto, terá de utilizar o método de desbloqueio de segurança para desbloquear o ecrã.

#### Criar um trajeto de bloqueio do ecrã

- 1 No Ecrã inicial, toque rapidamente
- 2 Localize e toque rapidamente em Definições > Segurança > Bloqueio de ecrã > Padrão.
- 3 Siga as instruções fornecidas no dispositivo.
- Se o seu trajeto de bloqueio for rejeitado cinco vezes seguidas ao tentar desbloquear o dispositivo, terá de aguardar 30 segundos e, em seguida, tentar novamente.

#### Alterar o trajeto de bloqueio do ecrã

- 1 A partir do Ecrã inicial, toque rapidamente no
- 2 Localize e toque rapidamente em **Definições** > **Segurança** > **Bloqueio de ecrã**.
- 3 Desenhe a sequência de desbloqueio do ecrã.
- 4 Toque rapidamente em Padrão e siga as instruções no dispositivo.

#### Para criar um PIN de desbloqueio do ecrã

- 1 No ecrã inicial, toque rapidamente em :::: > Definições > Segurança > Bloqueio de ecrã > PIN.
- 2 Introduza um PIN numérico.
- 3 Se necessário, toque rapidamente em  $\sim$  para minimizar o teclado.
- 4 Toque rapidamente em **Continuar**.
- 5 Reintroduza e confirme o PIN.
- 6 Se necessário, toque rapidamente em ~ para minimizar o teclado.
- 7 Toque rapidamente em OK.

## Para criar uma palavra-passe de bloqueio de ecrã

- 1 No Ecrã inicial, toque rapidamente em ::: > Definições > Segurança > Bloqueio de ecrã > Palavra-passe.
- 2 Introduza uma palavra-passe.
- 3 Se necessário, toque rapidamente em  $\sim$  para minimizar o teclado.
- 4 Toque rapidamente em **Continuar**.
- 5 Reintroduza e confirme a palavra-passe.
- 6 Se necessário, toque rapidamente em  $\sim$  para minimizar o teclado.
- 7 Toque rapidamente em **OK**.

#### Alterar o tipo de bloqueio do ecrã

- 1 No Ecrã inicial, toque rapidamente .....
- 2 Localize e toque rapidamente em Definições > Segurança > Bloqueio de ecrã.
- 3 Siga as instruções no dispositivo e selecione outro tipo de bloqueio do ecrã.

# Definições de idioma

Pode selecionar um idioma predefinido para o seu dispositivo e alterá-lo novamente posteriormente. Também pode alterar o idioma de escrita para introdução de texto. Consulte *Personalizar o teclado Xperia* na página 45.

### Para alterar o idioma

- 1 A partir do Ecrã inicial, toque rapidamente em .....
- 2 Localize e toque rapidamente em **Definições** > **Idioma e entrada** > **Idioma**.
- 3 Seleccione uma opção.
- 4 Toque rapidamente em **OK**.
- Se seleccionar o idioma errado e não conseguir ler o texto dos menus, localize e toque rapidamente em X. Em seguida, seleccione o texto junto a eseleccione a primeira entrada no menu apresentado. Poderá então seleccionar o idioma pretendido.

# Data e hora

Pode alterar a data e a hora no dispositivo.

## Definir a data manualmente

- 1 A partir do Ecrã inicial, toque rapidamente em
- 2 Localize e toque rapidamente em **Definições** > **Data e hora**.
- 3 Desmarque a caixa de verificação Data e hora automáticas, caso esteja marcada.
- 4 Toque rapidamente em **Definir data**.
- 5 Ajuste a data deslocando para cima e para baixo.
- 6 Toque rapidamente em **Definir**.

#### Definir a hora manualmente

- 1 No Ecrã inicial, toque rapidamente
- 2 Localize e toque rapidamente em **Definições** > **Data e hora**.
- 3 Desmarque a Data e hora automáticas caixa de verificação, caso esteja marcada.
- 4 Toque rapidamente em **Definir hora**.
- 5 Desloque-se para cima ou para baixo para ajustar a hora e o minuto.
- 6 Se aplicável, desloque-se para cima para alterar AM para PM ou vice-versa.
- 7 Toque rapidamente em **Definir**.

## Definir o fuso horário

- 1 A partir do Ecrã inicial, toque rapidamente em 🔛.
- 2 Localize e toque rapidamente em **Definições** > **Data e hora**.
- 3 Desmarque a caixa de verificação **Fuso horário automático**, caso esteja marcada.
- 4 Toque rapidamente em Selecionar fuso horário.
- 5 Seleccione uma opção.

# Optimizar a saída de som

É possível optimizar a saída de som proveniente dos altifalantes do dispositivo através de funcionalidades como a tecnologia Clear Phase™ e xLOUD™.

# Utilizar a tecnologia Clear Phase™

Utilize a tecnologia Clear Phase<sup>™</sup> da Sony para ajustar automaticamente a qualidade do som proveniente do altifalante interno do dispositivo, de modo a obter um som mais natural e nítido.

Melhorar a qualidade de som do altifalante através do Clear Phase™

- 1 A partir do Ecrã inicial, toque rapidamente em
- 2 Localize e toque rapidamente em Definições > Som.
- 3 Marque a caixa de verificação Clear Phase™.
- A ativação da funcionalidade Clear Phase™ não produz qualquer efeito nas aplicações de comunicação por voz. Por exemplo, não há alteração da qualidade do som das chamadas de voz.

# Utilizar a tecnologia xLOUD™

Utilize a tecnologia de filtragem de som xLOUD<sup>™</sup> da Sony para melhorar o volume do altifalante, sem detrimento da qualidade do som. Obtenha um som mais dinâmico enquanto ouve as suas músicas favoritas.

#### Melhorar o volume do altifalante através do xLOUD™

- 1 A partir do Ecrã inicial, toque rapidamente em
- 2 Localize e toque rapidamente em **Definições** > **Som**.
- 3 Marque a caixa de verificação **xLOUD™**.
- A ativação da funcionalidade xLOUD™ não produz qualquer efeito nas aplicações de comunicação por voz. Por exemplo, não há alteração da qualidade do som das chamadas de voz.

# Introduzir texto

# Teclado virtual

Pode introduzir texto com o teclado QWERTY virtual tocando rapidamente em cada letra individualmente ou pode utilizar a funcionalidade de escrita por gestos e deslizar o dedo de uma letra para outra para formar palavras.

Pode selecionar até três idiomas para introdução de texto. O teclado deteta o idioma que está a utilizar e prevê as palavras para esse idioma à medida que escreve. Algumas aplicações abrem o teclado virtual automaticamente, por exemplo, aplicações de e-mail e mensagens SMS.

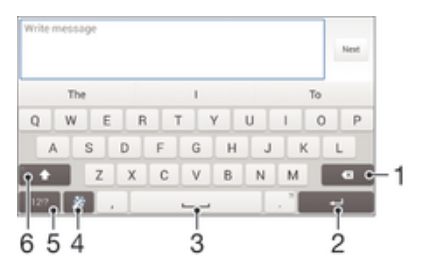

- 1 Elimina um caráter antes do cursor.
- 2 Permite introduzir uma quebra de linha ou confirmar a introdução de texto.
- 3 Introduz um espaço.
- 4 Personaliza o teclado. Esta tecla desaparece após a personalização do teclado.
- 5 Apresenta números e símbolos. Para mais símbolos ainda, toque rapidamente em +=\$.
- 6 Alternar entre minúsculas ☆, maiúsculas ★ e tudo em maiúsculas ★. Em alguns idiomas, esta tecla serve para aceder a carateres extra existentes nesse idioma

#### Para visualizar o teclado no ecrã para introduzir texto

• Toque rapidamente num campo de introdução de texto.

#### Utilizar o teclado virtual na orientação horizontal

- Quando o teclado virtual for apresentado, vire o dispositivo de lado.
- Pode ter de ajustar as definições em algumas aplicações para ativar a orientação horizontal.

#### Introduzir texto carácter a carácter

- 1 Para introduzir um carácter visível no teclado, toque rapidamente nesse carácter.
- 2 Para introduzir uma variante de carácter, toque sem soltar num carácter normal no teclado para obter uma lista das opções disponíveis e, em seguida, efetue a seleção na lista. Por exemplo, para introduzir "é", toque sem soltar em "e" até aparecerem as outras opções e, em seguida, mantendo o dedo pressionado no teclado, arraste-o até chegar a "é" para selecionar esta letra.

### Introduzir um ponto final

 Depois de introduzir uma palavra, toque rapidamente na barra de espaço duas vezes.

#### Introduzir texto com a função de escrita por gestos

- 1 Quando o teclado virtual é apresentado, deslize o dedo de uma letra para outra para encontrar a palavra pretendida.
- 2 Depois de terminar de introduzir uma palavra, levante o dedo. É sugerida uma palavra com base nas letras sobre as quais deslizou o dedo.
- 3 Se a palavra que deseja não aparecer, toque rapidamente em 🔀 para ver outras opções e seleccione em conformidade. Se a opção pretendida não aparecer, elimine toda a palavra e procure-a de novo ou introduza a palavra tocando em cada letra individualmente.

## Alterar as definições de Escrita por gestos

- 1 Quando o teclado virtual for apresentado, toque rapidamente em 12!?.
- 2 Toque rapidamente em 💥 e, em seguida, em Personalizar o teclado> Definições de introdução de texto.
- 3 Para ativar ou desativar a função de escrita por gestos, marque ou desmarque a caixa de verificação **Escrita por gestos**.

## Utilizar o teclado de uma só mão

- 1 Abra o teclado virtual no modo vertical e, em seguida, toque rapidamente em 12!?.
- 2 Toque rapidamente em 💥 e, em seguida, em Teclado para uma mão.
- 🁻 Para voltar a utilizar o teclado virtual completo, toque rapidamente em 🗾

# Introduzir texto utilizando a introdução por voz

Quando introduzir texto, pode utilizar a função de introdução por voz em vez de escrever as palavras. Basta pronunciar as palavras que pretende introduzir. A introdução por voz é uma tecnologia experimental da Google™ e está disponível para vários idiomas e regiões.

## Para ativar a introdução por voz

- 1 Ao introduzir texto utilizando o teclado virtual, toque rapidamente em 121?.
- 2 Toque rapidamente em 🗶 e, em seguida, em **Personalizar o teclado**.
- 3 Marque a caixa de verificação **Tecla de intr. de voz Google**.
- 4 Toque rapidamente em → para guardar as definições. É apresentado um ícone de microfone J no teclado virtual.

## Introduzir texto utilizando a introdução por voz

- 1 Abra o teclado virtual.
- 2 Toque rapidamente em U. Quando O for apresentado, fale para introduzir texto.
- 3 Quando terminar, toque rapidamente em () novamente. O texto sugerido é apresentado.
- 4 Se necessário, edite o texto manualmente.
- 🧚 Para fazer aparecer o teclado e introduzir texto manualmente, toque rapidamente em 🎹.

# Editar texto

Pode selecionar, cortar, copiar e colar texto à medida que escreve. Pode aceder às ferramentas de edição tocando rapidamente duas vezes no que introduziu. As ferramentas de edição ficam então disponíveis através da barra de aplicações.

# Barra de aplicações

| = 7 | 🛅 🕷 🐂 56% 📓 1:34 |   |   |   |
|-----|------------------|---|---|---|
| Ý   | ::               | × | Ģ | ŵ |
| _   |                  |   |   |   |
| 1   | 2                | 3 | 4 | 5 |

- 1 Fechar a barra de aplicações
- 2 Selecionar todo o texto
- 3 Cortar texto
- 4 Copiar texto
- 5 Colar texto
- C símbolo 🛱 apenas é apresentado se houver texto guardado na área de transferência.

### Para seleccionar texto

- 1 Introduza algum texto e, depois, toque rapidamente duas vezes no texto. A palavra na qual tocar rapidamente fica realçada por separadores de ambos os lados.
- 2 Arraste os separadores para a esquerda ou para a direita para seleccionar mais texto.

## Editar texto

- 1 Introduza alguma texto e, depois, toque rapidamente duas vezes no texto introduzido para fazer aparecer a barra de aplicações.
- 2 Seleccione o texto que pretende editar e, depois, utilize as ferramentas na barra de aplicações para efectuar as alterações pretendidas.

# Personalizar o teclado Xperia

Ao introduzir texto com o teclado virtual, pode aceder às definições do teclado e a outras definições de introdução de texto que o ajudam, por exemplo, a definir as opções de idiomas de escrita, de escrita automática e de correção de texto, de espaçamento automático e de pontos finais rápidos. O teclado pode utilizar dados das mensagens e de outras aplicações para aprender o seu estilo de escrita. De igual modo, existe um Guia de personalização que o ajuda com as definições mais básicas para que possa começar rapidamente.

## Aceder às definições do teclado virtual

- 1 Ao introduzir texto utilizando o teclado virtual, toque rapidamente em 1217.
- 2 Tocar rapidamente X, depois tocar rapidamente **Personalizar o teclado** e altere a definição conforme desejado.
- 3 Para adicionar um idioma escrito para introdução de texto, tocar rapidamente **Idiomas de escrita** e marcar as caixas de verificação relevantes.
- 4 Toque em **OK** para confirmar.

## Para alterar as definições de introdução de texto

- 1 Ao introduzir texto utilizando o teclado virtual, toque rapidamente em 1217.
- 2 Toque rapidamente em X, em seguida, toque rapidamente em Personalizar o teclado > Definições de introdução de texto e selecione as definições relevantes.

## Apresentar a tecla de Ícones de Expressão

- 1 Quando introduz texto usando o teclado virtua, toque rapidamente 1217.
- 2 Toque rapidamente em **X** e, em seguida, em **Personalizar o teclado** > **Símbolos** e **sorrisos**.
- 3 Marque a caixa de verificação **Tecla de sorriso**.

## Utilizar o seu estilo de escrita

- 1 Ao introduzir texto utilizando o teclado virtual, toque rapidamente em 12!?.
- 2 Toque rapidamente em X, em seguida toque rapidamente em Personalizar o teclado > Utilizar o meu estilo de escrita e selecione uma origem.

## Selecionar uma variante de disposição do teclado

- ! As variantes de disposição apenas estão disponíveis para o teclado virtual quando seleciona dois ou três idiomas de escrita, podendo não estar disponíveis em todos os idiomas de escrita.
- Ao introduzir texto utilizando o teclado virtual, toque rapidamente em 1217. 1
- Toque rapidamente em 🗶 e, em seguida, em **Personalizar o teclado**. Toque rapidamente em **Idiomas de escrita** e, em seguida, em 🧱. 2
- 3
- Selecione uma variante de disposição do teclado. 4
- 5 Toque em **OK** para confirmar.

# Chamadas

# Fazer chamadas

Pode fazer uma chamada marcando um número de telefone manualmente, tocando num número guardado na lista de contactos ou tocando no número de telefone na vista do registo de chamadas. Também pode utilizar a funcionalidade de marcação inteligente para localizar números na lista de contactos e nos registos de chamadas. Para fazer uma chamada de vídeo, pode utilizar a aplicação de mensagens instantâneas e chat de vídeo do Hangouts<sup>™</sup> no seu dispositivo. Consulte *Mensagens instantâneas e chat de vídeo* na página 65.

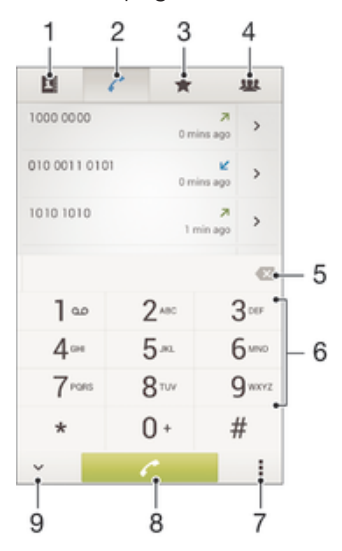

- 1 Abrir a sua lista de contactos
- 2 Ver as entradas do registo de chamadas
- 3 Ver os contactos favoritos
- 4 Ver todos os grupos de contactos guardados no dispositivo
- 5 Eliminar número
- 6 Teclado numérico
- 7 Ver mais opções
- 8 Botão de chamada
- 9 Ocultar ou mostrar o marcador

#### Para fazer uma chamada por marcação

- 1 No Ecrã inicial, toque rapidamente em
- 2 Localize e toque rapidamente em Telefone.
- 3 Introduza o número do destinatário e toque rapidamente em 🧨.

#### Para fazer uma chamada utilizando a marcação inteligente

- 1 A partir do Ecrã inicial, toque rapidamente em
- 2 Localize e toque rapidamente em **Telefone**.
- 3 Utilize o teclado numérico para introduzir letras ou números que correspondem ao contacto a quem pretende ligar. À medida que introduz cada letra ou número, surge uma lista de resultados possíveis.
- 4 Toque rapidamente no contacto a quem pretende ligar.

#### Para fazer uma chamada internacional

- 1 No Ecrã inicial, toque rapidamente em
- 2 Localize e toque rapidamente em Telefone.
- 3 Toque sem soltar na tecla 0 até surgir um sinal "+".
- 4 Introduza o indicativo do país, o indicativo da área (sem os zeros iniciais) e o número de telefone e, em seguida, toque rapidamente em

### Adicionar um número de marcação direta ao Ecrã inicial

- 1 Toque sem soltar numa área vazia do Ecrã inicial até o dispositivo vibrar e aparecer o menu de personalização.
- 2 No menu de personalização, toque rapidamente em Aplicações > Atalhos.
- 3 Desloque-se pela lista de aplicações e selecione Marcação direta.
- 4 Selecione o contacto e o número que pretende utilizar como o número de marcação direta.

## Mostrar ou ocultar o número de telefone

Pode optar por mostrar ou ocultar o seu número de telefone nos dispositivos dos destinatários sempre que efetuar uma chamada.

#### Mostrar ou ocultar o número de telefone

- 1 A partir do Ecrã inicial, toque rapidamente em
- 2 Localize e toque rapidamente em Definições > Definições de chamadas > Definições adicionais > Número de interlocutor.

# **Receber chamadas**

#### Para atender uma chamada

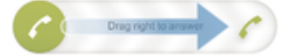

Rejeitar uma chamada

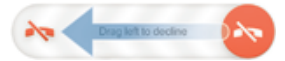

#### Silenciar o toque de uma chamada recebida

Quando receber a chamada, pressione a tecla de volume.

# Utilizar o atendedor de chamadas

Pode utilizar a aplicação do atendedor de chamadas no dispositivo para atender chamadas quando estiver ocupado ou perder uma chamada. Pode ativar a função de atendimento automático e determinar quantos segundos devem passar até a chamada ser atendida automaticamente. Também pode encaminhar manualmente as chamadas para o atendedor de chamadas quando estiver demasiado ocupado para atender. Pode ainda aceder às mensagens deixadas no atendedor de chamadas diretamente a partir do dispositivo.

Antes de utilizar o atendedor de chamadas, tem de gravar uma mensagem de saudação.

#### Rejeitar uma chamada com o atendedor de chamadas

 Quando receber uma chamada, arraste Opções de rejeição de chamadas para cima e, em seguida, selecione Rejeitar c/ Atendedor de chamadas.

#### Gravar uma mensagem de saudação para o atendedor de chamadas

- 1 A partir do Ecrã inicial, toque rapidamente em
- 2 Localize e toque rapidamente em Definições > Definições de chamadas > Atendedor de chamadas > Saudações.
- 3 Toque rapidamente em Gravar nova saudação e siga as instruções apresentadas no ecrã.

#### Ativar o atendimento automático

- 1 A partir do Ecrã inicial, toque rapidamente em .....
- 2 Localize e toque rapidamente em Definições > Definições de chamadas > Atendedor de chamadas.
- 3 Marque a caixa de verificação Atendedor de chamadas.
- Se não definir um tempo de atraso para o atendimento automático de chamadas, será utilizado o valor predefinido.

#### Definir um tempo de atraso para atendimento automático

- 1 A partir do Ecrã inicial, toque rapidamente em .....
- 2 Localize e toque rapidamente em Definições > Definições de chamadas > Atendedor de chamadas.
- 3 Toque rapidamente em Atender depois de.
- 4 Ajuste a hora deslocando para cima e para baixo.
- 5 Toque rapidamente em **Concluído**.

## Ouvir mensagens no atendedor de chamadas

- 1 A partir do Ecrã inicial, toque rapidamente em
- 2 Localize e toque rapidamente em Definições > Definições de chamadas > Atendedor de chamadas > Mensagens.
- 3 Selecione a mensagem de voz que pretende ouvir.
- Também pode ouvir as mensagens do atendedor de chamadas diretamente a partir do registo de chamadas ao tocar rapidamente em

## Rejeitar uma chamada com uma mensagem SMS

Pode rejeitar uma chamada com uma mensagem SMS. Quando rejeita uma chamada com este tipo de mensagem, esta é enviada automaticamente ao interlocutor e armazenada na conversa das Mensagens com o contacto.

Pode escolher a partir de várias mensagens predefinidas disponíveis no dispositivo ou pode criar uma mensagem nova. Também pode criar as suas mensagens personalizadas ao editar as predefinidas.

## Rejeitar uma chamada com uma mensagem SMS

- 1 Quando receber uma chamada, arraste **Opções de rejeição de chamadas** para cima e, em seguida, toque rapidamente em **Rejeitar com mensagem**.
- 2 Selecione uma mensagem predefinida ou toque rapidamente em to e escreva uma mensagem nova.

#### Rejeitar uma segunda chamada com uma mensagem SMS

- 1 Quando ouvir sinais sonoros repetidos durante uma chamada, arraste **Opções de rejeição de chamadas** para cima e, em seguida, toque rapidamente em **Rejeitar com mensagem**.
- 2 Selecione uma mensagem predefinida ou toque rapidamente em 🍲 e escreva uma mensagem nova.

#### Editar a mensagem SMS utilizada para rejeitar uma chamada

- 1 A partir do Ecrã inicial, toque rapidamente em
- 2 Localize e toque rapidamente em Definições > Definições de chamadas > Rejeitar chamada mensagem.
- 3 Toque rapidamente na mensagem que pretende editar e faça as alterações necessárias.
- 4 Toque rapidamente em **OK**.

# Gestão inteligente de chamadas

Pode gerir as chamadas recebidas sem tocar no ecrã, ao ativar a função de Gestão inteligente de chamadas. Uma vez ativada, pode gerir as chamadas da seguinte forma:

- Atender: aproximar o dispositivo do ouvido.
- Rejeitar: abanar o dispositivo.
- Silenciar o toque: virar a parte frontal do dispositivo para baixo.

### Ativar a Gestão inteligente de chamadas

- 1 A partir do Ecrã inicial, toque rapidamente em
- 2 Localize e toque rapidamente em Definições > Personalização > Movimento.
- 3 Toque rapidamente em Gestão de chamadas inteligente.
- 4 Arraste o controlo de deslize ao lado de Gestão de chamadas inteligente para a direita.

# Chamadas a decorrer

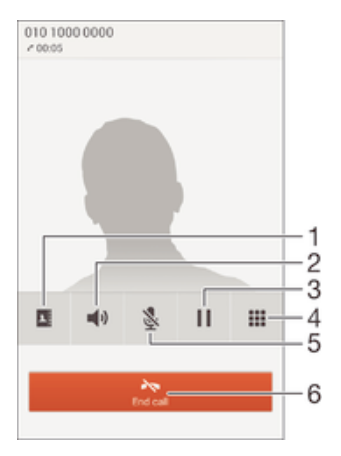

- 1 Abrir a sua lista de contactos
- 2 Ligar o altifalante durante uma chamada
- 3 Colocar em espera a chamada atual ou recuperar a chamada
- 4 Introduzir números durante uma chamada
- 5 Silenciar o microfone durante uma chamada
- 6 Terminar uma chamada

## Alterar o volume do auscultador durante uma chamada

Pressione a tecla de volume para cima ou para baixo.

#### Para activar o ecrã durante uma chamada

Pressione () brevemente.

# Utilizar o registo de chamadas

# Ver as chamadas não atendidas

- 2 Toque rapidamente em **Chamada não atendida**.

#### Para ligar para um número a partir do registo de chamadas

- 1 A partir do Ecrã inicial, toque rapidamente em
- 2 Localize e toque rapidamente em **Telefone**. A vista do registo de chamadas surge na parte superior do ecrã.
- 3 Para ligar para um número directamente, toque no número. Para editar um número antes de ligar, toque sem soltar no número e, em seguida, toque em Editar número antes de chamada.
- I Também pode ligar para um número tocando em > > Chamada de retorno.

Adicionar um número do registo de chamadas aos contactos

- 1 A partir do Ecrã inicial, toque rapidamente em .....
- 2 Localize e toque rapidamente em **Telefone**. A vista do registo de chamadas surge na parte superior do ecrã.
- 3 Toque sem soltar no número, e depois toque rapidamente em Adicionar aos contactos.
- 4 Toque no contacto pretendido ou toque rapidamente em Criar novo contacto.
- 5 Edite os detalhes do contacto e toque rapidamente em **Concluído**.

#### Ocultar o registo de chamadas

- 1 No Ecrã inicial, toque rapidamente .....
- 2 Localizar and tocar rapidamente Telefone.
- 3 Toque rapidamente em > Ocultar registro de chamadas.

# Reencaminhar chamadas

Pode reencaminhar chamadas, por exemplo, para outro número de telefone ou para um serviço de atendimento.

#### Reencaminhar chamadas

- 1 A partir do Ecrã inicial, toque rapidamente em .....
- 2 Localize e toque rapidamente em **Definições > Definições de chamadas**.
- 3 Toque rapidamente em Reencaminhamento de chamadas e selecione uma opção.
- 4 Introduza o número para o qual pretende reencaminhar as chamadas e toque em **Ativar**.

## Desligar o reencaminhamento de chamadas

- 1 A partir do Ecrã inicial, toque rapidamente em 🔐.
- 2 Localize e toque rapidamente em Definições > Definições de chamadas > Reencaminhamento de chamadas.
- 3 Selecione uma opção e, em seguida, toque rapidamente em Desativar.

# **Restringir chamadas**

Pode bloquear todas ou determinadas categorias de chamadas efetuadas e recebidas. Se recebeu um código PIN2 do seu fornecedor de serviços, pode utilizar uma lista de Números de Marcação Fixa (FDN) para restringir as chamadas efetuadas. Se pretender bloquear um determinado número, visite e transfira aplicações do Google Play™ que suportem esta funcionalidade.

## Bloquear chamadas recebidas ou efectuadas

- 1 A partir do Ecrã inicial, toque rapidamente em
- 2 Localize e toque rapidamente em **Definições > Definições de chamadas**.
- 3 Toque rapidamente em Bloqueio de chamadas e seleccione uma opção.
- 4 Introduza a sua palavra-passe e toque rapidamente em Ativar.
- Quando configura o bloquei de chamadas pela primeira vez, necessita introduzir uma palavrapasse para ativar a função de bloqueio de chamada. Deve usar esta mesma palavra-passe posteriormente se pretender editar as definições de bloqueio de chamadas.

#### Activar ou desactivar a marcação fixa

- 1 A partir do Ecrã inicial, toque rapidamente em .....
- 2 Localize e toque rapidamente em Definições > Definições de chamadas > Números de marcação fixa (FDN).
- 3 Toque rapidamente em Ativação de FDN ou em Desativar FDN.
- 4 Introduza o PIN2 e toque rapidamente em OK.

## Aceder à lista dos destinatários das chamadas aceites

- 1 A partir do Ecrã inicial, toque rapidamente em
- 2 Localize e toque rapidamente em Definições > Definições de chamadas > Números de marcação fixa (FDN) > Números de marcação fixa (FDN).

#### Alterar o PIN2 do cartão SIM

- 1 A partir do Ecrã inicial, toque rapidamente em
- 2 Localize e toque rapidamente em **Definições > Definições de chamadas**.
- 3 Toque rapidamente em Números de marcação fixa (FDN) > Alterar PIN2.
- 4 Introduza o PIN2 antigo do cartão SIM e toque rapidamente em OK.
- 5 Introduza o PIN2 novo do cartão SIM e toque rapidamente em **OK**.
- 6 Confirme o novo PIN2 e toque rapidamente em OK.

# Várias chamadas

Se tiver activado o aviso de chamada em espera, pode gerir várias chamadas ao mesmo tempo. Quando este aviso está activado, o utilizador é notificado por um sinal sempre que receber outra chamada.

#### Ativar ou desativar o aviso de chamada em espera

- 1 A partir do Ecrã inicial, toque rapidamente em
- 2 Localize e toque rapidamente em Definições > Definições de chamadas > Definições adicionais.
- 3 Para ativar ou desativar o aviso de chamada em espera, toque rapidamente em **Chamada em espera**.

### Atender uma segunda chamada e colocar a chamada a decorrer em espera

#### Rejeitar uma segunda chamada

Quando ouvir sinais sonoros repetidos durante uma chamada, arraste o para a esquerda.

#### Para fazer uma segunda chamada

- 1 Durante uma chamada, toque rapidamente em **...**
- 2 Introduza o número do destinatário e toque rapidamente em  $\checkmark$ . A primeira chamada é colocada em espera.

## Alternar entre várias chamadas

• Para passar a outra chamada e colocar a chamada em curso em espera, toque rapidamente em **Mudar para esta chamada**.

# Chamadas em conferência

Com uma chamada em conferência ou de múltiplos intervenientes, poderá manter uma conversa com duas ou várias pessoas em simultâneo.

Para obter detalhes sobre o número de participantes que pode adicionar a uma chamada em conferência, contacte o seu operador de rede.

#### Fazer uma chamada em conferência

- 1 Durante uma chamada, toque rapidamente em
- 2 Marque o número do segundo participante e toque rapidamente em 
  . O primeiro participante é colocado em espera.
- 3 Toque rapidamente em >> para adicionar o segundo participante à chamada em conferência.
- 4 Repita os passos 1 a 3 para adicionar mais participantes à chamada.

#### Para ter uma conversa privada com um participante numa chamada de conferência

- 1 Durante uma chamada de conferência, toque rapidamente em **{0} participantes**.
- 2 Toque rapidamente no número de telefone do participante com o qual pretende falar em privado.
- 3 Para terminar a conversa privada e regressar à chamada de conferência, toque rapidamente em >>.

#### Desligar um participante de uma chamada de conferência

- Durante uma chamada de conferência em curso, toque rapidamente no botão que mostra o número de participantes. Por exemplo, toque rapidamente em 3 participantes se existirem três participantes.
- 2 Toque em 🛧 junto ao participante que pretende desligar.

#### Terminar uma chamada em conferência

• Durante a chamada em conferência, toque em **Terminar chamada de conferência**.

# Correio de voz

Se a sua subscrição incluir um serviço de correio de voz, as pessoas que lhe ligam podem deixar mensagens de correio de voz quando não lhe for possível atender uma chamada. O número do serviço de correio de voz é normalmente guardado no cartão SIM. Se não for o caso, pode obter o número a partir do fornecedor de serviços e introduzi-lo manualmente.

## Introduzir o número do correio de voz

- 1 A partir do Ecrã inicial, toque rapidamente em
- 2 Localize e toque rapidamente em Definições > Definições de chamadas > Correio de voz > Definições de correio de voz > Número do correio de voz.
- 3 Introduza o número do correio de voz.
- 4 Toque rapidamente em **OK**.

### Para ligar para o serviço de correio de voz

- 1 A partir do Ecrã inicial, toque rapidamente em
- 2 Localize e toque rapidamente em **Telefone**.
- 3 Toque sem soltar em 1.

# Chamadas de emergência

O seu dispositivo suporta números de emergência internacionais, por exemplo, 112 ou 911. Normalmente, estes números podem ser utilizados para fazer chamadas de emergência em qualquer país, com ou sem um cartão SIM inserido, se estiver na área de cobertura de uma rede.

#### Para fazer uma chamada de emergência

- 1 No Ecrã inicial, toque rapidamente em
- 2 Localize e toque rapidamente em Telefone.
- 3 Introduza o número de emergência e toque rapidamente em *r*. Para eliminar um número, toque rapidamente em **x**.
- Pode fazer chamadas de emergência quando não existir nenhum cartão SIM inserido ou quando as chamadas efetuadas estiverem barradas.

# Para fazer uma chamada de emergência com o cartão SIM bloqueado

- A partir do ecrã bloqueado, toque rapidamente em Cham. emergência.
   Introduza o número de emergência e toque rapidamente em *(*.

# Contacto

# Transferir contactos

Existem várias formas de transferir contactos para o seu dispositivo novo. Obtenha mais informações sobre a escolha de um método de transferência em *www.sonymobile.com/support.* 

# Transferir contactos utilizando um computador

A Xperia<sup>™</sup> Transfer e a Configuração de Contactos são aplicações nos programas informáticos PC Companion e Sony Bridge for Mac que o ajudam a reunir contactos do seu antigo dispositivo e a transferi-los para o seu novo dispositivo. Estas aplicações suportam várias marcas, incluindo iPhone, Samsung, HTC, BlackBerry, LG, Motorola e Nokia.

É necessário:

- Um computador ligado à Internet.
- Um cabo USB para o dispositivo antigo.
- Um cabo USB para o seu novo dispositivo Android<sup>™</sup>.
- O dispositivo antigo.
- O novo dispositivo Android™.

## Transferir contactos para o seu novo dispositivo utilizando um computador

- Certifique-se de que tem o PC Companion instalado no PC ou o Sony Bridge for Mac instalado no computador Apple<sup>®</sup> Mac<sup>®</sup>.
- 2 Abra a aplicação PC Companion ou a aplicação Sony Bridge for Mac, em seguida, clique em *Xperia™ Transfer* ou *Configuração de Contactos* e siga as instruções para transferir os seus contactos.

# Transferir contactos utilizando uma conta online

Se sincronizar os contactos no seu antigo dispositivo ou no seu computador com uma conta online, como, por exemplo, o Google Sync<sup>™</sup>, Facebook<sup>™</sup> ou Microsoft<sup>®</sup> Exchange ActiveSync<sup>®</sup>, pode transferir os seus contactos para o seu novo dispositivo utilizando essa conta.

# Sincronizar contactos no seu novo dispositivo utilizando uma conta de sincronização

- 1 A partir do Ecrã inicial, toque rapidamente em 🏭 e, em seguida, toque em ⊾.
- 2 Toque rapidamente em e, em seguida, em Definições > Contas e sincronização.
- 3 Selecione a conta com a qual pretende sincronizar os seus contactos e, em seguida, toque em **1** > **Sincronizar agora**.
- Tem de ter sessão iniciada na conta de sincronização relevante antes de poder sincronizar os seus contactos com a mesma.

# Outros métodos para transferir contactos

Existem várias outras formas de transferir contactos do seu antigo dispositivo para o seu novo dispositivo. Por exemplo, pode copiar contactos para um cartão de memória, utilizando a tecnologia Bluetooth<sup>®</sup>, ou guardar contactos num cartão SIM. Para obter informações mais específicas acerca da transferência de contactos do seu antigo dispositivo, consulte o Manual do utilizador relevante.

# Importar contactos de um cartão de memória

- 1 A partir do Ecrã inicial, toque rapidamente em 🗰 e, em seguida, toque em 🔽
- 2 Prima e, em seguida, toque rapidamente em Importar contactos > Cartão SD.
- 3 Selecione o ficheiro que pretende importar.

#### Importar contactos utilizando a tecnologia Bluetooth®

- <sup>1</sup> Certifique-se de que tem a função Bluetooth<sup>®</sup> ativada e o dispositivo definido como visível.
- 2 Quando for notificado relativamente a um ficheiro recebido no dispositivo, arraste a barra de estado para baixo e toque rapidamente na notificação para aceitar a transferência do ficheiro.
- 3 Toque rapidamente em **Aceitar** para iniciar a transferência do ficheiro.
- 4 Arraste a barra de estado para baixo. Quando a transferência estiver concluída, toque rapidamente na notificação.
- 5 Toque rapidamente no ficheiro recebido.

#### Importar contactos de um cartão SIM

- Pode perder informações ou ficar com várias entradas se transferir contactos utilizando um cartão SIM.
- 1 A partir do Ecrã inicial, toque rapidamente em 🔛 e, em seguida, toque em 💵
- 2 Toque rapidamente em i e, em seguida, em Importar contactos > Cartão SIM.
- 3 Para importar um contacto individual, localize e toque rapidamente no contacto. Para importar todos os contactos, toque rapidamente em **Importar tudo**.

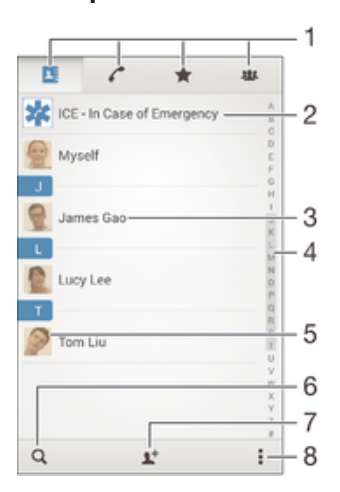

# Pesquisar e visualizar contactos

- 1 Separadores Contactos, Chamadas, Favoritos e Grupos
- 2 Editar e ver informações médicas e de contactos de emergência
- 3 Ver detalhes do contacto
- 4 Ir para contactos começando com a letra selecionada
- 5 Aceder a opções de comunicação para o contacto
- 6 Pesquisar contactos
- 7 Adicionar um contacto
- 8 Ver mais opções

#### Procurar um contacto

- 1 No Ecrã inicial, toque rapidamente em **∷** e, em seguida, toque rapidamente em ▶.
- 2 Toque rapidamente em Q e introduza um número de telefone, um nome ou outra informação no campo **Pesquisar contactos**. A lista dos resultados é filtrada à medida que introduz cada carácter.

#### Seleccionar quais os contactos apresentados na aplicação Contactos

- 1 A partir do Ecrã inicial, toque em 🔛 e, em seguida, toque em ⊾.
- 2 Pressione e, em seguida, toque rapidamente em Filtrar.
- 3 Na lista que aparece, marque e desmarque as opções pretendidas. Se tiver sincronizado os contactos com uma conta de sincronização, essa conta aparece na lista. Para expandir mais a lista de opções, toque rapidamente na conta.
- 4 Quando concluir, toque rapidamente em OK.

# Adicionar e editar contactos

### Adicionar um contacto

- 1 A partir do Ecrã inicial, toque rapidamente em 🔛 e, em seguida, toque em 🔽
- 2 Toque rapidamente em **L**.
- 3 Se tiver sincronizado os seus contactos com uma ou mais contas e estiver a adicionar um contacto pela primeira vez, tem de selecionar a conta à qual pretende adicionar este contacto. Em alternativa, toque rapidamente em **Contacto telefónico** se pretender apenas utilizar e guardar este contacto no seu dispositivo.
- 4 Introduza ou selecione a informação pretendida para o contacto.
- 5 Quando terminar, toque rapidamente em Concluído.
- Depois de ter selecionado uma conta de sincronização no passo 3, essa conta será apresentada como a conta predefinida proposta na próxima vez que adicionar um contacto. Quando guardar um contacto numa conta em particular, essa conta será apresentada como a conta predefinida para guardar na próxima vez que adicionar um contacto. Se tiver guardado um contacto numa conta em particular e pretende alterá-la, tem de criar um novo contacto e selecionar uma conta diferente onde guardá-lo.
- Se adicionar um sinal de adição e o indicativo do país antes do número de telefone de um contacto, não tem de editar novamente o número quando fizer chamadas de outros países.

#### Editar um contacto

- 1 A partir do Ecrã inicial, toque rapidamente em 🔛 e, em seguida, toque em 🔽
- 2 Toque rapidamente no contacto que pretende editar e, em seguida, em 😰.
- 3 Edite as informações pretendidas.
- 4 Quando terminar, toque rapidamente em Concluído.
- Alguns serviços de sincronização não lhe permitem editar detalhes de contacto.

#### Para associar uma imagem a um contacto

- 1 A partir do Ecrã inicial, toque em 🗰 e, em seguida, toque em 🔽
- 2 Toque rapidamente no contacto que pretende editar e, em seguida, toque rapidamente em 💒.
- 3 Toque D<sub>+</sub> e seleccione o método pretendido para adicionar uma imagem de contacto.
- 4 Quando terminar de adicionar a imagem, toque Concluído.
- Pode também adicionar uma fotografia a um contacto directamente a partir da aplicação Álbum.

## Personalizar o toque para um contacto

- 1 A partir do Ecrã inicial, toque rapidamente em 🔛 e, em seguida, toque em 🔽
- 2 Toque rapidamente no contacto que pretende editar e, em seguida, em 🔽.
- 3 Toque rapidamente em **I** > **Definir toque**.
- 4 Selecione uma opção a partir da lista ou toque rapidamente em J para selecionar um ficheiro de música guardado no dispositivo e, em seguida, toque rapidamente em Concluído.
- 5 Toque rapidamente em **Concluído**.

#### Eliminar contactos

- 1 A partir do Ecrã inicial, toque rapidamente em 🔛 e, em seguida, toque em 💵
- 2 Toque sem soltar no contacto que pretende eliminar.
- 3 Para eliminar todos os contactos, toque rapidamente na seta para baixo para abrir o menu pendente e, em seguida, selecione **Marcar todos**.
- 4 Toque rapidamente em 💼 e, em seguida, em Eliminar.

## Editar as suas informações de contacto

- 1 A partir do Ecrã inicial, toque em 🗰 e, em seguida, toque em ⊾
- 2 Toque rapidamente em Minhas informações e, em seguida, em 💒.
- 3 Introduza as informações novas ou efectue as alterações pretendidas.
- 4 Quando terminar, toque rapidamente em Concluído.

#### Criar um novo contacto a partir de uma mensagem SMS

- 1 No Ecrã inicial, toque rapidamente em **:** e, em seguida, localize e toque rapidamente em **:**.
- 2 Toque rapidamente em **I** > **Guardar**.
- 3 Selecione um contacto existente ou toque rapidamente em Criar novo contacto.
- 4 Edite as informações do contacto e toque rapidamente em Concluído.

# Adicionar informações médicas e de contactos de emergência

Pode adicionar e editar informações ECE (Em Caso de Emergência) na aplicação Contactos. Pode introduzir detalhes médicos, como alergias e medicação que esteja a tomar, assim como informações acerca de familiares e amigos que possam ser contactados em caso de emergência. Após a configuração, é possível aceder às suas informações ECE a partir do ecrã de bloqueio de segurança. Isto significa que mesmo que o ecrã esteja bloqueado, por exemplo, por um PIN, um padrão ou uma palavra--passe, os técnicos de emergência médica podem aceder às suas informações ECE.

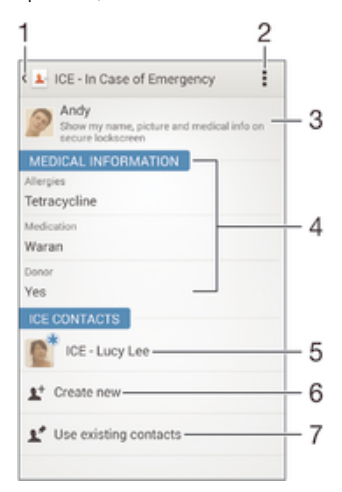

- 1 Regressar ao ecrã Contactos principal
- 2 Obter mais informações acerca de ECE
- 3 Mostrar as suas informações médicas e pessoais como parte das informações ECE
- 4 Informações médicas
- 5 Lista de contactos ECE
- 6 Criar novos contactos ECE
- 7 Utilizar contactos existentes como contactos ECE

## Introduzir as suas informações médicas

- 1 A partir do Ecrã inicial, toque rapidamente em 🔛 e, em seguida, toque em ⊾
- 2 Toque rapidamente em ECE Em Caso de Emergência.
- 3 Toque rapidamente em e, em seguida, em Editar informações médicas.
- 4 Edite as informações pretendidas.
- 5 Quando terminar, toque rapidamente em Concluído.

#### Adicionar um novo contacto ECE

- 1 A partir do Ecrã inicial, toque rapidamente em 🗰 e, em seguida, toque em ⊾
- 2 Toque rapidamente em ECE Em Caso de Emergência e, em seguida, em 1.
- 3 Se tiver sincronizado os seus contactos com uma ou mais contas e estiver a adicionar um contacto pela primeira vez, tem de selecionar a conta à qual pretende adicionar este contacto. Em alternativa, toque rapidamente em **Contacto telefónico** se pretender apenas utilizar e guardar este contacto no seu dispositivo.
- 4 Introduza ou selecione a informação pretendida para o contacto.
- 5 Quando terminar, toque rapidamente em Concluído.
- O contacto ECE tem de ter pelo menos um número de telefone para o qual os técnicos de emergência médica possam fazer uma chamada. Se o dispositivo estiver bloqueado por um bloqueio de ecrã de segurança, os técnicos de emergência médica veem apenas o número de telefone do contacto ECE, mesmo que existam outras informações introduzidas na aplicação Contactos acerca do contacto.

## Utilizar contactos existentes como contactos ECE

- 1 A partir do Ecrã inicial, toque rapidamente em 🔛 e, em seguida, toque em 🔝
- 2 Toque rapidamente em ECE Em Caso de Emergência e, em seguida, em 💒.
- 3 Margue os contactos que pretende utilizar como contactos ECE.
- 4 Quando terminar, toque rapidamente em Concluído.
- Os contactos ECE que selecionar têm de ter pelo menos um número de telefone para o qual os técnicos de emergência médica possam fazer uma chamada. Se o dispositivo estiver bloqueado por um bloqueio de ecrã de segurança, os técnicos de emergência médica veem apenas o número de telefone dos contactos ECE, mesmo que existam outras informações introduzidas na aplicação Contactos acerca dos contactos.

#### Mostrar as suas informações médicas e pessoais como parte das informações ECE

- 1 A partir do Ecrã inicial, toque rapidamente em 🔛 e, em seguida, toque em ⊾
- 2 Toque rapidamente em ECE Em Caso de Emergência.
- 3 Toque em e, em seguida, marque a caixa de verificação **Mostrar informações pessoais**.

# Tornar as suas informações ECE visíveis a partir do ecrã de bloqueio de segurança

- 1 A partir do Ecrã inicial, toque rapidamente em 🗰 e, em seguida, toque em ⊾
- 2 Toque rapidamente em ECE Em Caso de Emergência.
- 3 Toque rapidamente em **t**e, em seguida, em **Definições**.
- 4 Marque a caixa de verificação ICE em bloqueio de ecrã.
- As suas informações ECE estão visíveis a partir do ecrã de bloqueio de segurança por predefinição.

# Ativar chamadas para contactos ECE a partir do ecrã de bloqueio de segurança

- 1 A partir do Ecrã inicial, toque rapidamente em 🗰 e, em seguida, toque em ⊾
- 2 Toque rapidamente em ECE Em Caso de Emergência.
- 3 Toque rapidamente em e, em seguida, em **Definições**.
- 4 Marque a caixa de verificação Ativar chamadas em ICE.
- l Alguns operadores de rede podem não suportar chamadas ECE.

# Favoritos e grupos

Pode marcar os contactos como favoritos para lhes poder aceder rapidamente a partir da aplicação Contactos. Pode também atribuir contactos a grupos para aceder rapidamente a um grupo de contactos a partir da aplicação Contactos.

### Marcar ou desmarcar um contacto como favorito

- 1 A partir do Ecrã inicial, toque rapidamente em 🗰 e, em seguida, toque rapidamente em 🔝.
- 2 Toque rapidamente no contacto que pretende adicionar ou retirar dos favoritos.
- 3 Toque rapidamente em  $\therefore$ .

#### Ver os contactos favoritos

- 1 No Ecrã inicial, toque rapidamente 🗰, depois, tocar rapidamente em ⊾
- 2 Toque rapidamente em 🛧.

#### Atribuir um contacto a um grupo

- 1 Na aplicação Contactos, toque rapidamente no contacto que pretende atribuir a um grupo.
- 2 Toque rapidamente em № e, em seguida, toque na barra que se encontra imediatamente abaixo de **Grupos**.
- 3 Marque as caixas de verificação dos grupos aos quais pretende adicionar o contacto.
- 4 Toque rapidamente em **Concluído**.

# Enviar informações de contacto

## Enviar o cartão de visita

- 1 A partir do Ecrã inicial, toque em 🗰 e, em seguida, toque em ⊾
- 2 Toque rapidamente em Minhas informações.
- 3 Pressione e, em seguida, toque rapidamente em Enviar contacto > OK.
- 4 Seleccione um método de transferência disponível e siga as instruções apresentadas no ecrã.

## Para enviar um contacto

- 1 A partir do Ecrã inicial, toque em 🗰 e, em seguida, toque em ⊾
- 2 Toque no contacto cujos detalhes pretende enviar.
- 3 Pressione e, em seguida, toque rapidamente em Enviar contacto > OK.
- 4 Seleccione um método de transferência disponível e siga as instruções apresentadas no ecrã.

## Para enviar vários contactos de uma só vez

- 1 A partir do Ecrã inicial, toque em 🗰 e, em seguida, toque em ⊾.
- 2 Pressione e, em seguida, toque rapidamente em Marcar vários.
- 3 Marque os contactos que pretende enviar, ou seleccione todos se pretender enviar todos os contactos.
- 4 Toque rapidamente em , seleccione um método de transferência disponível e siga as instruções apresentadas no ecrã.

# Evitar entradas duplicadas na aplicação Contactos

Se sincronizar os seus contactos com uma nova conta ou se importar informações de contactos por outras formas, pode obter entradas duplicadas na aplicação Contactos. Se isto acontecer, pode juntar estas duplicações para criar uma única entrada. E, se juntar entradas por engano, pode voltar a separá-las.

#### Associar contactos

- 1 A partir do Ecrã inicial, toque rapidamente em 🔛 e, em seguida, toque em 💵
- 2 Toque no contacto que pretende associar a outro contacto.
- 3 Prima II e, em seguida, toque rapidamente em **Associar contacto**.
- 4 Toque rapidamente no contacto cuja informação pretende juntar à do primeiro contacto e, em seguida, para confirmar, toque rapidamente em OK. A informação do primeiro contacto é agrupada ao do segundo contacto e os contactos associados são apresentados como um contacto na lista de Contactos.

#### Separar contactos associados

- 1 No Ecrã inicial, toque rapidamente em 🗰 e depois em 🔽.
- 2 Toque rapidamente no contacto associado que pretende editar e, em seguida, em ¥.
- 3 Toque rapidamente em **Desassociar contacto** > **Desassociar**.

# Fazer cópia de segurança dos contactos

Pode utilizar um cartão de memória ou um cartão SIM para fazer uma cópia de segurança dos contactos.

#### Exportar todos os contactos para o cartão de memória

- 1 A partir do Ecrã inicial, toque em 👯 e, em seguida, toque em ⊾
- 2 Pressione e, em seguida, toque rapidamente em Exportar contactos > Cartão
- 3 Toque rapidamente em OK.

SD

#### Exportar contactos para um cartão SIM

- Quando exporta contactos para um cartão SIM, nem todas as informações podem ser exportadas. Isto deve-se a limitações de memória nos cartões SIM.
- 1 A partir do Ecrã inicial, toque rapidamente em 🗰 e, em seguida, toque em ⊾
- 2 Prima e, em seguida, toque rapidamente em **Exportar contactos** > **Cartão SIM**.
- 3 Marque os contactos que pretende exportar ou toque rapidamente em **Marcar todos** se pretender exportar todos os contactos.
- 4 Toque rapidamente em **Exportar**.
- 5 Selecione Adicionar contactos se pretender adicionar os contactos aos existentes no cartão SIM, ou selecione Substituir todos os contactos se pretender substituir os contactos existentes no cartão SIM.

# Mensagens e conversar

# Ler e enviar mensagens

A aplicação Mensagens mostra as suas mensagens como conversas. Isto significa que todas as mensagens para e de uma determinada pessoa são agrupadas em conjunto. Para enviar mensagens MMS, tem de ter instaladas no dispositivo as definições de MMS correctas. Consulte *Definições de Internet e MMS* na página 27.

O número de carateres que pode enviar numa única mensagem varia consoante o operador e do idioma que utilizar. O tamanho máximo de uma MMS, incluindo o tamanho de ficheiros multimédia adicionados, também depende do operador. Contacte o operador de rede para obter mais informações.

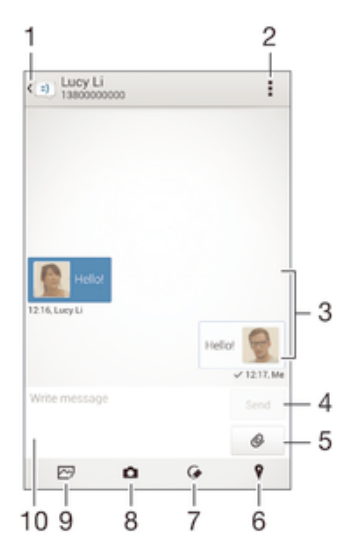

- 1 Regressar à lista de conversas
- 2 Ver opções
- 3 Mensagens enviadas e recebidas
- 4 Botão Enviar
- 5 Adicionar anexos
- 6 Anexar uma localização
- 7 Anexar uma nota escrita manualmente ou imagem
- 8 Tirar uma fotografia e anexá-la
- 9 Anexar uma fotografia guardada no seu dispositivo
- 10 Campo de texto

#### Criar e enviar uma mensagem

- 1 No Ecrã inicial, toque rapidamente em 🗰 e, em seguida, localize e toque rapidamente em 🗐.
- 2 Toque rapidamente em ty.
- 3 Introduza o nome, o número de telefone ou outra informação de contacto do destinatário que tenha guardado e, em seguida, selecione a partir da lista que aparece. Se o destinatário não estiver listado como um contacto, introduza manualmente o respetivo número.
- 4 Toque rapidamente em **Escrever mensagem** e introduza a sua mensagem SMS.
- 5 Se pretender adicionar um anexo, toque rapidamente em @ e selecione uma opção.
- 6 Para enviar a mensagem, toque rapidamente em Enviar.
- Se sair de uma mensagem antes de a enviar, esta será guardada como um rascunho. A conversa é etiquetada com a palavra Rascunho:.

#### Ler uma mensagem recebida

- 1 No Ecrã inicial, toque rapidamente em 🗰 e, em seguida, localize e toque rapidamente em 🗉.
- 2 Toque rapidamente na conversa pretendida.
- 3 Se a mensagem ainda não tiver sido transferida, toque sem soltar na mensagem e, em seguida, toque rapidamente em **Transferir mensagem**.
- Todas as mensagens recebidas são guardadas por predefinição na memória do dispositivo.

#### Responder a uma mensagem

- 1 A partir do Ecrã inicial, toque em 🗰 e, em seguida, localize e toque em 💷.
- 2 Toque rapidamente na conversa que contém a mensagem.
- 3 Introduza a resposta e toque rapidamente em **Enviar**.

#### Reencaminhar uma mensagem

- 1 No Ecrã inicial, toque rapidamente em 🗰 e, em seguida, localize e toque rapidamente em 🗉.
- 2 Toque rapidamente na conversa que contém a mensagem que pretende reencaminhar.
- 3 Toque sem soltar na mensagem que pretende reencaminhar e, em seguida, toque rapidamente em **Reencaminhar mensagem**.
- 4 Introduza o nome, o número de telefone ou outra informação de contacto do destinatário que tenha guardado e, em seguida, selecione a partir da lista que aparece. Se o destinatário não estiver listado como um contacto, introduza manualmente o respetivo número.
- 5 Se necessário, edite a mensagem e, em seguida, toque rapidamente em **Enviar**.

## Para guardar um ficheiro contido numa mensagem que receber

- 1 A partir do Ecrã inicial, toque em 🗰 e, em seguida, localize e toque em 💷.
- 2 Toque rapidamente na conversa que pretende abrir.
- 3 Se a mensagem ainda não tiver sido transferida, toque sem soltar na mensagem e, em seguida, toque rapidamente em **Transferir mensagem**.
- 4 Toque rapidamente sem soltar o ficheiro que pretende guardar e, em seguida, seleccione a opção pretendida.

# Organizar as suas mensagens

## Eliminar uma mensagem

- 1 A partir do Ecrã inicial, toque rapidamente no 🗰 e, em seguida, localize e toque rapidamente no 🗉.
- 2 Toque rapidamente na conversa que contém a mensagem que pretende eliminar.
- 3 Toque sem soltar na mensagem que pretende eliminar e, em seguida, toque rapidamente em **Eliminar mensagem** > **Eliminar**.

#### Eliminar conversas

- 1 No Ecrã inicial, toque rapidamente em 🗰 e, em seguida, localize e toque rapidamente em 🗐.
- 2 Toque rapidamente em **i** e, em seguida, em **Eliminar conversas**.
- 3 Marque as caixas de verificação das conversas que pretende eliminar e, em seguida, toque rapidamente em m → Eliminar.

#### Para destacar uma mensagem

- 1 A partir do Ecrã inicial, toque em 🗰 e, em seguida, localize e toque em 💷.
- 2 Toque rapidamente na conversa que pretende abrir.
- 3 Na mensagem que pretende destacar, toque rapidamente em  $\therefore$ .
- 4 Para remover o destaque de uma mensagem, toque rapidamente em ★.

#### Para ver as mensagens destacadas

- 1 No Ecrã inicial, toque rapidamente em 🗰 e, em seguida, localize e toque rapidamente em 🗉.
- 2 Toque rapidamente em e, em seguida, em **Mensagens com estrela**.
- 3 Todas as mensagens destacadas com estrelas aparecem numa lista.

#### Para procurar mensagens

- 1 No Ecrã inicial, toque rapidamente em 🗰 e, em seguida, localize e toque rapidamente em 🗉.
- 2 Toque rapidamente em e, em seguida, em **Pesquisar**.
- 3 Introduza as palavras-chave a pesquisar. Aparece uma lista com os resultados da pesquisa.

# Fazer uma chamada a partir de uma mensagem

#### Ligar ao remetente de uma mensagem

- 1 No Ecrã inicial, toque rapidamente em 🗰 e, em seguida, localize e toque rapidamente em 🗉.
- 2 Toque numa conversa.
- 3 Toque rapidamente no nome ou número do destinatário na parte superior do ecrã e, em seguida, selecione o número que pretende ligar na lista que aparece.
- 4 Se o destinatário estiver guardado nos contactos, toque no número de telefone para o qual pretende ligar. Se não tiver o destinatário guardado nos contactos, toque em *(*\*.

#### Guardar o número de um remetente como contacto

- 1 No Ecrã inicial, toque rapidamente em 🗰 e, em seguida, localize e toque rapidamente em 🗉.
- 2 Toque rapidamente em  $\mathbf{N} > \mathbf{Guardar}$ .
- 3 Selecione um contacto existente ou toque rapidamente em Criar novo contacto.
- 4 Edite as informações do contacto e toque rapidamente em Concluído.

# Definições de mensagens

# Para alterar as definições de notificação de mensagens

- 1 No Ecrã inicial, toque rapidamente em **:** e, em seguida, localize e toque rapidamente em **:**.
- 2 Toque rapidamente em e, em seguida, em **Definições**.
- 3 Para adicionar um som de notificação, toque rapidamente em Tom de notificação e seleccione uma opção.
- 4 Para outras definições de notificação, marque ou desmarque as caixas de verificação relevantes.

#### Ativar ou desativar a função de aviso de entrega das mensagens enviadas

- 1 No Ecrã inicial, toque rapidamente em 🗰 e, em seguida, localize e toque rapidamente em 🗐.
- 2 Toque rapidamente em **i** e, em seguida, em **Definições**.
- 3 Marque ou desmarque a caixa de verificação **Aviso de entrega** conforme pretender.
- Após a ativação da função de aviso de entrega, as mensagens entregues com êxito apresentam uma marca de verificação.

# Mensagens instantâneas e chat de vídeo

Pode utilizar a aplicação de mensagens instantâneas e chat de vídeo do Google Hangouts<sup>™</sup> no seu dispositivo para conversar com amigos que também utilizem a aplicação em computadores, dispositivos Android<sup>™</sup> e outros dispositivos. Pode transformar qualquer conversa numa chamada de vídeo com vários amigos e pode enviar mensagens a amigos, mesmo quando estão offline. Também pode ver e partilhar fotografias facilmente.

Antes de começar a transferir a partir do Hangouts™, certifique-se de que tem uma ligação à Internet a funcionar e uma conta Google™. Aceda a http:// support.google.com/hangouts e clique na hiperligação "Hangouts on your Android" para obter informações mais detalhadas sobre como utilizar este browser.

A função de chamada de vídeo funciona apenas em dispositivos com uma câmara dianteira.

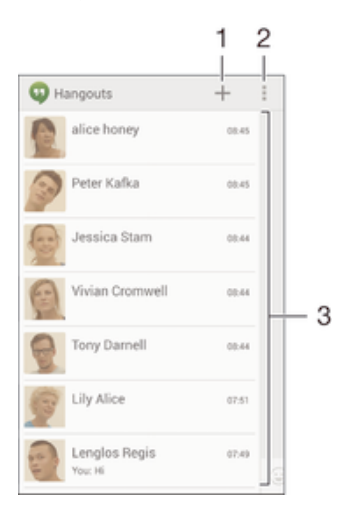

- 1 Iniciar uma nova conversa ou chamada de vídeo
- 2 Opções
- 3 Lista de contactos

#### Para iniciar uma mensagem instantânea ou camada de vídeo

- A partir do seu Ecrã inicial, toque rapidamente em .....
- 2 Localizar and tocar rapidamente **Hangouts**.
- 3 Toque rapidamente em +, em seguida, introduza um nome do contacto, endereço de e-mail, número de telefone ou nome do círculo e selecione a entrada relevante a partir da lista sugerida.
- 4 Para iniciar uma sessão de mensagens instantâneas, toque rapidamente em =.
- 5 Para iniciar uma chamada de vídeo, toque rapidamente em

#### Responder a uma mensagem de chat ou juntar-se a uma chamada de vídeo

- 1 Quando alguém o contacta através do **Hangouts**, o ou o aparece na barra de estado.
- 2 Arraste a barra de estado para baixo, toque na mensagem ou chamada de vídeo e inicie a conversa.

# Obter mais informações sobre o Hangouts™

Quando a aplicação Hangouts™ estiver aberta, toque rapidamente em ∎e, em seguida, em Ajuda.

# E-mail

# Configurar o e-mail

Utilize a aplicação de e-mail no seu dispositivo para enviar e receber mensagens de e-mail através das suas contas de e-mail. Pode ter uma ou várias contas de e-mail simultaneamente, incluindo contas empresariais Microsoft Exchange ActiveSync.

## Configurar uma conta de e-mail

- 1 A partir do Ecrã inicial, toque rapidamente em
- 2 Localize e toque rapidamente em E-mail.
- 3 Siga as instruções que aparecem no ecrã para concluir a configuração.
- Para alguns serviços de e-mail, pode necessitar de contactar o fornecedor de serviços de e--mail para obter as informações detalhadas da conta de e-mail.

## Adicionar uma conta de e-mail adicional

- 1 No Ecrã inicial, toque rapidamente .....
- 2 Localizar and tocar rapidamente **E-mail**.
- 3 Se estiver a usar várias contas de email, pressione ≥ e, em seguida, toque rapidamente em **Adicionar conta**.
- 4 Introduza o seu endereço de e-mail e a palavra-passe e, em seguida, toque rapidamente em Seguinte. Se não for possível transferir automaticamente as definições da conta de e-mail, conclua a configuração manualmente.
- 5 Quando lhe for solicitado, introduza um nome para a sua conta de e-mail, para que seja facilmente identificável.
- 6 Quando concluir, toque rapidamente em Seguinte.

## Definir uma conta de e-mail como a sua conta predefinida

- 1 A partir do Ecrã inicial, toque rapidamente em
- 2 Localize e toque rapidamente em E-mail.
- 3 Prima e, em seguida, toque rapidamente em **Definições**.
- 4 Selecione a conta que pretende utilizar como a conta predefinida para compor e enviar mensagens de e-mail.
- 5 Marque a caixa de verificação **Conta predefinida**. A caixa de entrada da conta predefinida é a conta apresentada sempre que abre a aplicação de e-mail.
- \* Se só tiver uma conta de e-mail, esta conta é automaticamente a conta predefinida.

# Enviar e receber mensagens de e-mail

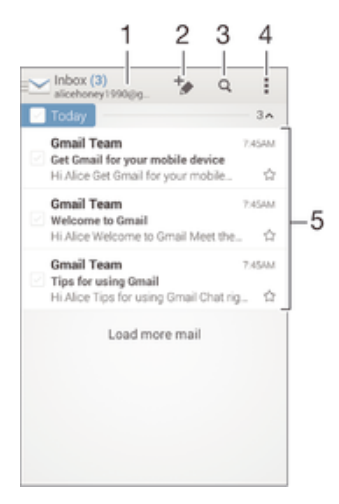

- 1 Ver uma lista de todas as contas de e-mail e pastas recentes
- 2 Escrever uma nova mensagem de e-mail

- 3 Pesquisar mensagens de e-mail
- 4 Definições de acesso e opções
- 5 Lista de mensagens de e-mail

#### Transferir novas mensagens de e-mail

- 1 No Ecrã inicial, toque rapidamente
- 2 Localizar and tocar rapidamente **E-mail**.
- 3 Se estiver a usar várias contas de e-mail, toque rapidamente em ≥ e selecione a conta que pretende verificar, depois toque rapidamente em Caixa de entrada no menu pendente.
- 4 Para transferir novas mensagens, toque rapidamente em **I**, depois, tocar rapidamente em **Atualizar**.
- Quando a caixa de entrada estiver aberta, passe o dedo para baixo no ecrã para atualizar a lista de mensagens.

#### Ler mensagens de e-mail

- 1 No Ecrã inicial, toque rapidamente
- 2 Localizar and tocar rapidamente E-mail.
- 3 Se estiver a usar várias contas de e-mail, toque rapidamente em ≥ e selecione a conta que pretende verificar, depois toque rapidamente em Caixa de entrada no menu pendente. Se pretender verificar todas as contas de e-mail em simultâneo, toque rapidamente ≥, depois toque rapidamente Caixa entrada combinadano menu pendente.
- 4 Na caixa de entrada, desloque-se para cima ou para baixo e toque rapidamente na mensagem de e-mail que pretende ler.

#### Criar e enviar uma mensagem de e-mail

- 1 No Ecrã inicial, toque rapidamente **...**, em seguida, localize e toque rapidamente em **E-mail**.
- 2 Se estiver a usar várias contas de e-mail, toque rapidamente em ≥ e selecione a conta a partir da qual pretende enviar o e-mail, depois toque rapidamente em Caixa de entrada no menu pendente.
- 3 Toque rapidamente em \*, depois comece a escrever o nome ou endereço de e--mail do destinatário ou toque rapidamente em \* e selecione um ou mais destinatários a partir da sua lista de contactos.
- 4 Introduza o assunto do e-mail e o texto da mensagem e toque rapidamente em 🐋

#### Responder a uma mensagem de e-mail

- 1 Na caixa de entrada, localize e toque rapidamente na mensagem à qual pretende responder e, em seguida, toque rapidamente em **Responder** ou **Responder a todos**.
- 2 Introduza a resposta e depois toque rapidamente em x.

#### Reencaminhar uma mensagem de e-mail

- 1 Na caixa de entrada, localize e toque na mensagem que pretende reencaminhar e, em seguida, toque rapidamente em **Reencaminhar**.
- 2 Introduza o endereço de e-mail do destinatário manualmente ou toque rapidamente em <u>\*</u> e selecione um destinatário da sua lista de Contactos.
- 3 Introduza a mensagem e depois toque em <u>↓</u>.

#### Ver um anexo de uma mensagem de e-mail

- 1 Localize e toque rapidamente na mensagem de e-mail que contém o anexo que pretende ver. As mensagens de e-mail com anexos são identificadas por Ø.
- 2 Depois de abrir a mensagem de e-mail, toque rapidamente em **Carregar**. Dá-se início à transferência do anexo.
- 3 Após a transferência do anexo, toque rapidamente em Abrir.

#### Para guardar o endereço de e-mail de um remetente nos contactos

- 1 Localize e toque rapidamente numa mensagem na caixa de entrada.
- 2 Toque rapidamente no nome do remetente e depois toque rapidamente em **OK**.
- 3 Selecione um contacto existente ou toque rapidamente em Criar novo contacto.
- 4 Se desejar, edite a informação de contacto e depois toque rapidamente em **Concluído**.

# Painel de pré-visualização de e-mail

Está disponível um painel de pré-visualização para visualizar e ler as suas mensagens de e-mail na orientação horizontal. Depois de ativado, pode utilizá-lo para ver a lista de mensagens de e-mail e uma mensagem de e-mail selecionada simultaneamente.

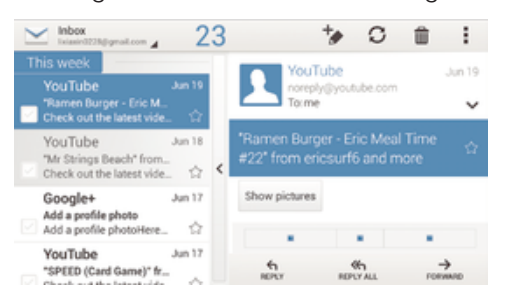

## Ativar o painel de pré-visualização

- 1 No Ecrã inicial, toque rapidamente **...**, em seguida, localize e toque rapidamente em **E-mail**.
- 2 Toque rapidamente , depois, tocar rapidamente em Definições.
- 3 Toque rapidamente em **Gerais** > Vista dividida.
- 4 Selecionar uma opção, ou uma combinação de opções, depois ou uma combinação de opções, depois tocar rapidamente **OK**.

## Ler mensagens de e-mail utilizando o painel de pré-visualização

- 1 Certifique-se de que o painel de pré-visualização está ativado.
- 2 Abra a caixa de entrada do seu e-mail.
- 3 Desloque para cima ou para baixo e toque rapidamente a mensagem de e-mail que pretende ler.
- 4 Para ver a mensagem de e-mail em ecrã completo, toque rapidamente na barra de divisão (localizada entre a lista de e-mails e o corpo do e-mail).
- 5 Para regressar à vista da caixa de entrada normal, toque rapidamente mais uma vez na barra de divisão.

# Organizar as suas mensagens de e-mail

## Para ordenar e-mails

- 1 No Ecrã inicial, toque rapidamente
- 2 Localizar and tocar rapidamente **E-mail**.
- 3 Se estiver a usar várias contas de e-mail, toque rapidamente em ≥ e selecione a conta que pretende ordenar, depois toque rapidamente em Caixa de entrada no menu pendente. Se quiser ordenar todas as contas de e-mail em simultâneo, toque rapidamente em ≥, depois toque rapidamente em Caixa entrada combinada.
- 4 Toque rapidamente , depois, tocar rapidamente em **Ordenar**.
- 5 Seleccione uma opção de ordenação.

#### Pesquisar e-mails

- 1 No Ecrã inicial, toque rapidamente **...**, em seguida, localize e toque rapidamente em **E-mail**.
- 2 Se estiver a usar várias contas de e-mail, toque rapidamente em ≥ e selecione o nome da conta que pretende verificar, depois toque rapidamente em Caixa de entrada no menu pendente. Se quiser verificar todas as contas de e-mail em simultâneo, toque rapidamente em ≥, depois toque rapidamente em Vista combinada.
- 3 Toque rapidamente em Q.
- 4 Introduza o texto de pesquisa e, em seguida, toque rapidamente em Q no teclado.
- 5 O resultado da pesquisa é apresentado numa lista ordenada por data. Toque rapidamente na mensagem de e-mail que pretende abrir.

## Para ver todas as pastas de uma conta de e-mail

- 1 No Ecrã inicial, toque rapidamente **...**, em seguida, localize e toque rapidamente em **E-mail**.
- 2 Se utiliza várias contas de e-mail, toque rapidamente em ≥ e seleccione a conta que pretende verificar.
- 3 Abaixo da conta que pretende verificar, selecione Mostrar todas pastas.

#### Eliminar uma mensagem de e-mail

- 1 Na caixa de mensagens recebidas, marque a caixa de verificação da mensagem que pretende eliminar e, em seguida, toque rapidamente em m.
- 2 Toque rapidamente em Eliminar.
- Na visualização da sua caixa de entrada, também pode tocar levemente numa mensagem para a direita para a eliminar.

# Definições da conta de e-mail

## Para remover uma conta de e-mail do dispositivo

- 1 A partir do Ecrã inicial, toque rapidamente em
- 2 Localize e toque rapidamente em E-mail.
- 3 Pressione e, em seguida, toque rapidamente em **Definições**.
- 4 Seleccione a conta que pretende remover.
- 5 Toque rapidamente em Eliminar conta > OK.

#### Alterar a frequência de verificação da caixa de entrada

- 1 A partir do Ecrã inicial, toque rapidamente em
- 2 Localizar and tocar rapidamente **E-mail**.
- 3 Toque rapidamente em e, em seguida, em Definições.
- 4 Selecione a conta cuja frequência de verificação da caixa de entrada pretende alterar.
- 5 Toque rapidamente em **Frequência de verif. caixa entrada** > **Verificar frequência** e selecione uma opção.

#### Definir uma resposta automática de ausência numa conta Exchange Active Sync

- 1 No Ecrã inicial, toque rapidamente em **…** e, em seguida, localize e toque rapidamente em **E-mail**.
- 2 Prima e, em seguida, toque rapidamente em **Definições**.
- 3 Seleccione a conta EAS (Exchange Active Sync) para a qual pretende definir uma resposta automática de ausência.
- 4 Toque rapidamente em Ausente do escritório.
- 5 Arraste o controlo de deslize junto de **Ausente do escritório** para a direita, para ativar a função.
- 6 Se for necessário, marque a caixa de verificação **Definir intervalo de tempo** e defina o período de tempo da resposta automática.
- 7 Introduza a mensagem de ausência no campo de texto do corpo.
- 8 Toque rapidamente em **OK** para confirmar.

# Gmail™

Se tiver uma conta Google™, pode utilizar a aplicação Gmail™ para ler e escrever mensagens de e-mail.

| 1 2 3 4<br>■ Inbox<br>alicehoney1990@g                                                                                                    |    |
|----------------------------------------------------------------------------------------------------|----|
| ↓ Touch a sender image to select that conversation.                                                                                                    |    |
| G D Gmail Team 7.45AM<br>Welcome to Gmail - [imagel [imagel] [imagel [imagel] [imagel [imagel] Alice Welcom                                                                                                    |    |
| B Gmail Team 7.45AM<br>Get Gmail for your mobile device -<br>[image][image][image][image][image]. ☆                                                                                                    | -5 |
| B Gmail Team 7.45AM<br>Tips for using Gmail − [mage] [mage] |    |
|                                                                                                    |    |
|                                                                                                    |    |
|                                                                                                    |    |

- 1 Ver uma lista de todas as contas Gmail e pastas recentes
- 2 Escrever uma nova mensagem de e-mail
- 3 Pesquisar mensagens de e-mail
- 4 Definições de acesso e opções
- 5 Lista de mensagens de e-mail

# Obter mais informações sobre o Gmail™

• Quando a aplicação Gmail estiver aberta, toque rapidamente em **i** e, em seguida, em **Ajuda**.

# **Música**

# Transferir música para o dispositivo

Existem diferentes formas de passar música de um computador para o seu dispositivo:

- Ligue o dispositivo e o computador através de um cabo USB e arraste e largue os ficheiros de música diretamente na aplicação do gestor de ficheiros do computador. Consulte *Gerir ficheiros através de um computador* na página 128.
- Se o computador for um PC, pode utilizar a aplicação Media Go<sup>™</sup> da Sony e organizar os seus ficheiros de música, criar listas de reprodução, subscrever podcasts e muito mais. Para obter mais informações e transferir a aplicação Media Go<sup>™</sup>, aceda a http:// mediago.sony.com/enu/features.
- Se o computador for um Apple® Mac®, pode utilizar a aplicação Sony Bridge for Mac para transferir os seus ficheiros multimédia do iTunes para o seu dispositivo. Para obter mais informações e transferir o Sony Bridge for Mac, aceda a www.sonymobile.com/global-en/tools/bridge-for-mac/.
- A aplicação "WALKMAN" pode não suportar todos os formatos de ficheiros de música. Para obter mais informações acerca dos formatos de ficheiro suportados e a utilização de ficheiros multimédia (áudio, imagem e vídeo), transfira o Documento técnico para o dispositivo em www.sonymobile.com/support.

# Ouvir música

Utilize a aplicação "WALKMAN" para ouvir a sua música e livros de áudio favoritos.

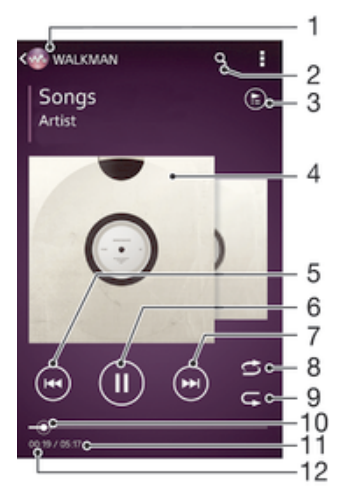

- 1 Aceder ao ecrã inicial do "WALKMAN"
- 2 Pesquisar músicas no Music Unlimited e todas as músicas guardadas no seu dispositivo
- 3 Ver a fila de espera de reprodução atual
- 4 Imagens do álbum (se disponível)
- 5 Tocar rapidamente para ir para a música anterior na fila de espera de reprodução Tocar sem soltar para retroceder dentro da música atual
- 6 Reproduzir ou colocar em pausa uma música
- 7 Tocar rapidamente para ir para a música seguinte na fila de espera de reprodução Tocar sem soltar para avançar rapidamente dentro da música atual
- 8 Reproduzir músicas aleatoriamente na fila de espera de reprodução atual
- 9 Repetir todas as músicas aleatoriamente na fila de espera de reprodução atual
- 10 Indicador de progresso Arraste o indicador ou toque rapidamente ao longo da linha, para avançar rapidamente ou retroceder
- 11 Duração total da música atual
12 Tempo decorrido da música atual

# Ecrã inicial do "WALKMAN"

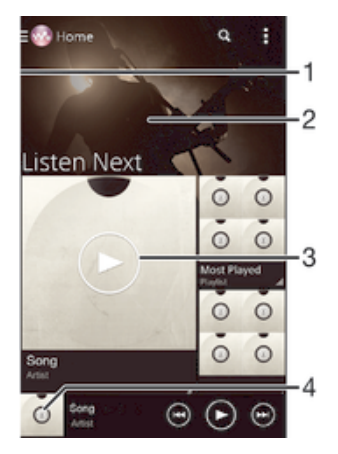

- 1 Arrastar a extremidade esquerda do ecrã para a direita para abrir o menu do ecrã inicial do "WALKMAN"
- 2 Deslocar-se para cima ou para baixo para ver o conteúdo
- 3 Reproduzir uma música utilizando a aplicação "WALKMAN"
- 4 Regressar ao ecrã do leitor de música "WALKMAN"

## Reproduzir uma música utilizando a aplicação "WALKMAN"

- 1 No Ecrã inicial, toque rapidamente em **:** e, em seguida, localize e toque rapidamente em **o**.
- 2 Se o ecrã inicial do "WALKMAN" não for apresentado, toque rapidamente em e, em seguida, arraste a extremidade esquerda do ecrã inicial do "WALKMAN" para a direita. Se o ecrã inicial do "WALKMAN" for apresentado, arraste a extremidade esquerda do ecrã inicial do "WALKMAN" para a direita.
- 3 Selecione uma categoria de música, por exemplo em **Artistas**, **Álbuns** ou **Músicas** e, em seguida, procure a música que pretende abrir.
- 4 Toque rapidamente numa música para reproduzi-la.
- Pode não conseguir reproduzir itens protegidos por direitos de autor. Verifique se tem os direitos necessários sobre o material que pretende partilhar.

### Localizar informação relacionada com música online

- Durante a reprodução de uma música na aplicação "WALKMAN", toque rapidamente nas imagens do álbum para apresentar o botão de infinito *x* e, em seguida, toque rapidamente em *x*.

#### Ajustar o volume de áudio

Pressione a tecla de volume.

## Minimizar a aplicação "WALKMAN"

# Para abrir a aplicação "WALKMAN" quando ela estiver a ser reproduzida em segundo plano

- 1 Durante a reprodução de uma canção em segundo plano, toque rapidamente em ☐ para abrir a janela de aplicações utilizadas recentemente.
- 2 Toque rapidamente na aplicação "WALKMAN".

# Menu do ecrã inicial do "WALKMAN"

O menu do ecrã inicial do "WALKMAN" dá-lhe uma descrição geral de todas as músicas no seu dispositivo, bem como das músicas disponíveis no Music Unlimited. A partir daqui, pode gerir os seus álbuns e listas de reprodução, criar atalhos e organizar as músicas por estado de espírito e ritmo utilizando os canais SensMe™.

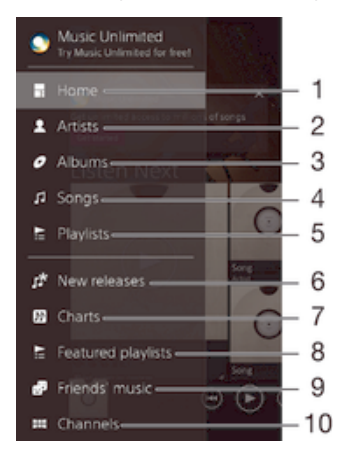

- 1 Regressar ao ecrã inicial do "WALKMAN"
- 2 Procurar música por artista
- 3 Procurar música por álbum
- 4 Procurar música por canção
- 5 Procurar todas as listas de reprodução
- 6 Novos lançamentos (fornecidos pelo Music Unlimited)
- 7 Tabelas (fornecidas pelo Music Unlimited)
- 8 Listas de reprodução em destaque (fornecidas pelo Music Unlimited)
- 9 Reunir hiperligações para músicas e conteúdos que tenha partilhado, juntamente com os seus amigos, através de serviços online
- 10 Gerir e editar música com canais Music Unlimited
- A Sony Entertainment Network com Video Unlimited e Music Unlimited não está disponível em todos os mercados. É necessária uma subscrição em separado. Aplicam-se termos e condições adicionais.

## Abrir o menu do ecrã inicial do "WALKMAN"

- 1 No Ecrã inicial, toque rapidamente em **…** e, em seguida, localize e toque rapidamente em **…**.
- 2 Se o ecrã inicial do "WALKMAN" não for apresentado, toque rapidamente em e, em seguida, arraste a extremidade esquerda do ecrã inicial do "WALKMAN" para a direita. Se o ecrã inicial do "WALKMAN" for apresentado, arraste a extremidade esquerda do ecrã inicial do "WALKMAN" para a direita.

## Voltar ao ecrã inicial do "WALKMAN"

- Quando o menu do ecrã inicial do "WALKMAN" estiver aberto, toque rapidamente em Página inicial.
- Quando o menu do ecrã inicial do "WALKMAN" estiver aberto, toque rapidamente no ecrã à direita do menu.

### Atualizar música com as informações mais recentes

- 1 No ecrã inicial do "WALKMAN", toque rapidamente em .
- 2 Toque rapidamente em Transferir info. da música > Iniciar. O dispositivo pesquisa online e transfere as informações de música e as imagens do álbum mais recentes disponíveis para a sua música.
- Y A aplicação de canais SensMe™ é ativada quando transfere informações de música.

## Ativar a aplicação de canais SensMe™

- No ecrã inicial do "WALKMAN", toque rapidamente em **i** e, em seguida, toque rapidamente em **Transferir info. da música** > **Iniciar**.
- Esta aplicação requer uma ligação de rede móvel ou Wi-Fi®.

## Eliminar uma música

- 1 A partir do ecrã inicial do "WALKMAN", procure a música que pretende eliminar.
- 2 Toque sem soltar no título da música e, em seguida, toque rapidamente em **Eliminar** na lista que aparece.
- 3 Toque rapidamente em **Eliminar** de novo para confirmar.
- Também pode eliminar álbuns, utilizando este método.

# Listas de reprodução

No ecrã inicial do "WALKMAN", pode criar as suas próprias listas de reprodução a partir da música guardada no dispositivo.

## Criar as suas próprias listas de reprodução

- 1 A partir do ecrã inicial do "WALKMAN", toque sem soltar no nome do álbum ou da música que pretende adicionar a uma lista de reprodução.
- 2 No menu apresentado, toque rapidamente em Adicionar a > Nova lista de reprodução.
- 3 Introduza um nome para a lista de reprodução e toque rapidamente em OK.
- Também pode tocar rapidamente nas imagens do álbum e, em seguida, tocar rapidamente em + para criar uma nova lista de reprodução.

## Reproduzir as suas próprias listas de reprodução

- 1 Abra o menu do ecrã inicial do "WALKMAN" e, em seguida, toque rapidamente em Listas de reprodução.
- 2 Em Listas de reprodução, selecione a lista de reprodução que pretende abrir.
- 3 Se pretender reproduzir apenas uma música na lista de reprodução, toque rapidamente no nome da música. Se pretender reproduzir todas as músicas, toque rapidamente em **Reprodução aleatória**.

## Adicionar músicas a uma lista de reprodução

- 1 A partir do ecrã inicial do "WALKMAN", procure a música ou o álbum que pretende adicionar a uma lista de reprodução.
- 2 Toque sem soltar no título da música ou do álbum e, em seguida, toque rapidamente em **Adicionar a**.
- 3 Toque rapidamente no nome da lista de reprodução à qual pretende adicionar o álbum ou a música. O álbum ou a música é adicionado à lista de reprodução.

## Para remover uma canção de uma lista de reprodução

- 1 Numa lista de reprodução, toque sem soltar no título da canção que pretende eliminar.
- 2 Toque rapidamente em Elim. da lista de reprodução a partir da lista que aparece.

## Eliminar uma lista de reprodução

- 1 Abra o menu do ecrã inicial do "WALKMAN" e, em seguida, toque rapidamente em Listas de reprodução.
- 2 Toque sem soltar na lista de reprodução que pretende eliminar.
- 3 Toque rapidamente em **Eliminar**.
- 4 Toque rapidamente em **Eliminar** de novo para confirmar.
- Não pode eliminar as listas de reprodução predefinidas.

# Partilhar música

## Partilhar uma música

- 1 A partir do ecrã inicial do "WALKMAN", procure a música ou álbum que pretende partilhar.
- 2 Toque sem soltar no título da música e, em seguida, toque rapidamente em **Partilhar**.
- 3 Selecione uma aplicação a partir da lista e siga as instruções apresentadas no ecrã.
- Também pode partilhar álbuns e listas de reprodução da mesma forma.

## Partilhar música no Facebook™

A função Música de Amigos reúne músicas e conteúdos associados que tenha partilhado, juntamente com os seus amigos, utilizando o Facebook™.

## Partilhar e "Gostar" de uma música no Facebook™

- 1 Durante a reprodução de uma música na aplicação "WALKMAN", toque rapidamente nas imagens do álbum.
- 2 Toque rapidamente em i para mostrar que "gosta" da música no Facebook™. Se desejar, adicione um comentário no respetivo campo.
- 3 Toque rapidamente em Partilhar para enviar a música para o Facebook™. Se a música for recebida com sucesso, receberá uma mensagem de confirmação do Facebook™.

#### Gerir a música dos seus amigos no Facebook™

- 1 Abra o menu do ecrã inicial do "WALKMAN" e, em seguida, toque rapidamente em **Mús. de amigos** > **Recentes**.
- 2 Toque rapidamente no item que pretende utilizar.
- 3 Gira o item conforme pretender. Por exemplo, para "Gostar" da música, toque rapidamente em 4. Para comentar a música, adicione um comentário no respetivo campo.

#### Ver música que partilhou no Facebook™

- 1 Abra o menu do ecrã inicial do "WALKMAN" e, em seguida, toque rapidamente em **Mús. de amigos** > **Partilhas**.
- 2 Desloque-se para o item que pretende abrir e toque rapidamente nele. Se houver comentários que tenha publicado no Facebook<sup>™</sup> sobre o item, estes são apresentados.

# Melhorar o som

## Para melhorar a qualidade do som com o equalizador

- 1 Quando a aplicação "WALKMAN" estiver aberta, toque rapidamente em .
- 2 Toque rapidamente em **Definições** > **Melhorias do som**.
- Para ajustar o som manualmente, arraste os botões da banda de frequência para cima ou para baixo. Para ajustar o som automaticamente, toque rapidamente em
  e seleccione um estilo.

## Ligar o som envolvente

- 1 Quando a aplicação "WALKMAN" estiver aberta, toque rapidamente em .
- 2 Toque rapidamente em Definições > Melhorias do som > Definições > Som surround (VPT).
- 3 Selecione uma definição e depois toque rapidamente em **OK** para confirmar.

# Visualizador

O Visualizador adiciona efeitos visuais às suas músicas à medida que as reproduz. Os efeitos de cada música baseiam-se nas características da mesma. Por exemplo, mudam conforme as alterações em termos da intensidade do som, do ritmo e do nível de frequência da música. Também é possível mudar o tema de fundo.

## Ativar o Visualizador

- 1 Na aplicação "WALKMAN", toque rapidamente em
- 2 Toque rapidamente em **Visualizador**.
- Toque rapidamente no ecrã para mudar para a vista de ecrã completo.

## Para alterar o tema de fundo

- 1 Na aplicação "WALKMAN", toque rapidamente em .
- 2 Toque rapidamente em Visualizador.
- 3 Toque rapidamente em **I** > **Tema** e seleccione um tema.

# Reconhecer música com o TrackID™

Utilize o serviço de reconhecimento de música TrackID<sup>™</sup> para identificar uma faixa de música que estiver a ouvir. Basta gravar uma pequena amostra da música e obterá, em alguns segundos, informações sobre o intérprete, título e álbum. Pode adquirir faixas identificadas por TrackID<sup>™</sup> e ver nas tabelas do TrackID<sup>™</sup> o que os respetivos utilizadores de todo o mundo estão a procurar. Para obter os melhores resultados, utilize a tecnologia TrackID<sup>™</sup> numa zona tranquila.

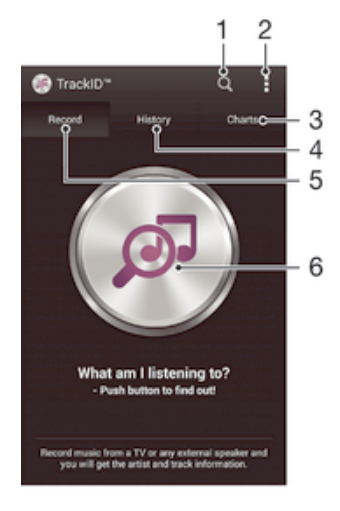

- 1 Pesquisar música online
- 2 Ver opções
- 3 Ver tabelas de música atuais
- 4 Ver o histórico dos resultados da pesquisa
- 5 Ecrã principal para gravação de música

- 6 Saber qual é a música que está a ouvir
- A aplicação TrackID<sup>™</sup> e o serviço TrackID<sup>™</sup> não são suportados em todos os países/regiões, nem por todas as redes e/ou fornecedores de serviços em todas as áreas.

## Identificar música com a tecnologia TrackID™

- 1 No Ecrã inicial, toque rapidamente em
- 2 Localize e toque rapidamente em **TrackID™** e, em seguida, vire o dispositivo na direção da origem da música.
- 3 Toque rapidamente em . Se a faixa for reconhecida pelo serviço TrackID™, os resultados são apresentados no ecrã.
- Para regressar ao ecrã inicial do TrackID™, prima .

#### Ver tabelas do TrackID™

 Abra a aplicação TrackID™ e, em seguida, toque em Tabelas. É apresentada uma tabela da sua própria região.

## Ver tabelas do TrackID™ de outra região

- 1 Abra a aplicação **TrackID™** e, em seguida, toque em **Tabelas**.
- 2 Toque rapidamente em I > Regiões e, em seguida, selecione um país ou região.

## Comprar uma faixa reconhecida pela aplicação TrackID™

- 1 Depois de uma faixa ser reconhecida pela aplicação **TrackID™**, toque rapidamente em **Transferir**.
- 2 Siga as instruções apresentadas no dispositivo para concluir a compra.
- Também pode selecionar uma faixa a adquirir ao abrir os separadores Histórico e Tabelas. Em alternativa, pode adquirir faixas identificadas por uma pesquisa de texto online em TrackID™.

## Partilhar uma faixa

- 1 Depois de uma faixa ser reconhecida pela aplicação **TrackID™**, toque rapidamente em **Partilhar** e, em seguida, selecione um método de partilha.
- 2 Siga as instruções apresentadas no dispositivo para concluir o procedimento.

## Ver informações do intérprete para uma faixa

• Depois de uma faixa ser reconhecida pela aplicação **TrackID™**, toque rapidamente em **Info. do artista**.

#### Eliminar uma faixa do histórico de faixas

- 1 Abra a aplicação **TrackID™** e, em seguida, toque em **Histórico**.
- 2 Toque no título de uma faixa e, em seguida, toque em Eliminar.
- 3 Toque em **Sim** para confirmar.

# Serviço online Music Unlimited

O Music Unlimited é um serviço de subscrição que permite aceder a milhões de músicas através de uma rede móvel ou ligação Wi-Fi<sup>®</sup>. Pode gerir e editar a sua biblioteca de música pessoal na nuvem a partir de vários dispositivos ou sincronizar as suas listas de reprodução e música utilizando um PC com o sistema operativo Windows<sup>®</sup>. Aceda a *www.sonyentertainmentnetwork.com* para obter mais informações.

A Sony Entertainment Network com Video Unlimited e Music Unlimited não está disponível em todos os mercados. É necessária uma subscrição em separado. Aplicam-se termos e condições adicionais.

## Introdução ao Music Unlimited

- No ecrã inicial do "WALKMAN", toque rapidamente em > Definições.
  Arraste o controlo de deslize ao lado de Music Unlimited para a direita para que a função Music Unlimited seja ativada e, em seguida, siga as instruções no ecrã.

# rádio FM

# Ouvir rádio

O rádio FM do dispositivo funciona como qualquer rádio FM. Por exemplo, pode procurar e ouvir estações de rádio FM e guardá-las como favoritos. Tem de ligar um auricular ou auscultadores com fios ao dispositivo antes de poder utilizar o rádio. Isto deve-se ao facto de o auricular ou os auscultadores agirem como uma antena. Depois de ligar um destes dispositivos, pode mudar o som do rádio para o altifalante, se pretender.

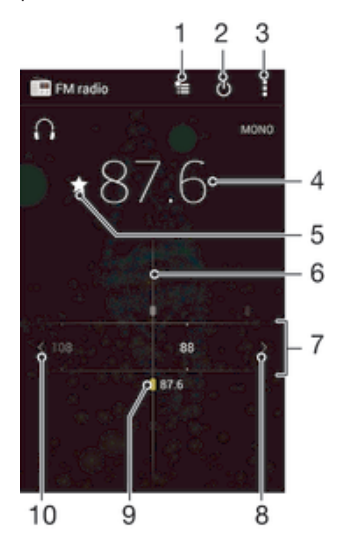

- 1 Lista de favoritos
- 2 Botão ligar/desligar o rádio
- 3 Ver as opções do menu
- 4 Frequência sintonizada
- 5 Guardar ou retirar um canal dos favoritos
- 6 Sintonizador
- 7 Banda de frequência arraste para a esquerda ou para a direita para se deslocar entre canais
- 8 Mover a banda de frequência para cima para procurar um canal
- 9 Um canal guardado como favorito
- 10 Mover a banda de frequência para baixo para procurar um canal

## Ouvir o rádio FM

- 1 Ligue um auricular ou auscultadores ao dispositivo.
- 2 A partir do Ecrã inicial, toque rapidamente no
- 3 Localize e toque rapidamente em **Rádio FM**. Os canais disponíveis aparecem à medida que se desloca pela banda de frequência.
- Ao abrir o rádio FM, os canais disponíveis são apresentados automaticamente. Se um canal possuir informação de Sistemas de Dados por Rádio, esta aparece alguns segundos depois de começar a ouvir o canal.

## Deslocar-se entre canais de rádio

• Arraste a banda de frequência para a esquerda ou para a direita.

### Para iniciar uma nova procura de canais de rádio

- 1 Quando o rádio estiver aberto, pressione
- 2 Toque rapidamente em **Pesquisar canais**. O rádio efectua a procura em toda a banda de frequência e todos os canais disponíveis são apresentados.

## Para mudar o som do rádio para o altifalante

- 1 Quando o rádio estiver aberto, pressione
- 2 Toque rapidamente em **Reprod. no altifalante**.
- Para voltar a mudar o som para o auricular ou auscultadores com fios, pressione e toque rapidamente em Rep. nos auscultadores.

## Para identificar uma música no rádio FM utilizando TrackID™

- Enquanto a música estiver em reprodução no rádio FM do dispositivo, pressione e, em seguida, selecione TrackID™.
- 2 É apresentado um indicador de progresso enquanto a aplicação TrackID™ regista uma amostra da música. Se for bem sucedida, é mostrada uma faixa como resultado, ou uma lista de possíveis faixas.
- 3 Pressione → para voltar ao rádio FM.
- A aplicação TrackID™ e o serviço TrackID™ não são suportados em todos os países/regiões, nem por todas as redes e/ou operadores em todas as áreas.

# Canais de rádio favoritos

## Guardar um canal como favorito

- 1 Quando o rádio estiver aberto, navegue para o canal que pretende guardar como favorito.
- 2 Toque rapidamente em  $\Delta$ .
- 3 Introduza um nome e seleccione uma cor para o canal e, em seguida, pressione **Guardar**.

## Ouvir um canal de rádio favorito

- 1 Toque rapidamente em ╆.
- 2 Selecione uma opção.

#### Retirar um canal dos favoritos

- 1 Quando o rádio estiver aberto, navegue para o canal que pretende remover.
- 2 Toque rapidamente em  $\star$  e, em seguida, em **Eliminar**.

# Definições de som

## Para alternar entre os modos de som mono e estéreo

- 1 Quando o rádio estiver aberto, pressione .
- 2 Toque rapidamente em **Ativar som estéreo**.
- 3 Para voltar a ouvir rádio no modo de som mono, pressione e toque rapidamente em **Forçar som mono**.

## Para seleccionar a região da rádio

- 1 Quando o rádio estiver aberto, pressione .
- 2 Toque rapidamente em **Definir a região do rádio**.
- 3 Seleccione uma opção.

#### Ajustar o Visualizador

- 1 Quando o rádio estiver aberto, toque rapidamente em
- 2 Toque rapidamente em Visualizador.
- 3 Selecione uma opção.

# Câmara

# Tirar fotografias e gravar vídeos

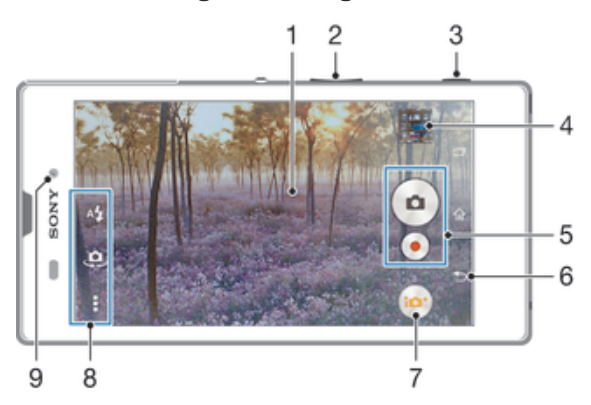

- 1 Ecrã da câmara principal
- 2 Aumentar ou diminuir o zoom
- 3 Tecla da câmara Ativar a câmara/tirar fotografias/gravar vídeos
- 4 Ver fotografias e vídeos
- 5 Tirar fotografias ou gravar vídeos
- 6 Retroceder um passo ou sair da câmara
- 7 Ícone das definições do modo de captura
- 8 Ícone das definições da câmara e ícones de atalho
- 9 Objetiva da câmara dianteira

## Tirar uma fotografia a partir do ecrã de bloqueio

- 1 Para activar o ecrã, pressione brevemente a tecla de alimentação ().
- 2 Para ativar a câmara, toque sem soltar 📩 e arraste para cima.
- 3 Com a câmara aberta, toque rapidamente em .

## Tirar uma fotografia com a tecla da câmara

- 1 Active a câmara.
- 2 Pressione a tecla da câmara até baixo.

### Para tirar uma fotografia tocando no botão de câmara virtual

- 1 Active a câmara.
- 2 Aponte a câmara na direcção do objecto a fotografar.
- 3 Toque rapidamente no botão de câmara virtual . A fotografia será tirada assim que soltar o dedo.

## Tirar um autorretrato utilizando a câmara frontal

- 1 Ative a câmara.
- 2 Toque rapidamente em 🧔.
- 3 Para tirar a fotografia, prima a tecla da câmara. A fotografia será tirada assim que soltar o dedo.

## Utilizar o flash da câmara fotográfica

- 1 Quando a câmara estiver aberta, toque rapidamente em **5**.
- 2 Selecione a definição de flash pretendida.
- 3 Tire a fotografia.

## Gravar um vídeo com a tecla da câmara

- 1 Ative a câmara.
- 2 Toque rapidamente em 💩 e selecione 🔳.
- 3 Se a câmara de vídeo não estiver selecionada, toque rapidamente em 🖽.
- 4 Para começar a gravar um vídeo, prima a tecla da câmara.
- 5 Para parar a gravação, volte a premir a tecla da câmara.

## Gravar um vídeo com um toque no ecrã

- 1 Ative a câmara.
- 2 Aponte a câmara na direção do objeto.
- 3 Toque rapidamente em para iniciar a gravação.
- 4 Toque rapidamente em 💿 para parar a gravação.
- Esta função está apenas disponível no modo de captura Auto superior.

## Ver as suas fotografias e vídeos

- 1 Ative a câmara e, em seguida, toque rapidamente numa miniatura para abrir uma fotografia ou vídeo.
- 2 Toque levemente à esquerda ou à direita para ver as fotografias e vídeos.

## Eliminar uma fotografia ou vídeo gravado

- 1 Procure a fotografia ou o vídeo que pretende eliminar.
- 2 Toque rapidamente no ecrã para que 💼 seja apresentado.
- 3 Toque rapidamente em 💼.
- 4 Toque em **Eliminar** para confirmar.

# Deteção de rosto

Pode utilizar a função de deteção de rosto para focar um rosto que não esteja localizado no centro. A câmara deteta automaticamente até cinco rostos, indicados por molduras brancas. Uma moldura colorida indica o rosto selecionado para a focagem. A focagem é definida para o rosto mais próximo da câmara. Poderá ainda tocar rapidamente em qualquer uma das molduras para selecionar o rosto a utilizar para a focagem.

## Ativar a deteção de rosto

- 1 Ative a câmara.
- 2 Toque rapidamente em 💩 e selecione 👜.
- 3 Toque rapidamente em e, em seguida, em 📩
- 4 Toque rapidamente em Modo de foco > Deteção de cara.

## Tirar uma fotografia com a deteção de rosto

- 1 Quando a câmara está aberta e **Deteção de cara** está definido, aponte a câmara ao objeto. Podem ser detetados até cinco rostos, surgindo uma moldura em redor de cada um deles.
- 2 Prima a tecla da câmara até meio. Uma moldura colorida indica o rosto que está a ser focado.
- 3 Para tirar a fotografia, prima a tecla da câmara até baixo.

# Utilizar Smile Shutter™ para captar rostos sorridentes

Utilize a tecnologia Smile Shutter™ para tirar fotografias de um rosto assim que começa a sorrir. A câmara deteta um máximo de cinco rostos e seleciona um deles para a deteção de sorriso e para a focagem automática. Quando o rosto selecionado sorri, a câmara tira automaticamente a fotografia.

## Ativar o Smile Shutter™

- 1 Ative a câmara.
- 2 Toque rapidamente em e, em seguida, em 1.
- 3 Toque rapidamente em **Obturador de sorriso** e selecione um nível de sorriso.

#### Para tirar uma fotografia utilizando Smile Shutter™

- 1 Quando a câmara está aberta e a função Smile Shutter™ está ativada, aponte a câmara ao objeto. A câmara seleciona o rosto a utilizar para a focagem.
- 2 O rosto selecionado aparece dentro de uma moldura colorida e a fotografia é tirada automaticamente.
- 3 Se não for detetado qualquer sorriso, pressione a tecla da câmara manualmente para tirar a fotografia.

# Adicionar a posição geográfica às fotografias

Active a função georreferência para adicionar a localização geográfica aproximada (georreferência) às fotografias depois de as tirar. A localização geográfica é determinada através de redes sem fios (redes móveis ou Wi-Fi®) ou de tecnologia GPS.

Quando for apresentado son no ecrã da câmara, a função georreferência está activada mas a posição geográfica não foi encontrada. Quando for apresentado son a função georreferência está activada e a localização geográfica está disponível, pelo que é possível aplicar a função georreferência à fotografia. Quando não aparece nenhum destes dois símbolos, significa que a função georreferência está desactivada.

## Ativar a georreferência

- 1 A partir do Ecrã inicial, toque rapidamente em
- 2 Toque rapidamente em **Definições** > Localização.
- 3 Arraste o controlo de deslize ao lado de **Localização** para a direita.
- 4 Ative a câmara.
- 5 Toque rapidamente em ∎e, em seguida, em 💥.
- 6 Arraste o controlo de deslize ao lado de **Georreferência** para a direita.
- 7 Toque rapidamente em OK.

# Definições gerais da câmara

## Descrição geral das definições do modo de captura

Auto superior

Otimize as definições de acordo com o tipo de cena.

Manual

Ajuste as definições da câmara manualmente.

🍥 Efeito AR

Tire fotografias com cenas virtuais e personagens.

Efeito criativo

Aplique efeitos a fotografias ou vídeos.

Timeshift burst

Encontre a melhor fotografia a partir de um Burst de imagens.

Social live

Difunda vídeos ao vivo para o Facebook™.

Sweep Panorama Utilize esta definição para tirar fotografias panorâmicas de grande angular. Basta premir a tecla da

câmara e mover a câmara de forma constante de um lado para o outro.

Retrato melhorado

Tire fotografias com estilos de retrato em tempo real.

#### Automático superior

O modo Automático superior deteta as condições nas quais está a captar e ajusta automaticamente as definições, de modo a garantir que tira a melhor fotografia possível.

# Modo manual

Utilize o modo Manual quando pretender ajustar manualmente as definições da câmara para tirar fotografias e gravar vídeos.

# Efeito AR

Pode aplicar efeitos AR (realidade aumentada) às suas fotografias e torne-as mais divertidas. Esta definição permite integrar cenas 3D nas suas fotografias, quando as tira. Bastar selecionar a cena que deseja e ajustar a sua posição no visor da câmara.

# Efeito criativo

Pode aplicar vários efeitos nas fotografias ou vídeos. Por exemplo, pode adicionar um efeito Nostálgico para dar uma aparência mais antiga às fotografias ou um efeito de Desenho para uma imagem mais divertida.

# Timeshift burst

A câmara tira uma sequência de 31 fotografias no espaço de dois segundos – um segundo antes e depois de premir a tecla da câmara. Assim, pode voltar atrás e encontrar a imagem perfeita.

## Para utilizar a função de Timeshift Burst

- 1 Active a câmara.
- 2 Toque rapidamente em 💩 e selecione 🚇.
- 3 Para tirar fotografias, prima a tecla da câmara completamente para baixo e depois desligue. A fotografia tirada aparece na vista de miniatura.
- 4 Desloque as miniaturas e selecione a fotografia que pretende guardar, e depois toque rapidamente em .

# Social live

Social live é um modo de gravação de câmara que lhe permite transmitir em sequência vídeo ao vivo na sua página do Facebook<sup>™</sup>. Só necessita de ter uma ligação ativa à internet e estar ligado no Facebook<sup>™</sup>. Os vídeos podem ter até 10 minutos de duração.

## Difundir vídeos ao vivo usando Social live

- 1 Active a câmara.
- 2 Toque rapidamente em 💩 e selecione 🍥.
- 3 Inicie sessão na sua conta do Facebook™.
- 4 Toque rapidamente em 💿 para iniciar a difusão.
- 5 Para tirar uma fotografiadurante a difusão, toque rapidamente .
- 6 Para parar a difusão, toque .

# Retoque de retrato

Utilize esta funcionalidade para aplicar efeitos de aperfeiçoamento a fotografias de retrato enquanto as tira para garantir os melhores resultados.

## Utilizar a funcionalidade de retoque de retrato

- 1 Ative a câmara.
- 2 Toque rapidamente em 💩 e, em seguida, em 🧔.
- 3 Toque rapidamente em 𝒫 e selecione o estilo de retrato que pretende aplicar à fotografia.
- 4 Para eliminar o estilo de retrato aplicado, toque rapidamente no rosto do objeto no ecrã da câmara.
- 5 Para comparar o estilo de retrato aplicado com o retrato original, toque sem soltar no ecrã da câmara.
- 6 Para tirar uma fotografia, prima a tecla da câmara totalmente até baixo e, em seguida, liberte-a.

# Iniciação rápida

Utilize as definições de iniciação rápida para iniciar a câmara quando o ecrã está bloqueado.

#### Iniciar apenas

Quando esta definição está ativada, pode iniciar a câmara quando o ecrã está bloqueado premindo sem soltar a tecla da câmara.

#### Iniciar e capturar

Quando esta definição está ativada, pode iniciar a câmara e tirar automaticamente uma fotografia quando o ecrã está bloqueado premindo sem soltar a tecla da câmara.

#### Iniciar e gravar vídeo

Quando esta definição está ativada, pode iniciar a câmara e começar a filmar quando o ecrã está bloqueado premindo sem soltar a tecla da câmara.

#### Desativar

## Georreferência

Permite inserir etiquetas nas fotografias com detalhes sobre o local onde foram tiradas.

## Captura ao toque

Identifique uma área de focagem e toque no ecrã da câmara com o dedo. A fotografia será tirada assim que soltar o dedo.

## Som do obturador

Escolha entre ligar ou desligar o som do obturador.

## Armazenamento de dados

Pode escolher entre guardar os seus dados num cartão SD amovível ou no armazenamento interno do dispositivo.

#### Armazenamento interno

As fotografias ou os vídeos são guardados na memória do dispositivo.

#### Cartão SD

As fotografias ou os vídeos são guardados no cartão SD.

## Equilíbrio de brancos

Esta função ajusta o equilíbrio de cores de acordo com as condições de luminosidade. O ícone de definição do equilíbrio de brancos III está disponível no ecrã da câmara.

### AUTO Automática

Ajusta o equilíbrio de cores automaticamente às condições de luminosidade.

-- Incandescente

Ajusta o equilíbrio de cores para condições de iluminação quente, tal como sob lâmpadas.

Fluorescente

Ajusta o equilíbrio de cores para luzes fluorescentes.

# Luz do dia

Ajusta o equilíbrio de cores para uma utilização no exterior cheio de sol.

#### Nublado

Ajusta o equilíbrio de cores quando o céu está cinzento.

## Esta definição está apenas disponível no modo de captura Manual.

# Definições da câmara fotográfica

## Ajustar as definições da câmara fotográfica

- 1 Ative a câmara.
- 2 Para visualizar todas as definições, toque rapidamente em .
- 3 Selecione a definição que pretende ajustar e, em seguida, edite conforme pretender.

# Descrição geral das definições da câmara fotográfica

## Resolução

Permite escolher entre várias resoluções e formatos antes de tirar uma fotografia. Uma fotografia com uma resolução superior ocupa mais espaço na memória.

#### 8MP

#### 3264×2448(4:3)

Resolução de 8 megapixels com proporção 4:3. Adequada para fotografias que pretende ver em ecrãs não panorâmicos ou imprimir em alta resolução.

#### 5MP

#### 3104×1746(16:9)

Tamanho de imagem de 5 megapixels com proporção 16:9. Adequada para fotografias que pretende ver em ecrãs não panorâmicos ou imprimir em alta resolução.

#### 2MP

#### 1920×1080(16:9)

Resolução de 2 megapixels com proporção 16:9. Adequada para fotografias que pretende ver em ecrãs panorâmicos.

#### 2MP

## 1632×1224(4:3)

Resolução de 2 megapixels com proporção 4:3. Adequada para fotografias que pretende ver em ecrãs não panorâmicos ou imprimir em alta resolução.

Esta definição está apenas disponível no modo de captura Manual.

## Temporizador automático

Com o temporizador automático, poderá tirar fotografias sem segurar no dispositivo. Utilize esta função para tirar auto-retratos ou fotografias de grupo para conseguir incluir todos os presentes. Também pode utilizar o temporizador automático para evitar movimentos na câmara quando tira fotografias.

#### Ligar (10 segundos)

Defina um intervalo de 10 segundos entre o momento em que toca no ecrã da câmara e o momento em que a fotografia é tirada.

#### Ligar (2 segundos)

Defina um intervalo de 2 segundos entre o momento em que toca no ecrã da câmara e o momento em que a fotografia é tirada.

#### Desativar

A fotografia é tirada assim que toca no ecrã da câmara.

## Smile Shutter™

Utilize a função Smile Shutter™ para determinar qual o tipo de sorriso a que a câmara reage antes de tirar uma fotografia.

## Modo de focagem

A função de focagem controla qual a parte da fotografia que deve ser nítida. Quando a focagem automática contínua está ativada, a câmara continua a ajustar a focagem de modo a que a área dentro da moldura de focagem colorida continue nítida.

#### Foco auto. simples

A câmara foca automaticamente o objeto selecionado. A focagem automática contínua está ativada. Toque sem soltar no ecrã da câmara até a moldura de focagem amarela ficar azul, o que indica que a focagem está definida. A fotografia será tirada quando soltar o dedo.

#### Deteção de cara

A câmara deteta automaticamente até cinco rostos humanos, indicados por molduras no ecrã. A câmara foca automaticamente o rosto mais próximo. Também pode selecionar qual o rosto a focar, tocando rapidamente nele no ecrã. Quando tocar no ecrã da câmara, uma moldura azul mostra o rosto que está selecionado e focado. A deteção de rosto não pode ser utilizada para todos os tipos de cenas. A focagem automática contínua está ativada.

#### Foco por toque

Toque numa área específica do ecrã da câmara para definir a área de focagem. A focagem automática contínua está desativada. Toque sem soltar no ecrã da câmara até a moldura de focagem amarela ficar azul, o que indica que a focagem está definida. A fotografia será tirada quando soltar o dedo.

#### Monitorização de objeto

Quando seleciona um objeto tocando no visor da câmara, a câmara localiza-o por si.

Esta definição está apenas disponível no modo de captura Manual.

## HDR

Utilize a definição HDR (High Dynamic Range - Grande Alcance Dinâmico) para tirar uma fotografia com uma forte luz posterior ou em condições onde o contraste é nítido. O HDR compensa a perda de detalhe e produz uma imagem representativa das áreas escuras e claras.

Esta definição está apenas disponível no modo de captura Manual.

## ISO

Pode reduzir a desfocagem das imagens causada por condições escuras ou objetos em movimento aumentando a sensibilidade ISO.

#### Automático

Define a sensibilidade ISO automaticamente.

#### 100

Define a sensibilidade ISO para 100.

#### 200

Define a sensibilidade ISO para 200.

#### 400

Define a sensibilidade ISO para 400.

## 800

Define a sensibilidade ISO para 800.

#### 1600

Define a sensibilidade ISO para 1600.

## Esta definição está apenas disponível no modo de captura Manual.

## Medição

Esta função determina automaticamente uma exposição equilibrada através da medição da quantidade de luz presente na imagem que pretende capturar.

#### Centro

Ajusta a exposição para o centro da imagem.

#### Média

Calcula a exposição com base na quantidade de luz presente em toda a imagem.

#### Ponto

Ajusta a exposição para uma parte muito pequena da imagem que pretende capturar.

## Esta definição está apenas disponível no modo de captura Manual.

## Estabilizador de imagem

Ao tirar uma fotografia, poderá ter dificuldade em manter o dispositivo estável. O estabilizador ajuda-o compensando pequenos movimentos da mão.

Esta definição está apenas disponível no modo de captura Manual.

## Pré-visualização

Pode optar por pré-visualizar fotografias ou vídeos logo depois da respetiva captação.

#### llimitado

A pré-visualização da fotografia ou vídeo aparece depois da respetiva captação.

#### 5 segundos

A pré-visualização da fotografia ou vídeo aparece durante 5 segundos depois da respetiva captação.

#### 3 segundos

A pré-visualização da fotografia ou vídeo aparece durante 3 segundos depois da respetiva captação.

#### Editar

A fotografia ou vídeo abre-se para edição depois da respetiva captação.

#### Desativar

A fotografia ou vídeo é guardada(o) depois da respetiva captação e não aparecem pré-visualizações.

## Registo de rostos

Pode registar rostos com a aplicação Câmara para que o visor da câmara foque automaticamente esses rostos quando aparecem no visor da câmara.

## Flash

Utilize o flash para tirar fotografias em fracas condições de luminosidade ou quando existir uma luz de fundo. As opções seguintes estão disponíveis quando toca rapidamente no ícone de flash 🖧 no ecrã da câmara:

| Automático<br>A câmara determina automaticamente se as condições de luminosidade requerem o uso do flash.                                                                                                    | A <b>4</b> |
|----------------------------------------------------------------------------------------------------|------------|
| Forçar flash<br>Utilize esta definição nos casos em que o fundo está mais bem iluminado do que o objeto focado. Isto<br>remove quaisquer sombras indesejadas.                                                                                                    | 4          |
| <b>Redução olhos verm.</b><br>Reduz o efeito de olhos vermelhos ao tirar uma fotografia.                                                                                                    | ٢          |
| <b>Desativar</b><br>O flash está desligado. Por vezes a qualidade das fotografias pode ser melhor sem o flash, mesmo se<br>as condições de luminosidade forem fracas. Tirar uma boa fotografia sem o flash requer uma mão<br>firme. Utilize o autotemporizador para evitar fotografias desfocadas. | ٢          |
| Lanterna<br>Acende-se uma lanterna ou luz da câmara quando tira fotografias.                                                                                                    | ÷O         |

## Seleção de cenas

Utilize a funcionalidade Seleção de cenas para configurar rapidamente a câmara para situações comuns, utilizando as cenas pré-programadas. A câmara determina um número de definições que melhor se adeqúem à cena selecionada, garantindo a obtenção da melhor fotografia possível.

#### SCN Desativar

A funcionalidade Seleção de cenas está desativada e pode tirar fotografias manualmente.

#### Pele Suave

Tire fotografias de rostos ao utilizar um efeito de beleza melhorado.

#### Foto suave

Utilize para tirar fotografias com um fundo suave.

#### Antidesfocagem por movimento

Utilize para minimizar o estremecimento da câmara quando captar uma cena ligeiramente escura.

#### A Paisagem

Utilize para tirar fotografias numa orientação horizontal. A câmara foca objetos distantes.

#### Correcção Contraluz HDR

Utilize para melhorar o nível de detalhe em planos de alto contraste. A correção da retroiluminação integrada analisa a imagem e ajusta-a automaticamente para iluminar o plano perfeitamente.

#### Retrato noturno

Utilize para fotografias tiradas à noite ou em condições de luminosidade reduzida. Devido ao tempo de exposição prolongado, a câmara tem de ser segurada com firmeza para não se mover ou tem de ser colocada sobre uma superfície estável.

#### Cena noturna

Utilize para tirar fotografias à noite ou em condições de luminosidade reduzida. Devido ao tempo de exposição prolongado, a câmara tem de ser segurada com firmeza para não se mover ou tem de ser colocada sobre uma superfície estável.

#### Crepúsculo sem Tripé

Utilize para tirar fotografias manuais com pouca luz, com ruído e desfocagem reduzidos.

#### Alta sensibilidade

Utilize para tirar fotografias sem flash em condições de pouca luz. Reduz a desfocagem.

#### ¶¶ Gourmet

Utilize para fotografar arranjos de alimentos em cores claras.

#### Animal de estimação

Utilize para tirar fotografias do seu animal de estimação. Reduz a desfocagem e os olhos vermelhos.

#### 潅 Praia

Utilize para tirar fotografias a cenas à beira-mar ou nas margens de um lago.

#### Neve

Utilize em ambientes luminosos para evitar fotografias com excesso de exposição.

#### 🥻 Festa

Utilize para tirar fotografias interiores em ambientes de reduzida luminosidade. Esta cena capta a iluminação de fundo interior ou a luz das velas. Devido ao tempo de exposição prolongado, a câmara tem de ser segurada com firmeza para não se mover ou tem de ser colocada sobre uma superfície estável.

## 🔌 Desporto

Utilize para tirar fotografias de objetos em movimento rápido. O tempo de exposição curto minimiza a desfocagem provocada pelo movimento.

#### Documento

Utilize para tirar fotografias a textos ou desenhos. Dá à fotografia um contraste maior e mais nítido.

#### Fogo artifício

Utilize para tirar fotografias de fogo de artifício em todo o seu esplendor.

Esta definição está apenas disponível no modo de captura Manual.

# Definições da câmara de vídeo

#### Para ajustar as definições da câmara de vídeo

- 1 Active a câmara.
- 2 Toque rapidamente num dos ícones de definições no ecrã.
- 3 Para visualizar todas as definições, toque rapidamente em
- 4 Seleccione a definição que pretende ajustar e faça as alterações pretendidas.

## Descrição geral das definições da câmara de vídeo

## Resolução de vídeo

Ajuste a resolução de vídeo para os diferentes formatos.

#### HD Total 1920×1080(16:9)

Formato Full HD (Alta Definição Total) com proporção 16:9. 1980×1080 pixels.

#### HD 1280×720(16:9) Formato HD (Alta Definição) com proporção 16:9. 1280×720 pixels.

## VGA

640×480(4:3) Formato VGA com proporção 4:3.

#### MMS

Grave vídeos adequados para enviar em mensagens MMS. O tempo de gravação deste formato de vídeo é limitado para possibilitar a inclusão dos ficheiros de vídeo numa mensagem MMS.

## Esta definição está apenas disponível no modo de captura Manual.

## Temporizador automático

Com o temporizador automático, poderá gravar um vídeo sem segurar no dispositivo. Utilize esta função ao gravar vídeos de grupo para conseguir incluir todos os presentes. Pode ainda utilizar o temporizador automático para manter a câmara fixa ao gravar vídeos.

#### Ligar (10 segundos)

Defina um intervalo de 10 segundos entre o momento em que toca no ecrã da câmara e o momento em que o vídeo começa a ser gravado.

#### Ligar (2 segundos)

Defina um intervalo de 2 segundos entre o momento em que toca no ecrã da câmara e o momento em que o vídeo começa a ser gravado.

#### Desativar

O vídeo começa a ser gravado assim que pressiona o ecrã da câmara.

## Smile Shutter™ (vídeo)

Utilize a função Smile Shutter™ para determinar qual o tipo de sorriso a que a câmara reage antes de gravar um vídeo.

## Modo de focagem

A definição de focagem controla qual a parte da fotografia que deve ser nítida. Quando a focagem automática contínua está ativada, a câmara continua a ajustar a focagem de modo a que a área dentro da moldura de focagem branca continue nítida.

#### Foco auto. simples

A câmara foca automaticamente o objeto selecionado. A focagem automática contínua está ativada.

#### Deteção de cara

A câmara deteta automaticamente até cinco rostos humanos, indicados por molduras no ecrã. A câmara foca automaticamente o rosto mais próximo. Também pode selecionar qual o rosto a focar, tocando rapidamente nele no ecrã. Quando tocar no ecrã da câmara, uma moldura amarela mostra o rosto que está selecionado e focado. A deteção de rosto não pode ser utilizada para todos os tipos de cenas. A focagem automática contínua está ativada.

#### Monitorização de objeto

Quando seleciona um objeto tocando no visor da câmara, a câmara localiza-o por si.

## Esta definição está apenas disponível no modo de captura Manual.

# Vídeo HDR

Utilize a definição de vídeo HDR (High Dynamic Range - Grande Alcance Dinâmico) para gravar um vídeo com uma forte luz posterior ou em condições onde o contraste é nítido. O vídeo HDR compensa a perda de detalhe e produz uma imagem representativa das áreas escuras e claras.

Esta definição está apenas disponível no modo de captura Manual.

# Medição

Esta função determina automaticamente uma exposição equilibrada através da medição da quantidade de luz presente na imagem que pretende capturar.

#### Centro

Ajusta a exposição para o centro da imagem.

## Média

Calcula a exposição com base na quantidade de luz presente em toda a imagem.

Ponto

Ajusta a exposição para uma parte muito pequena da imagem que pretende capturar.

Esta definição está apenas disponível no modo de captura Manual.

## SteadyShot<sup>™</sup>

Ao gravar um vídeo, poderá ter dificuldade em manter o dispositivo estável. O estabilizador ajuda-o compensando pequenos movimentos da mão.

## Microfone

Permite selecionar a gravação do som ambiente ao gravar vídeos.

## Pré-visualização

Pode optar por pré-visualizar vídeos logo depois da respetiva captação.

#### Ativar

A pré-visualização do vídeo aparece depois da respetiva captação.

#### Editar

O vídeo abre-se para edição depois da respetiva captação.

#### Desativar

O vídeo é guardado depois da respetiva captação e não aparecem pré-visualizações.

## Flash

Utilize a luz de flash para gravar vídeos em fracas condições de luminosidade ou quando existir luz de fundo. O ícone do flash de vídeo =c está apenas disponível no ecrã da câmara de vídeo. Tenha em atenção que, por vezes, a qualidade do vídeo pode ser superior sem luz, mesmo que as condições de luminosidade sejam fracas.

-c∎ Ativar

-type Desativar

## Seleção de cenas

A funcionalidade Seleção de cenas ajuda-o a configurar rapidamente a câmara para situações comuns, utilizando as cenas de vídeo pré-programadas. A câmara determina um número de definições que melhor se adeqúem à cena selecionada, garantindo a obtenção do melhor vídeo possível.

## SCN Desativar

A funcionalidade Seleção de cenas está desativada e pode fazer vídeos manualmente.

#### Foto suave

Utilize para filmar vídeos com fundos suaves.

#### A Paisagem

Utilize para vídeos de paisagens. A câmara foca objetos distantes.

#### Modo noturno

Quando está ativada, aumenta a sensibilidade à luz. Utilize em ambientes de luminosidade reduzida. Os vídeos de objetos em movimento rápido poderão ficar desfocados. Mantenha a mão firme ou utilize um suporte. Desligue o modo noturno quando as condições de luminosidade forem boas, para melhorar a qualidade do vídeo.

#### 潅 Praia

Utilize para vídeos de cenas à beira-mar ou nas margens de um lago.

#### Neve

Utilize em ambientes luminosos para evitar vídeos com muita exposição.

#### 🔌 Desporto

Utilize para gravar vídeos de objetos em movimento rápido. O tempo de exposição curto minimiza a desfocagem provocada pelo movimento.

## 🥻 Festa

Utilize para gravar vídeos interiores em ambientes de reduzida luminosidade. Esta cena capta a iluminação de fundo interior ou a luz das velas. Os vídeos de objetos em movimento rápido poderão ficar desfocados. Mantenha a mão firme ou utilize um suporte.

Esta definição está apenas disponível no modo de captura Manual.

# Fotografias e vídeos no Álbum

# Ver fotografias e vídeos

Utilize a aplicação Álbum para ver fotografias e reproduzir vídeos capturados com a câmara ou para ver conteúdos semelhantes que tenha guardado no dispositivo. Todas as fotografias e vídeos são apresentados numa grelha ordenada cronologicamente.

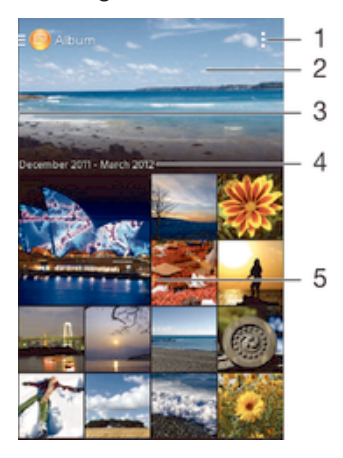

- 1 Ver as opções do menu
- 2 Deslocar-se para cima ou para baixo para ver o conteúdo
- 3 Arrastar a extremidade esquerda do ecrã para a direita para abrir o menu da página inicial do Álbum
- 4 A data de itens contidos no grupo
- 5 Tocar rapidamente numa fotografia ou vídeo para os ver

## Ver fotografias e vídeos

- 1 A partir do Ecrã inicial, toque rapidamente em
- 2 Localize e toque rapidamente em Álbum.
- 3 Toque rapidamente numa fotografia ou vídeo para os ver.
- 4 Toque levemente à esquerda para ver a fotografia ou o vídeo seguinte. Toque levemente à direita para ver a fotografia ou o vídeo anterior.
- Se a orientação do ecrã não mudar automaticamente ao rodar o dispositivo lateralmente, marque a caixa de verificação Rodar ecrã automaticamente em Definições > Visor.

#### Alterar o tamanho das miniaturas

 Ao visualizar as miniaturas de fotografias e vídeos em álbum, afaste dois dedos para aumentar o zoom, ou junte dois dedos para diminuir o zoom.

## Fazer zoom numa fotografia

 Quando estiver a ver uma fotografia, afaste dois dedos para aumentar o zoom ou junte dois dedos para diminuir o zoom.

## Para ver as suas fotografias numa apresentação

- 1 Quando estiver a ver uma fotografia, toque rapidamente no ecrã para ver as barras de ferramentas e, depois, toque rapidamente em > Apresentação para iniciar a reprodução de todas as fotografias num álbum.
- 2 Toque rapidamente numa fotografia para terminar a apresentação.

#### Para ver as suas fotografias numa apresentação com música

- 1 Quando estiver a ver uma fotografia, toque rapidamente no ecrã para ver as barras de ferramentas e, depois, toque rapidamente em **I** > **SensMe™ slideshow**.
- 2 Seleccione a música e o tema que pretende utilizar para a apresentação e, em seguida, toque rapidamente em . A aplicação Álbum analisa as suas fotografias e utiliza os dados de música SensMe<sup>™</sup> para reproduzir uma apresentação.
- 3 Para colocar a reprodução em pausa, toque rapidamente no ecrã para fazer aparecer os controlos e, em seguida, toque rapidamente em (1).

## Reproduzir um vídeo

- 1 Em Álbum, localize e toque rapidamente no vídeo que pretende reproduzir.
- 2 Toque rapidamente em Filmes > Apenas uma vez.
- 3 Se os controlos de reprodução não forem apresentados, toque rapidamente no ecrã para os visualizar. Para ocultar os controlos, volte a tocar rapidamente no ecrã.

## Colocar um vídeo em pausa

- 1 Quando um vídeo está a ser reproduzido, toque rapidamente no ecrã para visualizar os controlos.
- 2 Toque rapidamente em (II).

## Fazer avançar e recuar um vídeo

- 1 Quando um vídeo está a ser reproduzido, toque rapidamente no ecrã para visualizar os controlos.
- 2 Arraste o marcador da barra de progresso para a esquerda para recuar, ou para a direita para avançar.

## Ajustar o volume de um vídeo

• Pressione a tecla de volume.

# Partilhar e gerir fotografias e vídeos

Pode partilhar fotografias e vídeos que armazenou no seu dispositivo. Também pode fazer a sua gestão de diferentes formas. Por exemplo, pode trabalhar com fotografias por grupos, eliminar fotografias e associá-las a contactos.

Poderá não conseguir copiar, enviar ou transferir itens protegidos por direitos de autor. Adicionalmente, alguns itens podem não ser enviados se o tamanho do ficheiro for demasiado grande.

### Partilhar uma fotografia ou vídeo

- 1 No Álbum, localize e toque rapidamente na fotografia ou vídeo que pretende partilhar.
- 2 Toque rapidamente no ecrã para visualizar as barras de ferramentas e, em seguida, toque rapidamente em <2.
- 3 Toque rapidamente na aplicação que pretende utilizar para partilhar a fotografia e, em seguida, siga os passos para a enviar.

## Utilizar uma fotografia como imagem de um contacto

- 1 Quando estiver a ver uma fotografia, toque rapidamente no ecrã para ver as barras de ferramentas e, em seguida, toque rapidamente em > Utilizar como > Imagem do contacto.
- 2 Caso seja solicitado, selecione **Contactos** > **Apenas uma vez** e, em seguida, selecione um contacto.

## Utilizar uma fotografia como padrão de fundo

- 1 Quando estiver a ver uma fotografia, toque rapidamente no ecrã para ver as barras de ferramentas e, em seguida, toque rapidamente em > Utilizar como > Padrão de fundo.
- 2 Siga as instruções no ecrã.

## Rodar uma fotografia

- 1 Quando estiver a ver uma fotografia, toque rapidamente no ecrã para fazer aparecer as barras de ferramentas e, em seguida, toque rapidamente em **!**.
- 2 Selecione **Rodar**. A fotografia é guardada com a nova orientação.

## Eliminar uma fotografia ou vídeo

- 1 Quando estiver a ver uma fotografia, toque rapidamente no ecrã para fazer aparecer as barras de ferramentas e, em seguida, toque rapidamente em m.
- 2 Toque rapidamente em Eliminar.

## Trabalhar com grupos de fotografias ou vídeos no Álbum

- 1 Quando estiver a ver miniaturas de fotografias e vídeos no Álbum, toque rapidamente em e, em seguida, em **Selecionar itens**.
- 2 Toque rapidamente nos itens que pretende utilizar. Os itens selecionados são indicados com uma moldura azul.
- 3 Utilize as ferramentas na barra de ferramentas para trabalhar com os seus itens selecionados.
- Para ativar o modo de seleção, toque sem soltar num item até que a moldura fique azul. Em seguida, pode tocar rapidamente noutros itens para os selecionar.

## Analisar fotografias com rostos no Álbum

Pode analisar no seu dispositivo quaisquer fotografias com rostos de pessoas. Uma vez ativada, a funcionalidade de análise de fotografias permanece ligada e as novas fotografias são analisadas à medida que são adicionadas. Depois de executar uma análise, pode agrupar todas as fotografias da mesma pessoa numa pasta.

## Ativar a funcionalidade de análise de fotografias

- 1 A partir do Ecrã inicial, toque rapidamente em
- 2 Localize e toque rapidamente em Álbum.
- 3 Arraste a extremidade esquerda do ecrã da página inicial do Álbum para a direita e, em seguida, toque rapidamente em **Rostos**. Todas as fotografias no seu dispositivo são analisadas e agrupadas na pasta Rostos sem nome.

#### Atribuir um nome a um rosto

- 1 No mosaico **Rostos**, toque rapidamente na pasta **Rostos sem nome** e, em seguida, procure a pasta **Outros rostos** e escolha o rosto ao qual pretende atribuir um nome.
- 2 Toque rapidamente em **Adicionar nome**.
- 3 Introduza um nome e, em seguida, toque rapidamente em **Concluído > Adicionar** como nova pessoa.

### Editar o nome de um rosto

- 1 Quando estiver a ver um rosto na vista de ecrã completo, toque rapidamente no ecrã para ver as barras de ferramentas e, em seguida, toque rapidamente em **Editar etiquetas de nome**.
- 2 Toque rapidamente em OK.
- 3 Toque rapidamente no nome do rosto que pretende editar.
- 4 Edite o nome e, em seguida, toque rapidamente em **Concluído** >**Adicionar como nova pessoa**

# Editar fotografias com a aplicação Editor de fotografias

Pode editar e aplicar efeitos nas fotografias originais que tirou com a câmara. Por exemplo, pode alterar os efeitos de luz. Depois de guardar a fotografia editada, a versão inalterada original da fotografia permanece no dispositivo.

## Editar uma fotografia

• Quando estiver a ver uma fotografia, toque rapidamente no ecrã para fazer aparecer as barras de ferramentas e, em seguida, toque rapidamente em **C**.

## Para recortar uma fotografia

- 1 Quando estiver a ver uma fotografia, toque rapidamente no ecrã para fazer aparecer as barras de ferramentas e, em seguida, toque rapidamente em 🗔.
- 2 Se solicitado, selecione Editor de fotografias > Apenas uma vez.
- 3 Toque rapidamente em  $\Box$  > **Recortar**.
- 4 Selecione uma opção.
- 5 Para ajustar a moldura de recorte, toque sem soltar na extremidade da moldura. Quando os quadrados desaparecerem das bordas, arraste para o interior ou para o exterior para redimensionar a moldura.
- 6 Para redimensionar simultaneamente todos os lados da moldura de recorte, toque sem soltar num dos quatro cantos para fazer desaparecer os quadrados das bordas e arraste o canto.
- 7 Para mover a moldura de recorte para outra área da fotografia, toque sem soltar no interior da moldura e arraste-a para a posição pretendida.
- 8 Toque rapidamente em Aplicar.
- 9 Para guardar uma cópia da fotografia recortada, toque em **Guardar**.

## Aplicar efeitos especiais a uma fotografia

- 1 Quando estiver a ver uma fotografia, toque rapidamente no ecrã para fazer aparecer as barras de ferramentas e, em seguida, toque rapidamente em **C**.
- 2 Se solicitado, selecione Editor de fotografias > Apenas uma vez.
- 3 Toque em  *e selecione uma opção.*
- 4 Edite a fotografia conforme pretender e, em seguida, toque em Guardar.

# Menu do ecrã inicial do Álbum

Através do menu do ecrã inicial do Álbum, pode navegar até todos os seus álbuns de fotografias, incluindo álbuns de fotografias e vídeos captados com a câmara, bem como conteúdo que partilha online através de serviços, como o PlayMemories, o Picasa™ e o Facebook. Depois de iniciar sessão nesses serviços, pode gerir conteúdos, comentar fotografias e vídeos e ver comentários de amigos. A partir da aplicação Álbum, também pode adicionar georreferências às fotos, executar tarefas de edição básicas e usar métodos, como a tecnologia sem fios Bluetooth® e email, para partilhar conteúdo.

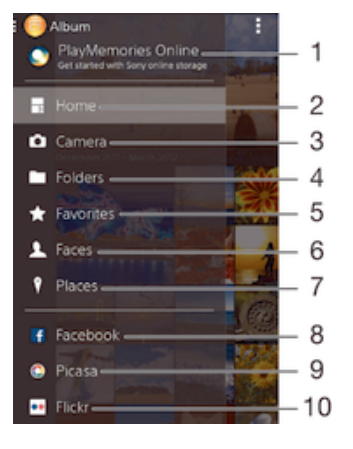

1 Ver fotografias e vídeos utilizando o serviço PlayMemories Online

- 2 Regressar ao ecrã inicial da aplicação Álbum
- 3 Ver todas as fotografias e vídeos tirados com a câmara do dispositivo
- 4 Ver todas as fotografias e vídeos guardados no dispositivo em pastas diferentes
- 5 Ver as fotografias e vídeos favoritos
- 6 Ver todas as fotografias com rostos
- 7 Ver as fotografias num mapa ou no modo de globo
- 8 Ver fotografias e vídeos no Facebook™
- 9 Ver fotografias e vídeos no Picasa™

- 10 Ver fotografias utilizando o serviço online Flickr™
- O serviço PlayMemories Online não está disponível em todos os países ou regiões.

## Ver fotografias dos serviços online no Álbum

- 1 A partir do Ecrã inicial, toque rapidamente em 🔛.
- 2 Localize e toque rapidamente em **Álbum** e, em seguida, arraste a extremidade esquerda do ecrã da página inicial do Álbum para a direita.
- 3 Toque rapidamente no serviço online pretendido e, em seguida, siga as instruções no ecrã para começar a utilizá-lo. Serão apresentados todos os álbuns online disponíveis que carregou para o serviço.
- 4 Toque rapidamente em qualquer álbum para ver o respetivo conteúdo e, em seguida, toque rapidamente numa fotografia do álbum.
- 5 Toque levemente à esquerda para ver a fotografia ou o vídeo seguinte. Toque levemente à direita para ver a fotografia ou o vídeo anterior.

## Ver e adicionar comentários ao conteúdo de álbuns online

- 1 Ao ver uma fotografia de um álbum online, toque rapidamente no ecrã para fazer aparecer as barras de ferramentas e, em seguida, toque rapidamente em 🗬 para ver os comentários.
- 2 Introduza os seus comentários no campo de introdução e, em seguida, toque em **Publicar**.

## Para "Gostar" de uma fotografia ou de um vídeo no Facebook™

 Enquanto vê uma fotografia ou um vídeo a partir de um dos seus álbuns do Facebook™, toque rapidamente no ecrã para visualizar as barras de ferramentas e, depois, toque rapidamente em µ para mostrar que "Gosta" do item no Facebook™.

# Ver as suas fotografias num mapa

Adicionar informação de localização a fotografias é designado por georreferência. Pode visualizar e etiquetar as suas fotografias num mapa e mostrar aos amigos e familiares onde estava quando tirou uma fotografia específica. Consulte *Adicionar a posição geográfica às fotografias* na página 84 para obter mais informações.

Se ativou a deteção de localização, bem como a georreferência na câmara, pode etiquetar as suas fotografias diretamente para visualização no mapa numa fase posterior.

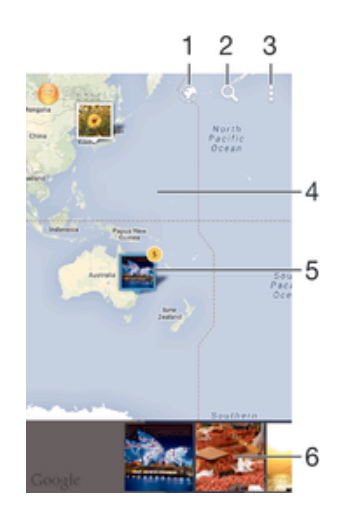

- 1 Ver fotografias georreferenciadas na vista Globo
- 2 Pesquisar um local no mapa
- 3 Ver as opções do menu

- 4 Tocar rapidamente duas vezes para ampliar. Juntar os dedos para reduzir. Arrastar para ver as diversas partes do mapa
- 5 Um grupo de fotografias e/ou vídeos com georreferência ao mesmo local
- 6 Miniaturas do grupo selecionado de fotografias e/ou vídeos. Tocar rapidamente num item para vê-lo em ecrã completo
- Se tiverem sido tiradas várias fotografias no mesmo local, só uma delas aparece no mapa. O número total de fotografias aparece no canto superior direito como, por exemplo, 2. Para ver todas as fotografias no grupo, toque rapidamente na fotografia da capa e, em seguida, numa das miniaturas na parte inferior do ecrã.

## Adicionar uma georreferência a uma fotografia

- 1 Quando estiver a ver uma fotografia, toque rapidamente no ecrã para fazer aparecer as barras de ferramentas e, em seguida, toque rapidamente em Toque p<sup>a</sup> def. localização para abrir o ecrã do mapa.
- 2 Localize e toque rapidamente no local desejado para colocar a fotografia no mapa.
- 3 Para ajustar o local da fotografia, toque rapidamente nesse local no mapa no ponto para onde pretende mover a fotografia.
- 4 Assim que terminar, toque rapidamente em **OK** para guardar a georreferência e regressar ao visualizador de fotografias.

## Ver fotografias georreferenciadas num mapa

- 1 A partir do Ecrã inicial, toque rapidamente em .....
- 2 Localize e toque rapidamente em Álbum.
- 3 Arraste a extremidade esquerda do ecrã da página inicial do Álbum para a direita e, em seguida, toque rapidamente em Locais.
- 4 Toque rapidamente na fotografia que pretende ver num mapa.

## Ver fotografias georreferenciadas num globo

- 1 A partir do Ecrã inicial, toque rapidamente em .....
- 2 Localize e toque rapidamente em Álbum.
- 3 Arraste a extremidade esquerda do ecrã da página inicial do Álbum para a direita e, em seguida, toque rapidamente em Locais > .
- 4 Toque rapidamente na fotografia que pretende ver num globo.

## Alterar a georreferência de uma fotografia

- 1 No Álbum, ao ver uma fotografia no mapa, toque sem soltar na mesma até que a moldura fique azul e, em seguida, toque na localização pretendida no mapa.
- 2 Toque rapidamente em **OK**.

## Alterar a vista de mapa

Ao ver o mapa no Álbum, toque rapidamente em e, em seguida, selecione Vista clássica ou Vista de satélite.

# Vídeos

# Ver vídeos na aplicação Filmes

Utilize a aplicação Filmes para reproduzir filmes e outros conteúdos de vídeo que tenha guardado ou transferido para o dispositivo. A aplicação Filmes também ajuda a obter posters, resumos e informações sobre o género e o realizador de cada filme. Pode igualmente reproduzir os seus filmes noutros dispositivos ligados à mesma rede.

Alguns ficheiros de vídeo podem não ser reproduzíveis na aplicação Filmes.

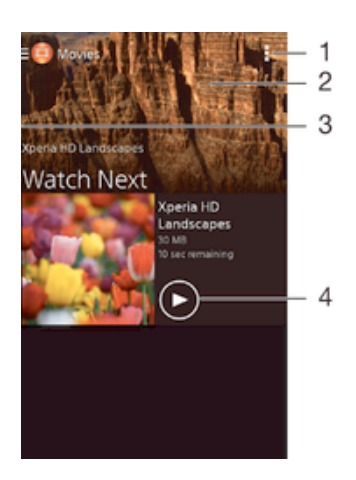

- 1 Ver as opções do menu
- 2 Deslocar-se para cima ou para baixo para ver o conteúdo
- 3 Arrastar a extremidade esquerda do ecrã para a direita para procurar todos os vídeos transferidos e guardados
- 4 Tocar rapidamente para reproduzir ficheiros de vídeo guardados ou transferidos
- A Sony Entertainment Network com Video Unlimited e Music Unlimited não está disponível em todos os mercados. É necessária uma subscrição em separado. Aplicam-se termos e condições adicionais.

## Reproduzir um vídeo em Filmes

- 1 No Ecrã inicial, toque rapidamente em **…** e, em seguida, localize e toque rapidamente em **Filmes**.
- 2 Localize e toque rapidamente no vídeo que pretende reproduzir. Se o vídeo não for apresentado no ecrã, arraste a extremidade esquerda do ecrã para a direita para abrir o menu do ecrã da página inicial de Filmes e, em seguida, localize e toque rapidamente no vídeo que pretende reproduzir.
- 3 Para visualizar ou ocultar os controlos, toque rapidamente no ecrã.
- 4 Para colocar em pausa a reprodução, toque rapidamente em . Para retomar a reprodução, toque rapidamente em .
- 5 Para retroceder, arraste o sinalizador da barra de evolução para a esquerda. Para avançar rapidamente, arraste o sinalizador da barra de evolução para a direita.

## Reproduzir um vídeo num dispositivo externo

- 1 Quando o vídeo estiver ser reproduzido, toque rapidamente no ecrã para visualizar todos os controlos.
- 2 Toque rapidamente em **I** > **Throw**.
- 3 Selecione um dispositivo externo para a reprodução do vídeo. Se não existir nenhum dispositivo externo disponível, siga as instruções apresentadas no ecrã para adicionar um dispositivo deste tipo.

## Alterar definições em Filmes

- 1 A partir do Ecrã inicial, toque rapidamente em **…** e, em seguida, localize e toque rapidamente em **Filmes**.
- 2 Toque rapidamente em > Definições, e altere as definições conforme pretendido.

## Para alterar as definições de som enquanto um vídeo está a ser reproduzido

- 1 Enquanto um vídeo está a ser reproduzido, toque rapidamente no ecrã para visualizar os controlos.
- 2 Toque rapidamente em e, em seguida, em **Definições de som**.
- 3 Marque as caixas de verificação para as definições de som que pretende ativar.
- 4 Quando terminar, toque rapidamente em **OK**.

## Para partilhar um vídeo

- 1 Durante a reprodução de um vídeo, toque rapidamente em e depois em **Partilhar**.
- 2 No menu apresentado, toque rapidamente na aplicação que pretende utilizar para partilhar o vídeo seleccionado e, em seguida, siga os passos relevantes para o enviar.

# Transferir conteúdos de vídeo para o seu dispositivo

Antes de começar a utilizar a aplicação Filmes, é boa ideia transferir filmes, programas de TV e outros conteúdos de vídeo para o seu dispositivo a partir de outros dispositivos, como um computador. Existem várias formas de transferir os seus conteúdos:

- Ligue o seu dispositivo a um computador através de um cabo USB e arraste e largue os ficheiros de vídeo diretamente utilizando a aplicação do gestor de ficheiros do computador. Consulte *Gerir ficheiros através de um computador* na página 128.
- Se tiver um PC, utilize a aplicação Media Go<sup>™</sup> da Sony para organizar o conteúdo e transferir ficheiros de vídeo para o seu dispositivo através do PC. Para obter mais informações e transferir a aplicação Media Go<sup>™</sup>, aceda a http://mediago.sony.com/enu/ features.
- Se o seu computador for um Apple® Mac®, pode utilizar o Sony Bridge for Mac para transferir os seus ficheiros de vídeo do iTunes para o seu dispositivo. Para obter mais informações e transferir o Sony Bridge for Mac, aceda a www.sonymobile.com/global-en/tools/bridge-for-mac/.

# Gerir conteúdo de vídeo

## Obter informações sobre um filme manualmente

- 1 Certifique-se de que o dispositivo tem uma ligação de dados ativa.
- 2 No Ecrã inicial, toque rapidamente em **:** e, em seguida, localize e toque rapidamente em **Filmes**.
- 3 Arraste a extremidade esquerda do ecrã para a direita para abrir o menu do ecrã da página inicial de Filmes e, em seguida, percorra as diferentes categorias até ao ficheiro de vídeo para o qual pretende obter informações.
- 4 Toque sem soltar na miniatura do vídeo e, em seguida, toque rapidamente em **Pesquisar informações**.
- 5 No campo de pesquisa, introduza palavras-chave para o vídeo e, depois, toque rapidamente na tecla de confirmação no teclado. Todos os resultados são apresentados numa lista.
- 6 Selecione um resultado da pesquisa e, depois, toque rapidamente em **Concluído**. É dado início à transferência da informação.
- Pode obter informações sobre os vídeos adicionados recentemente de forma automática, sempre que a aplicação Filmes for aberta, se marcar a caixa de verificação Obter detalhes do vídeo em Definições.
- Se as informações transferidas não estiverem corretas, pesquise novamente utilizando palavras-chave diferentes.

## Limpar informações sobre um vídeo

- 1 No Ecrã inicial, toque rapidamente em **…** e, em seguida, localize e toque rapidamente em **Filmes**.
- 2 Arraste a extremidade esquerda do ecrã para a direita para abrir o menu do ecrã da página inicial de Filmes e, em seguida, percorra as diferentes categorias até ao ficheiro de vídeo que pretende editar.
- 3 Toque sem soltar na miniatura do vídeo e, em seguida, toque rapidamente em Limpar informações.

## Eliminar um vídeo

- 1 A partir do ecrã inicial, toque rapidamente em **…** e, em seguida, localize e toque rapidamente em **Filmes**.
- 2 Arraste a extremidade esquerda do ecrã para a direita para abrir o menu do ecrã da página inicial de Filmes e, em seguida, percorra as diferentes categorias até ao ficheiro de vídeo que pretende eliminar.
- 3 Toque sem soltar na miniatura do vídeo e, depois, toque rapidamente em **Eliminar** na lista que aparece.
- 4 Toque rapidamente em **Eliminar** de novo para confirmar.

# Serviço Video Unlimited

Utilize o serviço Video Unlimited para alugar e adquirir vídeos que pode ver não apenas no seu dispositivo Android™, mas também num PC, PlayStation<sup>®</sup> Portable (PSP<sup>®</sup>),

PlayStation<sup>®</sup> 3 ou PlayStation<sup>®</sup> Vita. Selecione a sua escolha entre as últimas novidades de Hollywood, filmes de ação, comédias, clássicos e uma série de outras categorias.

Tem de criar uma conta Video Unlimited se pretender comprar ou alugar filmes através do serviço Video Unlimited. Se já tiver uma conta de rede PlayStation® ou uma conta Sony Entertainment Network, pode utilizar essa conta.

Sony Entertainment Network com Video Unlimited e Music Unlimited não se está disponível em todos os mercados. Requer assinatura à parte. Aplicam-se termos e condições adicionais.

## Para começar com o Video Unlimited

- 1 No Ecrã inicial, toque rapidamente em
- 2 Localize e toque rapidamente em Q.
- 3 Se vai iniciar o Video Unlimited pela primeira vez, toque rapidamente em Continuar no ecrã de boas-vindas e introduza a sua data de nascimento se necessário, depois toque rapidamente em Continuar de novo para aceder ao ecrã principal do Video Unlimited.
- 4 Toque rapidamente em > Iniciar sessão, depois siga as instruções no ecrã para iniciar sessão na sua conta, ou crie uma nova conta, para comprar ou alugar filmes.

# Conectividade

# Espelhar o ecrã do dispositivo sem fios num aparelho de TV

Pode utilizar a funcionalidade Espelhamento do ecrã para mostrar o ecrã do seu dispositivo num aparelho de TV ou noutro sistema de visualização de grandes dimensões sem utilizar uma ligação por cabo. A tecnologia Wi-Fi Direct™ cria uma ligação sem fios entre os dois dispositivos, pelo que pode descontrair e desfrutar das suas fotografias favoritas no conforto do seu sofá. Poderá também utilizar esta funcionalidade para ouvir música a partir do dispositivo através dos altifalantes de um aparelho de TV.

- O aparelho de TV tem de suportar o espelhamento do ecrã baseado em Wi-Fi CERTIFIED Miracast<sup>™</sup> para a funcionalidade acima descrita funcionar. Se o seu aparelho de TV não suportar o espelhamento do ecrã, poderá ter de adquirir um adaptador de ecrã sem fios em separado.
- Ao utilizar o espelhamento do ecrã, por vezes, a qualidade da imagem poderá ser afetada se existir interferências de outras redes Wi-Fi®.

## Espelhar o ecrã do dispositivo num ecrã de TV

- TV: Siga as instruções do manual do utilizador do seu aparelho de TV para ativar a função de espelhamento do ecrã.
- 2 O seu dispositivo: A partir do Ecrã inicial, toque rapidamente em 🔛.
- 3 Localize e toque rapidamente em **Definições** > **Conectividade Xperia™** > **Espelhamento do ecrã**.
- 4 Toque rapidamente em Ligar o espelhamento do ecrã e selecione o dispositivo do qual pretende espelhar o conteúdo.
- Ao utilizar o espelhamento do ecrã, não cubra a área da antena Wi-Fi do seu dispositivo.
- O aparelho de TV tem de suportar o espelhamento do ecrã baseado em Wi-Fi CERTIFIED Miracast™ para a funcionalidade acima descrita funcionar.

# Partilhar conteúdos com dispositivos DLNA Certified™

Pode ver ou reproduzir conteúdos de multimédia guardados no dispositivo noutros dispositivos como, por exemplo, uma TV ou um computador. Esses dispositivos devem ter a certificação DLNA Certified<sup>™</sup> da Digital Living Network Alliance e devem estar ligados à mesma rede Wi-Fi® para os conteúdos serem partilhados. Também pode ver ou reproduzir conteúdos a partir de outros dispositivos DLNA Certified<sup>™</sup> no seu dispositivo.

Depois de configurar a partilha de conteúdos entre dispositivos pode, por exemplo, ouvir ficheiros de música armazenados no computador de casa a partir do seu dispositivo, ou ver fotografias tiradas com a câmara do dispositivo num ecrã grande de TV.

# Reproduzir ficheiros a partir de dispositivos com DLNA Certified<sup>™</sup> no dispositivo

Quando reproduz ficheiros a partir de outro dispositivo DLNA Certified™ no dispositivo, este funciona como servidor. Ou seja, partilha o conteúdo através de uma rede. O dispositivo do servidor deve ter a função de partilha de conteúdos activada e dar permissão de acesso ao dispositivo. Também deve estar ligado à mesma rede Wi-Fi® do dispositivo.

## Reproduzir uma faixa partilhada no dispositivo

- 1 Certifique-se de que os dispositivos com os quais pretende partilhar ficheiros estão ligados à mesma rede Wi-Fi® do seu dispositivo.
- 2 No Ecrã inicial, toque rapidamente em **:::** e, em seguida, localize e toque rapidamente em **WALKMAN**.
- 3 Selecione um dispositivo na lista dos dispositivos ligados.
- 4 Procure as pastas do dispositivo ligado e selecione a faixa que pretende reproduzir. A faixa começa a ser reproduzida automaticamente.

## Reproduzir um vídeo partilhado no dispositivo

- 1 Certifique-se de que os dispositivos com os quais pretende partilhar ficheiros estão ligados à mesma rede Wi-Fi® do seu dispositivo.
- 2 No Ecrã inicial, toque rapidamente em **…** e, em seguida, localize e toque rapidamente em **Filmes**.
- 3 Selecione um dispositivo na lista dos dispositivos ligados.
- 4 Procure as pastas do dispositivo ligado e selecione o vídeo que pretende reproduzir.

## Ver uma fotografia partilhada no dispositivo

- 1 Certifique-se de que os dispositivos com os quais pretende partilhar ficheiros estão ligados à mesma rede Wi-Fi® do seu dispositivo.
- 2 A partir do Ecrã inicial, toque rapidamente em .....
- 3 Localize e toque rapidamente em **Álbum**. Todos os álbuns online disponíveis e dispositivos ligados são apresentados.
- 4 Selecione um dispositivo na lista dos dispositivos ligados.
- 5 Procure a pasta do dispositivo ligado e selecione uma fotografia para a visualizar.

# Reproduzir ficheiros do seu dispositivo em dispositivos DLNA Certified™

Antes de ver ou reproduzir ficheiros multimédia do seu dispositivo em quaisquer dispositivos com certificação DLNA Certified<sup>™</sup>, tem de configurar a partilha de ficheiros no dispositivo. Os dispositivos com os quais partilha o conteúdo são designados dispositivos cliente. Por exemplo, um televisor, um computador ou um tablet podem funcionar como dispositivos cliente. Ao disponibilizar conteúdos nos dispositivos cliente, o seu dispositivo funciona como servidor multimédia. Após configurar a partilha de ficheiros no dispositivo, terá ainda de atribuir permissões de acesso aos dispositivos cliente. Em seguida, esses dispositivos aparecem como dispositivos registados. Os dispositivos que aguardam permissões de acesso são listados como dispositivos pendentes.

## Configurar a partilha de ficheiros com outros dispositivos com certificação DLNA Certified™

- 1 Ligue o dispositivo a uma rede Wi-Fi®.
- 2 No Ecrã inicial, toque rapidamente em **:** e, em seguida, localize e toque rapidamente em **o**.
- 3 Toque rapidamente em e, em seguida, em Servidor multimédia.
- 5 Ligue o computador ou outros dispositivos à mesma rede Wi-Fi® do dispositivo.
- 6 É apresentada uma notificação na barra de estado do dispositivo. Abra a notificação e defina as permissões de acesso relevantes para outros dispositivos.
- As instruções acima descritas podem variar em função dos dispositivos cliente. Para obter mais informações, consulte o manual de utilizador do dispositivo cliente. Se o dispositivo não puder estabelecer ligação, verifique se a rede Wi-Fi® está a funcionar.
- Também pode aceder ao menu Servidor multimédia em Definições > Conectividade Xperia™
  > Definições de servidor multimédia. Se fechar a vista Servidor multimédia, a função de partilha de ficheiros permanecerá em execução em segundo plano.

Deixar de partilhar ficheiros com outros dispositivos com certificação DLNA Certified™

- 1 A partir do Ecrã inicial, toque rapidamente em
- 2 Localize e toque rapidamente em Definições > Conectividade Xperia™ > Definições de servidor multimédia.
- 3 Arraste o controlo de deslize ao lado de **Partilhar dados multimédia** para a esquerda.

## Definir as permissões de acesso de um dispositivo pendente

- 1 A partir do Ecrã inicial, toque rapidamente em
- 2 Localize e toque rapidamente em Definições > Conectividade Xperia™ > Definições de servidor multimédia.
- 3 Selectione um dispositivo na lista **Dispositivos pendentes**.
- 4 Selecione um nível de permissão de acesso.

### Alterar o nome de um dispositivo registado

- 1 A partir do Ecrã inicial, toque rapidamente em
- 2 Localize e toque rapidamente em Definições > Conectividade Xperia™ > Definições de servidor multimédia.
- 3 Selecione um dispositivo na lista **Dispositivos registados** e, em seguida, selecione **Alterar nome**.
- 4 Introduza um nome para o dispositivo.

## Alterar o nível de acesso de um dispositivo registado

- 1 A partir do Ecrã inicial, toque rapidamente em
- 2 Localize e toque rapidamente em Definições > Conectividade Xperia™ > Definições de servidor multimédia.
- 3 Selecione um dispositivo na lista **Dispositivos registados**.
- 4 Toque rapidamente em Alterar nível de acesso e selecione uma opção.

# Obter ajuda sobre como partilhar conteúdos com outros dispositivos com certificação DLNA Certified™

- 1 A partir do Ecrã inicial, toque rapidamente em
- 2 Localize e toque rapidamente em Definições > Conectividade Xperia™ > Definições de servidor multimédia.
- 3 Toque rapidamente em ?.

## Reproduzir ficheiros num dispositivo Criador de multimédia digital

Utilizando a tecnologia DLNA<sup>™</sup>, pode enviar conteúdos de multimédia guardados no dispositivo para outro dispositivo ligado na mesma rede Wi-Fi®. O outro dispositivo deve estar activado para funcionar como um dispositivo DMR (Digital Media Renderer - Criador de multimédia digital), o que significa que pode criar, ou reproduzir, conteúdos recebidos a partir do dispositivo. Um dispositivo DMR pode ser, por exemplo, uma TV com a função DLNA, ou um PC a executar o Windows® 7 ou superior.

- As definições para activar o Digital Media Renderer podem variar, pois dependem do dispositivo utilizado. Consulte o manual do utilizador do dispositivo em questão para obter informações mais detalhadas.
- Os conteúdos protegidos por DRM (Digital Rights Management Gestão de Direitos Digitais) não podem ser reproduzidos num dispositivo DMR (Digital Media Renderer - Criador de multimédia digital) utilizando a tecnologia DLNA™.

## Ver fotografias ou vídeos do seu dispositivo num dispositivo DMR

- 1 Certifique-se de que configurou corretamente o dispositivo DMR e que ele está ligado à mesma rede Wi-Fi® do dispositivo.
- 2 A partir do Ecrã inicial, toque rapidamente em
- 3 Localize e toque rapidamente em Álbum.
- 4 Procure e abra o ficheiro que pretende ver.
- 5 Toque rapidamente no ecrã para ver as barras de ferramentas e, depois, toque rapidamente em â e selecione um dispositivo DMR para partilhar os seus conteúdos. Os ficheiros selecionados começam a ser reproduzidos por ordem cronológica no dispositivo selecionado.
- 6 Para desligar do dispositivo DMR, toque rapidamente em 🔒 e selecione o seu dispositivo. O ficheiro pára de ser reproduzido no dispositivo DMR, mas continua a ser reproduzido no dispositivo.
- Também pode partilhar um vídeo a partir da aplicação Filmes no dispositivo, tocando rapidamente no vídeo e depois em

## Reproduzir uma faixa de música a partir do seu dispositivo num dispositivo DMR

- 1 Certifique-se de que configurou corretamente o dispositivo DMR e que está ligado à mesma rede Wi-Fi® do seu dispositivo.
- 2 No Ecrã inicial, toque rapidamente em **…** e, em seguida, localize e toque rapidamente em **WALKMAN**.
- 3 Selecione uma categoria de música, procure a faixa que pretende partilhar e, em seguida, toque rapidamente na faixa.
- 4 Toque rapidamente em 💼 e selecione um dispositivo DMR para partilhar os seus conteúdos. A faixa é reproduzida automaticamente no dispositivo selecionado.
- 5 Para desligar do dispositivo DMR, toque rapidamente em 🔒 e selecione o seu dispositivo. A faixa para de ser reproduzida no dispositivo DMR, mas continua a ser reproduzida no dispositivo.

# Jogar jogos num aparelho de TV com um comando sem fios DUALSHOCK™3

Pode jogar jogos do PlayStation® Mobile armazenados no seu dispositivo num aparelho de TV e controlar os jogos com um comando sem fios DUALSHOCK<sup>™</sup>3. Primeiro, tem de estabelecer uma ligação sem fios entre o comando sem fios DUALSHOCK<sup>™</sup>3 e o dispositivo, em seguida, pode ligar o dispositivo ao aparelho de TV com um cabo.

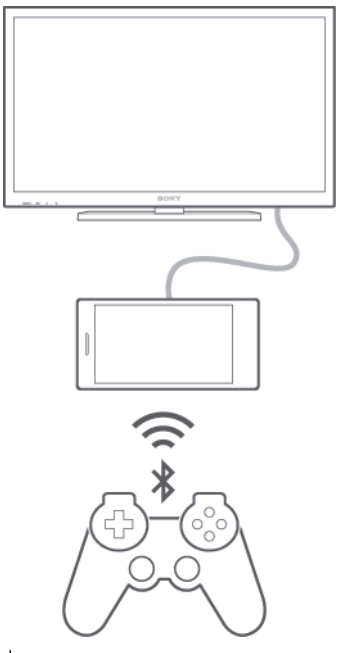

Para configurar uma ligação entre um comando sem fios DUALSHOCK™3 e o dispositivo, é necessário um adaptador USB On-The-Go.

## Estabelecer uma ligação com um comando sem fios DUALSHOCK™3

- 1 Certifique-se de que a função Bluetooth® no dispositivo está ligada.
- 2 Ligue um adaptador USB On-The-Go (OTG) ao dispositivo.
- 3 Ligue o comando sem fios DUALSHOCK™3 ao adaptador OTG através de um cabo USB
- 4 Quando **Controlador ligado (por cabo)** aparecer na barra de estado na parte superior do ecrã do dispositivo, desligue o cabo USB.
- 5 Quando Controlador ligado (sem fios) aparecer na barra de estado, uma ligação sem fios está estabelecida.

# NFC

Utilize a tecnologia NFC (Comunicação de Proximidade) para partilhar dados com outros dispositivos, como um vídeo, uma fotografia, um endereço de página Web, um ficheiro de música ou um contacto. Também pode utilizar a NFC para digitalizar etiquetas especiais que fornecem mais informações sobre um produto ou serviço, assim como etiquetas que ativam determinadas funções no dispositivo.

A NFC é uma tecnologia sem fios com um raio de alcance máximo de um centímetro, pelo que, para partilhar dados, os dispositivos têm de estar perto uns dos outros. Para poder utilizar a tecnologia NFC, primeiro tem de ativar a função NFC e o ecrã do dispositivo tem de estar ativo.

A NFC pode não estar disponível em todos os países e/ou regiões.

## Para ligar a função NFC

- 1 A partir do Ecrã inicial, toque rapidamente em
- 2 Localize e toque rapidamente em **Definições** > **Mais...**.
- 3 Marque a caixa de verificação NFC.

## Partilhar um contacto com outro dispositivo através de NFC

- 1 Certifique-se de que ambos os dispositivos têm a função NFC ativada e que os ecrãs de ambos estão ativos.
- Para ver os contactos, aceda ao Ecrã inicial, toque rapidamente ... e, em seguida,
  .
- 3 Toque rapidamente no contacto que pretende partilhar.
- 4 Coloque a parte posterior do seu dispositivo e do dispositivo recetor virada uma para a outra para que as áreas de deteção NFC de cada dispositivo toquem uma na outra. Quando os dispositivos se ligam, aparece uma miniatura do contacto.
- 5 Toque rapidamente na miniatura para iniciar a transferência.
- 6 Quando a transferência estiver concluída, as informações de contacto aparecem no ecrã do dispositivo recetor ficando também aí guardadas.

## Partilhar um ficheiro de música com outro dispositivo através de NFC

- 1 Certifique-se de que tanto o seu dispositivo como o dispositivo recetor têm a função NFC ativada e que os ecrãs de ambos os dispositivos estão ativos.
- 2 Para abrir a aplicação "WALKMAN", toque rapidamente em **∷** e, em seguida, localize e toque rapidamente em .
- 3 Selecione uma categoria de música e procure a faixa que pretende partilhar.
- 4 Toque numa faixa para a reproduzir. Pode tocar rapidamente no ii) para colocar a faixa em pausa. A transferência é efetuada quer a faixa esteja em reprodução ou em pausa.
- 5 Coloque a parte posterior do seu dispositivo e do dispositivo recetor virada uma para a outra para que as áreas de deteção NFC de cada dispositivo toquem uma na outra. Quando os dispositivos se ligam, aparece uma miniatura da faixa.
- 6 Toque rapidamente na miniatura para iniciar a transferência.
- 7 Quando a transferência estiver concluída, o ficheiro de música é reproduzido de imediato no dispositivo recetor. Simultaneamente, o ficheiro é guardado no dispositivo recetor.

## Partilhar uma fotografia ou um vídeo com outro dispositivo através de NFC

- 1 Certifique-se de que ambos os dispositivos têm a função NFC ativada e que os ecrãs de ambos estão ativos.
- 2 Para ver as fotografias e vídeos existentes no dispositivo, aceda ao Ecrã inicial, toque rapidamente **##** e, em seguida, localize e toque rapidamente em **Álbum**.
- 3 Toque rapidamente na fotografia ou vídeo que pretende partilhar.
- 4 Coloque a parte posterior do seu dispositivo e do dispositivo recetor virada uma para a outra para que as áreas de deteção NFC de cada dispositivo toquem uma na outra. Quando os dispositivos se ligam, aparece uma miniatura da faixa.
- 5 Toque rapidamente na miniatura para iniciar a transferência.
- 6 Quando a transferência estiver concluída, a fotografia ou o vídeo aparecem no ecrã do dispositivo recetor. Simultaneamente, o item é guardado no dispositivo recetor.

## Partilhar um endereço Web com outro dispositivo através de NFC

- 1 Certifique-se de que ambos os dispositivos têm a função NFC ativada e que os ecrãs de ambos estão ativos.
- 2 A partir do Ecrã inicial, toque rapidamente no
- 3 Para abrir o browser, localize e toque rapidamente em 👩
- 4 Carregue a página Web que pretende partilhar.
- 5 Coloque a parte posterior do seu dispositivo e do dispositivo recetor virada uma para a outra para que as áreas de deteção NFC de cada dispositivo toquem uma na outra. Quando os dispositivos se ligam, aparece uma miniatura da faixa.
- 6 Toque rapidamente na miniatura para iniciar a transferência.
- 7 Quando a transferência estiver concluída, a página Web aparece no ecrã do dispositivo recetor.

## Ler etiquetas NFC

O seu dispositivo pode ler vários tipos de etiquetas NFC. Por exemplo, pode ler etiquetas incorporadas num poster, num cartaz publicitário ou junto a um produto numa loja. Pode receber informações adicionais, como um endereço Web.

## Ler uma etiqueta NFC

- 1 Certifique-se de que o dispositivo tem a função NFC ligada e que o ecrã está ativo.
- 2 Coloque o dispositivo sobre a etiqueta de modo a tocar-lhe com a área de deteção de NFC. O dispositivo lê a etiqueta e apresenta os conteúdos recolhidos. Toque rapidamente no conteúdo da etiqueta para a abrir.

## Ligar a um dispositivo compatível com NFC

Pode ligar o seu dispositivo a outros dispositivos compatíveis com NFC produzidos pela Sony, como altifalantes ou auscultadores. Quando estabelecer este tipo de ligação, consulte o manual do utilizador do dispositivo compatível para obter mais informações.

Poderá ter de ter o Wi-Fi® ou o Bluetooth® activados em ambos os dispositivos para que a ligação funcione.

# Tecnologia sem fios Bluetooth®

Utilize a função Bluetooth® para enviar ficheiros para outros dispositivos compatíveis com Bluetooth® ou para ligar a dispositivos mãos livres. As ligações Bluetooth® funcionam melhor a uma distância de até 10 metros, sem qualquer objeto sólido no meio. Nalguns casos, tem de associar manualmente o dispositivo a outros dispositivos Bluetooth®.

A interoperacionalidade e a compatibilidade entre dispositivos Bluetooth® varia.
#### Ligar a função Bluetooth® e tornar o dispositivo visível

- 1 A partir do Ecrã inicial, toque rapidamente em ....
- 2 Localize e toque rapidamente em **Definições**.
- 3 Toque rapidamente no botão de ligar/desligar junto a **Bluetooth** para que a função Bluetooth<sup>®</sup> seja ligada.
- 4 Toque rapidamente em **Bluetooth**. São apresentados o seu dispositivo e uma lista de dispositivos Bluetooth<sup>®</sup> disponíveis.
- 5 Toque rapidamente no nome do dispositivo para o tornar visível a outros dispositivos Bluetooth<sup>®</sup>.

#### Ajustar a hora de visibilidade do seu dispositivo a outros dispositivos Bluetooth®

- 1 A partir do Ecrã inicial, toque rapidamente em
- 2 Localize e toque rapidamente em **Definições** > **Bluetooth**.
- 3 Prima e selecione **Tempo limite de visibilidade**.
- 4 Selecione uma opção.

#### Atribuir um nome ao dispositivo

Pode atribuir um nome ao dispositivo. Este nome é mostrado a outros dispositivos depois de ter ligado a função Bluetooth<sup>®</sup> e de ter definido o telefone como visível.

#### Atribuir um nome ao dispositivo

- <sup>1</sup> Certifique-se de que a função Bluetooth<sup>®</sup> está ligada.
- 2 A partir do Ecrã inicial, toque rapidamente em
- 3 Localize e toque rapidamente em **Definições** > **Bluetooth**.
- 4 Toque rapidamente em e selecione Mudar o nome do telemóvel.
- 5 Introduza um nome para o dispositivo.
- 6 Toque rapidamente em **Mudar o nome**.

#### Associar a outro dispositivo Bluetooth®

Ao associar o seu dispositivo a outro dispositivo, pode, por exemplo, ligar o dispositivo a um auricular Bluetooth<sup>®</sup> ou a um kit mãos livres Bluetooth<sup>®</sup> e utilizar esses dispositivos para partilhar música.

Ao associar o seu dispositivo a outro dispositivo Bluetooth<sup>®</sup>, o seu dispositivo memoriza esta associação. Para associar o seu dispositivo a um dispositivo Bluetooth<sup>®</sup>, poderá ser necessário introduzir um código de acesso. O dispositivo experimenta automaticamente o código de acesso genérico 0000. Se não funcionar, consulte o manual do utilizador do seu dispositivo Bluetooth<sup>®</sup> para obter o respetivo código de acesso. Não será necessário introduzir novamente o código de acesso da próxima vez que estabelecer ligação com um dispositivo Bluetooth<sup>®</sup> associado.

- Alguns dispositivos Bluetooth<sup>®</sup>, por exemplo, a maior parte dos auriculares Bluetooth<sup>®</sup>, necessitam de ser associados e ligados ao outro dispositivo.
- Poderá associar o dispositivo a diversos dispositivos Bluetooth<sup>®</sup>, mas apenas poderá ligar a um perfil Bluetooth<sup>®</sup> em simultâneo.

#### Associar o seu dispositivo a outro dispositivo Bluetooth®

- 1 Certifique-se de que o dispositivo ao qual pretende associar tem a função Bluetooth<sup>®</sup> ativada e é visível para outros dispositivos Bluetooth<sup>®</sup>.
- 2 A partir do Ecrã inicial do dispositivo, toque rapidamente em
- 3 Localize e toque rapidamente em Definições > Bluetooth. Todos os dispositivos Bluetooth<sup>®</sup> disponíveis são apresentados numa lista.
- <sup>4</sup> Toque rapidamente no dispositivo Bluetooth<sup>®</sup> ao qual pretende associar.
- 5 Se necessário, introduza um código de acesso ou confirme o mesmo código de acesso em ambos os dispositivos. O seu dispositivo e o outro dispositivo estão agora associados.

#### Ligar o seu dispositivo a outro dispositivo Bluetooth®

- 1 A partir do Ecrã inicial, toque rapidamente em
- 2 Localize e toque rapidamente em **Definições** > **Bluetooth**.
- <sup>3</sup> Toque rapidamente no dispositivo Bluetooth<sup>®</sup> ao qual pretende ligar.

#### Desassociar um dispositivo Bluetooth®

- 1 A partir do Ecrã inicial, toque rapidamente em .....
- 2 Localize e toque rapidamente em **Definições > Bluetooth**.
- 3 Em **Dispositivos associados**, toque rapidamente em **x** junto ao nome do dispositivo que pretende desassociar.
- 4 Toque rapidamente em **Desassociar**.

#### Enviar e receber itens utilizando a tecnologia Bluetooth®

Partilhe itens com outros dispositivos compatíveis com Bluetooth<sup>®</sup> como, por exemplo, telefones ou computadores. Pode enviar e receber vários tipos de itens utilizando a função Bluetooth<sup>®</sup>, como por exemplo:

- Fotografias e vídeos
- Música e outros ficheiros de áudio
- Contactos
- Páginas Web

#### Para enviar itens utilizando Bluetooth®

- Dispositivo de receção: Certifique-se de que a função Bluetooth<sup>®</sup> está ativada e que o dispositivo pode ser detetado por outros dispositivos Bluetooth<sup>®</sup>.
- 2 Dispositivo de envio: Abra a aplicação que contém o item que pretende enviar e desloque-se para ele.
- 3 Dependendo da aplicação e do item que pretende enviar, pode necessitar de, por exemplo, tocar sem soltar no item, abrir o item e pressionar <. Podem existir outros métodos para enviar um item.
- 4 Selecione **Bluetooth**.
- <sup>5</sup> Ative o Bluetooth<sup>®</sup>, se tal lhe for solicitado.
- 6 Toque rapidamente no nome do dispositivo recetor.
- 7 Dispositivo de receção: Se for solicitado, aceite a ligação.
- 8 **Dispositivo de envio**: Se lhe for solicitado, confirme a transferência para o dispositivo recetor.
- 9 Dispositivo de receção: Aceite o item recebido.

#### Receber itens utilizando Bluetooth®

- Certifique-se de que a função Bluetooth<sup>®</sup> está ativada e visível para outros dispositivos Bluetooth<sup>®</sup>.
- 2 O dispositivo de envio começa agora a enviar dados para o dispositivo.
- 3 Se lhe for solicitado, introduza o código de acesso em ambos os dispositivos ou confirme o código de acesso sugerido.
- 4 Quando for notificado relativamente a um ficheiro recebido no dispositivo, arraste a barra de estado para baixo e toque rapidamente na notificação para aceitar a transferência do ficheiro.
- 5 Toque rapidamente em **Aceitar** para iniciar a transferência do ficheiro.
- 6 Para visualizar o progresso da transferência, arraste a barra de estado para baixo.
- 7 Para abrir um item recebido, arraste a barra de estado para baixo e toque rapidamente na notificação relevante.

#### Visualizar ficheiros recebidos utilizando Bluetooth®

- 1 A partir do Ecrã inicial, toque rapidamente em
- 2 Localize e toque rapidamente em **Definições** > **Bluetooth**.
- 3 Prima e selecione **Mostrar ficheiros recebidos**.

## Aplicações e funcionalidades inteligentes que lhe fazem poupar tempo

#### Controlar acessórios e definições com o Smart Connect

Utilize a aplicação Smart Connect para definir o que acontece no dispositivo quando liga ou desliga um acessório. Por exemplo, pode optar por iniciar sempre a aplicação de rádio FM quando liga um auricular.

Também pode utilizar o Smart Connect para definir o início de uma ação específica ou de um grupo de ações no dispositivo em determinadas alturas do dia. Por exemplo, quando liga o auricular entre as 7:00 e as 9:00, pode decidir que:

- A aplicação "WALKMAN" é iniciada.
- O browser abre o jornal da manhã.
- O volume de toque está definido para vibrar.

Com o Smart Connect, também pode gerir os seus acessórios, como as SmartTags e o SmartWatch. Consulte o Manual do utilizador do acessório específico para obter mais informações.

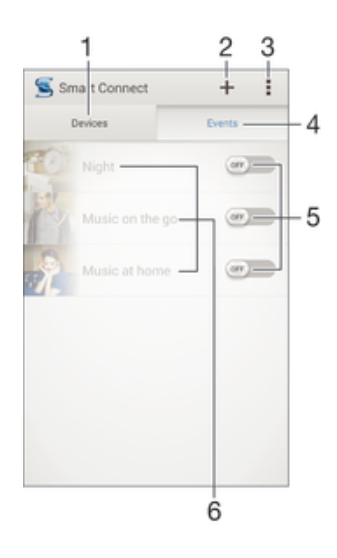

- 1 Tocar rapidamente para apresentar todos os dispositivos adicionados
- 2 Adicionar um dispositivo ou um evento
- 3 Ver as opções do menu
- 4 Tocar rapidamente para apresentar todos os eventos adicionados
- 5 Tocar rapidamente para ativar um evento
- 6 Tocar rapidamente para ver os detalhes de um evento

#### Criar um evento Smart Connect

- 1 No Ecrã inicial, toque rapidamente em **:** e, em seguida, localize e toque rapidamente em **s**.
- 2 Se estiver a abrir o Smart Connect pela primeira vez, toque rapidamente em OK para fechar o ecrã de apresentação.
- 3 No separador Eventos, toque rapidamente em +.
- 4 Se estiver a criar um evento pela primeira vez, toque rapidamente em **OK** novamente para fechar o ecrã de apresentação.
- 5 Adicione condições sob as quais pretende acionar o evento. Uma condição pode ser a ligação com um acessório ou um intervalo de tempo específico, ou ambos.
- 6 Toque rapidamente em  $\rightarrow$  para continuar.
- 7 Adicione o que pretende que aconteça quando liga um acessório e configure outras definições conforme pretender.
- 8 Toque rapidamente em  $\rightarrow$  para continuar.
- 9 Defina um nome de evento e, em seguida, toque rapidamente em Concluir.
- Para adicionar um acessório Bluetooth®, primeiro tem de associá-lo ao dispositivo.

#### Editar um evento Smart Connect

- 1 Inicie a aplicação Smart Connection.
- 2 No separador **Eventos**, toque rapidamente num evento.
- 3 Se o evento estiver desativado, arraste o controlo de deslize para a direita para ativá-lo.
- 4 Toque rapidamente em Editar e ajuste as definições conforme pretendido.

#### Eliminar um evento

- 1 Inicie a aplicação Smart Connection.
- 2 No separador **Eventos**, toque sem soltar no evento que pretende eliminar e, em seguida, toque rapidamente em **Eliminar evento**.
- 3 Toque em **Eliminar** para confirmar.
- Também pode abrir o evento que pretende eliminar e, em seguida, tocar rapidamente em 
  Eliminar evento > Eliminar.

#### Gerir dispositivos

Utilize a aplicação Smart Connect para gerir vários acessórios inteligentes que pode ligar ao seu dispositivo, incluindo SmartTags, SmartWatch e Smart Wireless Headset pro da Sony. O Smart Connect transfere todas as aplicações necessárias e procura aplicações de terceiros quando estiverem disponíveis. Dispositivos ligados anteriormente mostrados numa lista que lhe permite obter mais informações sobre as funcionalidades de cada dispositivo.

#### Associar e ligar um acessório

- 1 Inicie a aplicação Smart Connection. Se estiver a abrir o Smart Connect pela primeira vez, toque rapidamente em **OK** para fechar o ecrã de apresentação.
- 2 Toque rapidamente em Dispositivos e, em seguida, em +.
- 3 Toque rapidamente em **OK** para começar a pesquisar dispositivos.
- 4 Na lista dos resultados da pesquisa, toque rapidamente no nome do dispositivo que gostaria de adicionar.

#### Ajustar as definições para um acessório ligado

- 1 Associe e ligue o acessório ao seu dispositivo.
- 2 Inicie a aplicação Smart Connection.
- 3 Toque rapidamente em **Dispositivos** e, em seguida, toque rapidamente no nome do acessório ligado.
- 4 Ajuste as definições pretendidas.

#### Utilizar o dispositivo como centro de fitness com o ANT+™

Pode utilizar o dispositivo com produtos de saúde e fitness que também suportem a tecnologia ANT+<sup>™</sup>. Por exemplo, se for correr com um monitor cardíaco compatível com ANT+<sup>™</sup> e um pedómetro (para medir os passos e a distância), poderá recolher todos os dados da corrida no dispositivo. Depois poderá analisar o seu desempenho e ver como pode melhorar.

Pode transferir uma variedade de aplicações do Google Play™ que suportam dispositivos de desporto, fitness e saúde ANT+™. Para obter informações sobre produtos compatíveis com ANT+™, aceda a www.thisisant.com/directory.

#### Utilizar o dispositivo como uma carteira

Pode utilizar aplicações e serviços de carteira que lhe permitem armazenar no dispositivo informações de cartões de crédito, cartões de débito e outras, de modo a poder pagar compras sem ter de utilizar a sua carteira real. Também pode guardar informações acerca de ofertas especiais no dispositivo.

Para poder pagar compras através do dispositivo móvel, tem primeiro de se inscrever num serviço de pagamento com carteira. Estes serviços são prestados, por exemplo, pela Google ou pelo seu operador de rede. Para obter mais informações acerca dos serviços de carteira, consulte o seu fornecedor de serviços. Pode ler mais acerca do Google Wallet<sup>™</sup> em http://support.google.com/wallet/.

! Os serviços de pagamento móvel podem não estar disponíveis em todas as regiões.

## Viagem e mapas

#### Utilizar os serviços de localização

Os serviços de localização permitem que as aplicações como os Mapas e a câmara utilizem informações das redes móveis e Wi-Fi®, bem como as informações de GPS (Global Positioning System – Sistema de posicionamento global) para determinar a sua localização aproximada. Se não estiver dentro de uma linha clara de visão relativamente aos satélites GPS, o dispositivo poderá determinar a sua localização utilizando a função Wi-Fi®. De igual modo, se não estiver dentro do raio de alcance da rede Wi-Fi®, o dispositivo poderá determinar a sua localização utilizando a rede móvel.

Para que o dispositivo encontre a sua localização, terá de ativar os serviços de localização.

#### Ativar serviços de localização

- 1 A partir do Ecrã inicial, toque rapidamente em
- 2 Localize e toque rapidamente em Definições > Localização.
- 3 Arraste o controlo de deslize ao lado de Localização para a direita.
- 4 Toque rapidamente em Aceitar duas vezes para confirmar.
- Quando ativa os serviços de localização, tanto Satélites GPS como Serviço de localização do Google são ativados por predefinição. Pode desativar qualquer uma das opções manualmente.

#### Permitir que as aplicações Google acedam à sua localização

- 1 A partir do Ecrã inicial, toque rapidamente em
- 2 Localize e toque rapidamente em Definições > Google > Localização.
- 3 Arraste o controlo de deslize ao lado de **Localização** para a direita.
- 4 Toque rapidamente em **Aceitar** duas vezes para confirmar.
- Quando ativa os serviços de localização, tanto Satélites GPS como Serviço de localização do Google são ativados por predefinição. Pode desativar qualquer uma das opções manualmente.

#### Melhorar a precisão do GPS

Quando utiliza a função do GPS pela primeira vez no dispositivo, poderá demorar entre 5 a 10 minutos até a sua localização ser encontrada. Para facilitar a procura, certifique--se de que tem uma visão desobstruída do céu. Permaneça imóvel e não tape a antena GPS (a área realçada na imagem). Os sinais de GPS podem atravessar nuvens e plástico, mas não atravessam a maioria dos objetos sólidos, tais como edifícios e montanhas. Se a sua localização não for determinada ao fim de alguns minutos, desloque-se para outro local.

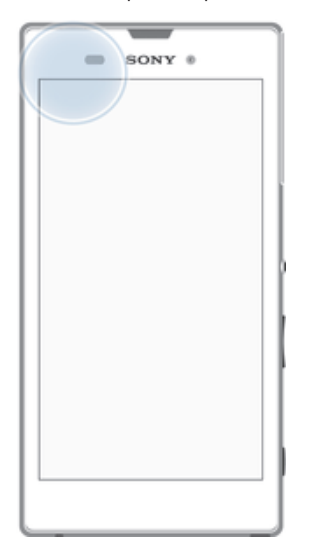

#### Google Maps<sup>™</sup> e navegação

Utilize o Google Maps™ para seguir a sua localização atual, ver a situação do trânsito em tempo real e receber instruções detalhadas para chegar ao seu destino.

Quando vê um mapa, utiliza o tráfego de dados para obter uma ligação à Internet e são transferidos dados para o dispositivo. É, portanto, aconselhável guardar um mapa e disponibilizá-lo offline antes de viajar. Desta forma, pode evitar os elevados custos de roaming.

A aplicação Google Maps™ requer a utilização de uma ligação à Internet quando é utilizada online. Podem ocorrer despesas de ligação de dados quando ligar à Internet através do dispositivo. Contacte o operador de rede para obter mais informações. A aplicação Google Maps™ poderá não estar disponível em todos os mercados, países ou regiões.

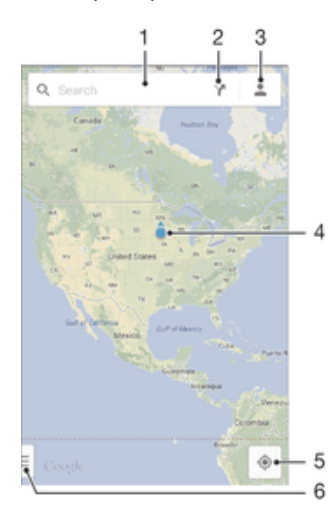

- 1 Introduza um endereço ou um nome para pesquisar uma localização como, por exemplo, o nome ou o endereço de um restaurante.
- 2 Selecione um modo de transporte e obtenha instruções para o seu destino.
- 3 Veja o perfil da sua conta.
- 4 Indicador de localização mostra uma localização pesquisada no mapa.
- 5 Mostre a sua localização atual.
- 6 Veja a ajuda e as opções.

#### Mostrar a sua localização no mapa

- 1 A partir do Ecrã inicial, toque rapidamente em
- Localize e toque rapidamente em Mapas e, em seguida, toque rapidamente em
   .

#### Procurar uma localização

- 1 A partir do Ecrã inicial, toque rapidamente em
- 2 Localize e toque rapidamente em Mapas.
- 3 No campo de pesquisa, introduza o nome da localização que pretende encontrar.
- 4 Toque rapidamente na tecla Enter no teclado para iniciar a pesquisa ou selecione uma localização sugerida a partir da lista. Se a pesquisa tiver êxito, a localização será indicada por ? no mapa.

#### Obter instruções

- 1 Ao ver um mapa, toque rapidamente em Y.
- 2 Selecione um modo de transporte e, em seguida, introduza o ponto de partida e o destino. Aparece uma lista de rotas recomendadas.
- 3 Toque rapidamente numa opção da lista de rotas recomendadas para ver as instruções num mapa.

#### Disponibilizar um mapa offline

- 1 Ao ver um mapa, toque rapidamente no campo de pesquisa.
- 2 Desloque-se para a parte inferior e toque rapidamente em **Disponibilizar esta** área do mapa offline. A área apresentada no mapa é guardada no dispositivo.

#### Obter mais informações sobre o Google Maps™

 Quando estiver a utilizar a aplicação Google Maps™, toque rapidamente em 
 ] e, em seguida, em Ajuda.

#### Utilizar o tráfego de dados em viagem

Quando viaja para fora da sua rede base móvel, poderá necessitar de aceder à Internet utilizando o tráfego de dados móveis. Neste caso, terá de ativar o roaming de dados no dispositivo. É recomendável verificar previamente os custos de transmissão de dados relevantes.

#### Ativar ou desativar o roaming de dados

- 1 A partir do Ecrã inicial, toque rapidamente em
- 2 Localize e toque rapidamente em Definições > Mais... > Redes móveis.
- 3 Marque ou desmarque a caixa de verificação **Roaming de dados**.
- 1 Não pode ativar o roaming de dados quando os dados móveis estão desativados.

#### Modo de voo

Em modo de voo, os transmissores-receptores de rede e radioeléctricos estão desligados para não causarem interferências em equipamento sensível. Pode, no entanto, continuar a jogar jogos, ouvir música, ver vídeos e outros conteúdos, desde que estes estejam guardados no cartão de memória ou armazenamento interno. E receberá também a notificação de qualquer alarme que tenha activado.

A activação do modo de voo reduz o consumo de bateria.

#### Para ligar o modo de voo

- 1 No Ecrã inicial, toque rapidamente .....
- 2 Localize e toque rapidamente em **Definições** > Mais....
- 3 Marque a caixa de verificação **Modo de voo**.
- Também pode pressionar sem soltar a tecla de alimentação () e, em seguida, seleccione Modo de voo no menu que se abre.

## Calendário e despertador

#### Calendário

Utilize a aplicação Calendário para gerir o seu horário. Se tiver iniciado sessão e sincronizado o dispositivo com uma ou várias contas online que incluam calendários como, por exemplo, a sua conta Google™ ou o Xperia™ com a conta Facebook, os eventos do calendário destas contas também irão aparecer na aplicação Calendário. Pode selecionar os calendários que pretende integrar na vista de Calendário combinada.

Quando a hora de um compromisso se aproximar, o dispositivo emite um som de notificação para o avisar. Além disso, o ícone 📰 é apresentado na barra de estado.

De igual modo, pode sincronizar o seu calendário do Outlook com o dispositivo utilizando o PC Companion. Se o fizer, todos os compromissos do seu calendário do Outlook irão aparecer na vista de calendário do dispositivo.

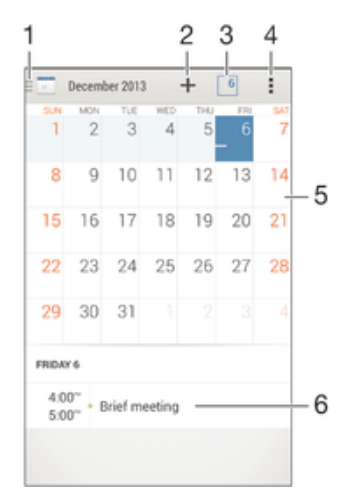

- 1 Selecionar um tipo de vista e os calendários que pretende ver
- 2 Adicionar um evento do calendário
- 3 Voltar à data atual
- 4 Aceder às definições e a outras opções
- 5 Tocar levemente para a esquerda ou para a direita para navegar mais rapidamente
- 6 Agenda para o dia selecionado

#### Criar um evento do calendário

- 1 A partir do Ecrã inicial, toque rapidamente em **…** e, em seguida, toque em **Calendário**.
- 2 Toque rapidamente em +.
- 3 Se tiver sincronizado o seu calendário com uma ou mais contas, selecione a conta à qual pretende adicionar este evento. Se pretender apenas adicionar este evento no seu dispositivo, toque rapidamente em **Calendário do dispositivo**.
- 4 Introduza ou selecione as informações pretendidas e adicione participantes ao evento.
- 5 Para guardar o evento e enviar convites, toque rapidamente em **Concluído**.

#### Ver um evento do calendário

- 1 A partir do Ecrã inicial, toque rapidamente em **…** e, em seguida, toque em **Calendário**.
- 2 Toque rapidamente no evento que pretende visualizar.

#### Ver vários calendários

- 1 No Ecrã inicial, toque rapidamente em **…** e, em seguida, localize e toque rapidamente em **Calendário**.
- 2 Toque rapidamente em 🔄 e, em seguida, marque as caixas de verificação para os calendários que pretende ver.

#### Fazer zoom na vista de calendário

 Quando a vista de Semana ou de Dia estiver selecionada, aproxime os dedos no ecrã para aumentar o zoom.

#### Apresentar feriados nacionais na aplicação Calendário

- 1 A partir do Ecrã inicial, toque rapidamente em **…** e, em seguida, toque em **Calendário**.
- 2 Toque rapidamente em e, em seguida, em Definições.
- 3 Toque rapidamente em **Feriados nacionais**.
- 4 Selecione uma opção ou uma combinação de opções e, em seguida, toque rapidamente em **OK**.

#### Apresentar aniversários na aplicação Calendário

- 1 A partir do Ecrã inicial, toque rapidamente em **…** e, em seguida, toque em **Calendário**.
- 2 Toque rapidamente em **t**e, em seguida, em **Definições**.
- 3 Arraste o controlo de deslize ao lado de Aniversários para a direita.
- 4 Toque rapidamente em **Aniversários** e, em seguida, selecione o grupo de contacto para o qual pretende apresentar aniversários.

#### Apresentar previsões meteorológicas na aplicação Calendário

- 1 A partir do Ecrã inicial, toque rapidamente em **…** e, em seguida, toque em **Calendário**.
- 2 Toque rapidamente em **t**e, em seguida, em **Definições**.
- 3 Arraste o controlo de deslize ao lado de **Previsão meteorológica** para a direita.
- 4 Se os serviços de localização estiverem desativados, toque rapidamente em **Adicionar** e, em seguida, pesquise a cidade que pretende adicionar.
- Para obter mais informações acerca de como ativar os serviços de localização, consulte Utilizar os serviços de localização na página 114.

#### Alterar as definições das previsões meteorológicas na aplicação Calendário

- 1 A partir do Ecrã inicial, toque rapidamente em 🗰 e, em seguida, toque em **Calendário**.
- 2 Toque rapidamente em Le, em seguida, em Definições.
- 3 Toque rapidamente em **Previsão meteorológica**.
- 4 Ajuste as definições conforme pretendido.

#### Despertador e relógio

Pode definir um ou vários alarmes e utilizar qualquer som guardado no dispositivo como toque do despertador. O despertador não emite som se o dispositivo estiver desligado. No entanto, emite som quando o dispositivo está definido para o modo silencioso.

O formato da hora do alarme apresentado é o mesmo formato selecionado para as definições de hora gerais, por exemplo, 12 horas ou 24 horas.

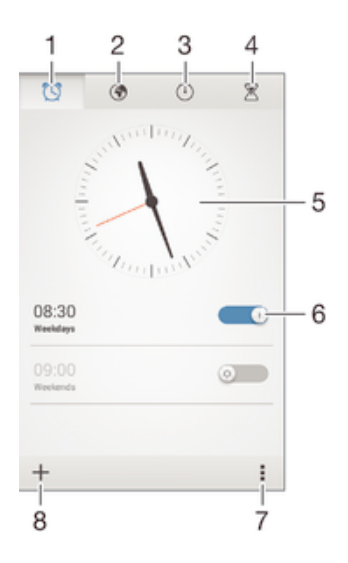

- 1 Aceder ao ecrã inicial do despertador
- 2 Ver um relógio mundial e ajustar as definições
- 3 Aceder à função de cronómetro
- 4 Aceder à função de temporizador
- 5 Abrir as definições da data e da hora para o relógio
- 6 Ativar ou desativar um alarme
- 7 Ver opções
- 8 Adicionar um novo alarme

#### Para definir um novo alarme

- 1 No ecrã inicial, toque rapidamente em
- 2 Localize e toque rapidamente em Alarme e relógio.
- 3 Toque rapidamente em +.
- 4 Toque rapidamente em Hora e ajuste a hora deslocando para cima e para baixo.
- 5 Toque rapidamente em **Definir**.
- 6 Se desejar, edite outras definições de alarme.
- 7 Toque rapidamente em Concluído.

#### Colocar um despertador em pausa, quando toca

Toque rapidamente em **Suspender**.

#### Desligar um despertador a tocar

• Deslize 😋 para a direita.

#### Editar um alarme existente

- 1 Abra a aplicação Despertador e relógio e, em seguida, toque rapidamente no alarme que pretende editar.
- 2 Efetue as alterações pretendidas.
- 3 Toque rapidamente em Concluído.

#### Ativar ou desativar um alarme

 Abra a aplicação Despertador e relógio e, em seguida, arraste o controlo de deslize junto ao alarme para a posição ligado ou desligado.

#### Eliminar um alarme

- 1 Abra a aplicação Despertador e relógio e, em seguida, toque sem soltar no alarme que pretende eliminar.
- 2 Toque rapidamente em Eliminar alarme e, em seguida, em Sim.

#### Definir o som de um alarme

- 1 Abra a aplicação Despertador e relógio e, em seguida, toque rapidamente no alarme que pretende editar.
- 2 Toque rapidamente em **Som do alarme** e selecione uma opção ou toque rapidamente em **J** para selecionar a partir dos seus ficheiros de música.
- 3 Toque rapidamente em Concluído duas vezes.

#### Definir um alarme periódico

- 1 Abra a aplicação Despertador e relógio e, em seguida, toque rapidamente no alarme que pretende editar.
- 2 Toque rapidamente em Repetir.
- 3 Marque as caixas de verificação correspondentes aos dias pretendidos e, em seguida, toque rapidamente em **OK**.
- 4 Toque rapidamente em Concluído.

#### Ativar a função de vibração para um alarme

- 1 Abra a aplicação Despertador e relógio e, em seguida, toque rapidamente no alarme que pretende editar.
- 2 Marque a caixa de verificação **Vibrar**.
- 3 Toque rapidamente em **Concluído**.

#### Definir alarmes para soarem quando o dispositivo está em modo silencioso

- 1 Abra a aplicação Despertador e relógio e, em seguida, toque rapidamente no alarme que pretende editar.
- 2 Marque a caixa de verificação **Alarme modo silêncio** e, em seguida, toque rapidamente em **Concluído**.

## Suporte e manutenção

#### Suporte para o dispositivo

Use a aplicação de Suporte no seu dispositivo para procurar um guia do Utilizador, leia os guias de resolução de problemas e localize informação sobre atualizações de software e outra informação relacionada com o produto.

#### Aceder à aplicação de Suporte

- 1 A partir do Ecrã inicial, toque rapidamente em
- 2 Localizar e tocar rapidamente 🔄, depois selecionar o item desejado.
- Certifique-se de que tem uma ligação à Internet ativa, de preferência Wi-Fi®, para limitar os taxas de tráfego de dados quando usar a aplicação de Suporte.

#### Ajuda nos menus e aplicações

Algumas aplicações e definições possuem ajuda disponível nas opções do menu, que é normalmente indicada pela ina aplicação específica.

#### Ajude-nos a melhorar o seu software

Pode ativar o envio de informação de utilização a partir do seu dispositivo de modo a que Sony Mobile possa receber relatórios de erros anónimos e estatísticas que possam ajudar a melhorar o nosso software. A informação recolhida não inclui quaisquer dados pessoais.

#### Permitir o envio de informação sobre utilização

- 1 A partir do Ecrã inicial, toque rapidamente em
- 2 Localize e toque rapidamente em Definições > Acerca do telefone > Definições das info. de utilização.
- 3 Marque a caixa de verificação Enviar info. de utilização se não estiver já marcada.
- 4 Toque rapidamente em Aceitar.

#### Ferramentas de computador

Existem várias ferramentas disponíveis para ajudar a ligar o seu dispositivo a um computador e gerir conteúdo, como contactos, filmes, música e fotografias.

#### PC Companion para Microsoft® Windows®

O PC Companion é uma aplicação informática que lhe dá acesso a funcionalidades e serviços adicionais que ajudam a:

- Transferir contactos, música, vídeo e imagens para e a partir do seu antigo dispositivo.
- Atualizar o software do dispositivo.
- Criar uma cópia de segurança do conteúdo no computador.
- Sincronizar calendários entre um computador e o dispositivo.

Para utilizar a aplicação PC Companion é necessário um computador com ligação à Internet e um dos seguintes sistemas operativos:

- Microsoft® Windows® 7
- Microsoft® Windows® 8
- Microsoft® Windows Vista®
- Microsoft® Windows® XP (Service Pack 3 ou superior)

Pode transferir o PC Companion a partir de *www.sonymobile.com/global-en/tools/pc-companion.* 

#### Media Go<sup>™</sup> para Microsoft® Windows®

A aplicação Media Go<sup>™</sup> para computadores Windows® ajuda a transferir fotografias, vídeos e música entre o seu dispositivo e um computador, assim como a gerir os seus conteúdos em qualquer um dos dispositivos. Pode instalar e aceder ao Media Go<sup>™</sup> a partir da aplicação PC Companion. Para obter mais informações sobre como utilizar a aplicação Media Go<sup>™</sup>, aceda a *http://mediago.sony.com/enu/features*.

Para utilizar a aplicação Media Go™ é necessário um dos seguintes sistemas operativos:

- Microsoft® Windows® 7
- Microsoft® Windows® 8
- Microsoft® Windows Vista®
- Microsoft® Windows® XP (Service Pack 3 ou superior)

#### Sony Bridge for Mac

Sony Bridge for Mac é uma aplicação informática que lhe dá acesso a funcionalidades e serviços adicionais que ajudam a:

- Transferir contactos, música, vídeo e imagens para e a partir do seu antigo dispositivo.
- Atualizar o software do dispositivo.
- Transferir ficheiros multimédia entre o seu dispositivo e um computador Apple® Mac®.
- Fazer uma cópia de segurança do conteúdo num computador Apple® Mac®.

Para utilizar a aplicação Sony Bridge for Mac, é necessário um computador Apple® Mac® com ligação à Internet, com o Mac OS versão 10.6 (ou posterior) instalado. Também pode transferir o Sony Bridge for Mac a partir de *www.sonymobile.com/global-en/tools/bridge-for-mac/*.

#### Atualizar o seu dispositivo

Deve atualizar o software do dispositivo para obter a funcionalidade, os melhoramentos e as correções de erros mais recentes para obter o desempenho ideal. Quando uma atualização de software está disponível, [] aparece na barra de estado. Também pode verificar a existência de novas atualizações manualmente.

A forma mais fácil de instalar uma atualização de software é através de uma ligação sem fios a partir do dispositivo. No entanto, algumas atualizações não estão disponíveis para transferência sem fios. Em seguida, necessita de utilizar a aplicação PC Companion num PC ou a aplicação Sony Bridge for Mac num computador Apple<sup>®</sup> Mac<sup>®</sup> para atualizar o dispositivo.

Para mais informações sobre as atualizações de software, aceda a *www.sonymobile.com/global-en/software*.

#### Verificar se existe software novo

- 1 No Ecrã inicial, toque rapidamente em
- 2 Localize e toque rapidamente em Update Center.
- 3 Para verificar se tem o software do sistema mais recente instalado, toque rapidamente em **Sistema**. Para verificar se existem atualizações para as aplicações instaladas no dispositivo, toque rapidamente em **Atualiz.**.

#### Atualizar o dispositivo sem fios

Utilize a aplicação Update Center para atualizar o dispositivo de modo sem fios. A aplicação processa as atualizações de aplicações e as atualizações do sistema e também pode facilitar a transferência de novas aplicações desenvolvidas para o dispositivo. As atualizações que podem ser transferidas através de uma rede móvel dependem do seu operador. Recomenda-se a utilização de uma rede Wi-Fi® em detrimento de uma rede móvel para transferir software novo, evitando-se, deste modo, custos de tráfego de dados.

#### Transferir e instalar uma atualização do sistema

- 1 No Ecrã inicial, toque rapidamente em
- 2 Localize e toque rapidamente em **Update Center > Sistema**.
- 3 Selecione a atualização do sistema pretendida e, em seguida, toque rapidamente em ↓.
- 4 Quando a transferência estiver concluída, toque rapidamente em *d* e siga as instruções no ecrã para concluir a instalação.

#### Transferir e instalar atualizações de aplicações

- 1 No Ecrã inicial, toque rapidamente em
- 2 Localize e toque rapidamente em Update Center > Sistema.
- 3 Para transferir uma atualização de aplicação em particular, selecione a atualização e, em seguida, toque rapidamente em ↓. Para transferir todas as atualizações de aplicações disponíveis, toque rapidamente em ↓. As atualizações são automaticamente instaladas após a transferência.

#### Atualizar o dispositivo através de um computador

Pode transferir e instalar atualizações de software no dispositivo através de um computador com uma ligação à Internet. Necessita de um cabo USB e de um PC a executar a aplicação PC Companion ou de um computador Apple<sup>®</sup> Mac<sup>®</sup> a executar a aplicação Sony Bridge for Mac.

Se não tiver a aplicação PC Companion ou Sony Bridge for Mac instalada no computador relevante, ligue o dispositivo ao computador através de um cabo USB e siga as instruções de instalação no ecrã.

#### Atualizar o dispositivo através de um computador

- 1 Certifique-se de que a aplicação PC Companion está instalada no PC ou de que a aplicação Sony Bridge for Mac está instalada no computador Apple<sup>®</sup> Mac<sup>®</sup>.
- 2 Utilizando um cabo USB, ligue o dispositivo ao computador.
- 3 Computador: Inicie a aplicação PC Companion ou a aplicação Sony Bridge for Mac. Após alguns momentos, o computador deteta o dispositivo e procura novo software.
- 4 Computador: Se for detetada uma nova atualização de software, é apresentada uma janela de pop-up. Siga as instruções no ecrã para executar as atualizações de software relevantes.

# Localizar um dispositivo perdido

Se tiver uma conta Google™, o serviço Web my Xperia poderá ajudá-lo a localizar e a

- proteger o dispositivo para o caso de o perder. Pode:Localizar o dispositivo num mapa.
- Emitir um alerta mesmo que o dispositivo esteja no modo silencioso.
- Bloquear o dispositivo remotamente e apresentar as suas informações de contacto no dispositivo para quem o encontrar.
- Em último recurso, apagar a memória interna e externa do dispositivo remotamente.
- O serviço my Xperia poderá não estar disponível em todos os países/regiões.

#### Ativar o serviço my Xperia

- 1 A partir do Ecrã inicial, toque rapidamente em
- 2 Localize e toque rapidamente em **Definições** > Segurança > my Xperia > Ativar.
- 3 Marque a caixa de verificação e, em seguida, toque rapidamente em Aceitar.
- Para verificar se o serviço my Xperia consegue localizar o dispositivo, aceda a *myxperia.sonymobile.com* e inicie sessão utilizando a mesma conta Google™ que configurou no seu dispositivo.

#### Número IMEI

Cada dispositivo tem um número IMEI (International Mobile Equipment Identity -Identidade Internacional do Equipamento Móvel) exclusivo. Deve guardar uma cópia deste número. Se o seu dispositivo for roubado, o fornecedor de rede pode utilizar o número IMEI para impedir o dispositivo de aceder à rede no seu país.

#### Ver o número IMEI

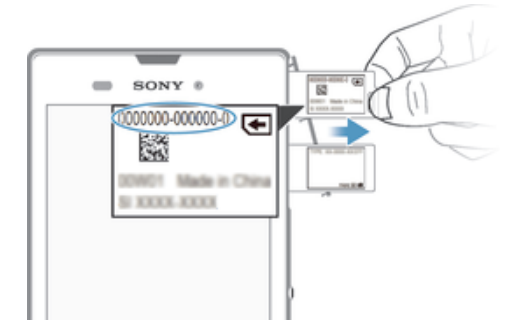

- 1 Retire a tampa da ranhura do cartão SD.
- 2 Coloque uma unha sob a extremidade direita ou esquerda da área da etiqueta e, em seguida, arraste-a para fora para ver o número IMEI.
- Também pode abrir o marcador do dispositivo e introduzir \*#06# para ver o número IMEI.

#### Para ver o número IMEI no dispositivo

- 1 No Ecrã inicial, toque rapidamente .....
- 2 Localize e toque rapidamente em Definições > Acerca do telefone > Estado.
- 3 Desloque-se para IMEI para ver o número IMEI.

#### Bateria e gestão de energia

O dispositivo tem uma bateria incorporada. Pode controlar o consumo da sua bateria e ver que aplicações estão a consumir mais energia. Pode ver uma estimativa de quanto tempo resta até que a bateria acabar. O tempo estimado da bateria baseia-se no seu padrão mais recente.

Para que a bateria dure mais, pode usar um ou mais modos de poupança da bateria, o que inclui o modo STAMINA, Modo de bateria Baixo, baseado na Localização Wi-Fi®, e modo de dados de colocação em segundo plano. Cada modo funciona de uma forma diferente e controla diversas funções de consumo de energia no seu dispositivo.

#### Para ver que aplicações usam mais energia da bateria

- 1 A partir do Ecrã inicial, toque rapidamente em .....
- 2 Localize e toque rapidamente em Definições > Gestão de energia > Utilização da bateria.

#### Para ver o tempo de bateria estimado

- 1 A partir do Ecrã inicial, toque rapidamente em 🛄.
- 2 Localize e toque rapidamente em Definições > Gestão de energia.

#### Melhorar a duração da bateria através do modo STAMINA

Utilize o modo STAMINA para melhorar automaticamente a duração da bateria quando esta atingir um determinado nível de carga. Uma função denominada Modo de espera alargado reconhece quando o ecrã não está ativo e pode desativar automaticamente o Wi-Fi® e os dados móveis. A maioria das aplicações fica então inativa. Assim que o ecrã se torne ativo novamente, o dispositivo começa a funcionar normalmente e todas as funções desativadas são retomadas. Pode impedir que algumas aplicações e serviços sejam interrompidos no modo STAMINA.

O modo STAMINA também tem uma funcionalidade que restringe o desempenho do hardware enquanto utiliza o dispositivo, de modo a poupar ainda mais energia. Quando esta funcionalidade é ativada, o dispositivo ainda pode funcionar normalmente.

#### Ativar o modo STAMINA

- 1 A partir do Ecrã inicial, toque rapidamente em
- 2 Localize e toque rapidamente em **Definições** > Gestão de energia.
- 3 Arraste o controlo de deslize ao lado de **Modo STAMINA** para a direita e, em seguida, toque rapidamente em **Activar**, se solicitado. **■** aparece na barra de estado assim que a bateria atingir um nível definido.
- Se estiver a ativar o modo STAMINA pela primeira vez, a caixa de verificação Modo espera alargado está marcada por predefinição.

#### Escolher quando ativar o modo STAMINA

- 1 A partir do Ecrã inicial, toque rapidamente em
- 2 Localize e toque rapidamente em Definições > Gestão de energia > Modo STAMINA > Ativação.
- 3 Arraste o controlo de deslize para ajustar o nível da bateria no qual pretende que o modo STAMINA seja ativado.
- 4 Toque rapidamente em OK.
- 👻 🗉 aparece na barra de estado quando a bateria atingir o nível que definiu.

#### Ativar a função de Modo de espera alargado

- 1 A partir do Ecrã inicial, toque rapidamente em .....
- 2 Localize e toque rapidamente em **Definições** > **Gestão de energia** e, em seguida, toque rapidamente em **Modo STAMINA**.
- 3 Marque a caixa de verificação **Modo espera alargado**, se não estiver já marcada, e, em seguida, toque rapidamente em **Activar**, se solicitado.

#### Selecionar que aplicações executar no modo STAMINA

- 1 A partir do Ecrã inicial, toque rapidamente em
- 2 Localize e toque rapidamente em **Definições** > **Gestão de energia** e, em seguida, toque rapidamente em **Modo STAMINA**.
- 3 Certifique-se de que a caixa de verificação Modo espera alargado está marcada e, em seguida, toque rapidamente em Aplicações ativas em suspensão > Adicionar aplicações.
- 4 Desloque para a esquerda ou direita para adicionar ou remover aplicações e serviços conforme pretender.
- 5 Quando terminar, toque rapidamente em Concluído.

#### Restringir o desempenho do hardware

- 1 A partir do Ecrã inicial, toque rapidamente em
- 2 Localize e toque rapidamente em **Definições** > **Gestão de energia** e, em seguida, toque rapidamente em **Modo STAMINA**.
- 3 Marque a caixa de verificação Utilização prolongada e, em seguida, toque rapidamente em Activar, se solicitado.
- Se for notória uma redução abrupta do desempenho quando esta função for ativada, desmarque a caixa de verificação Utilização prolongada para desativá-la.

#### Melhorar a duração da bateria usando o modo de bateria fraca

Use a funcionalidade **Modo de bateria fraca** para iniciar automaticamente a poupança de energia quando a bateria alcançar um certo nível de carga. Pode definir ou redefinir este nível de carga como pretender. Também pode decidir quais as funções a manter ativas, por exemplo, tráfego de dados móveis, Wi-Fi® ou sinc. automática.

#### Ativar o modo de bateria fraca

- 1 A partir do Ecrã inicial, toque rapidamente em
- 2 Localize e toque rapidamente em **Definições** > **Gestão de energia**.
- 3 Arraste o controlo de deslize ao lado de Modo de bateria fraca para a direita.
- 4 Se solicitado, toque rapidamente em **Activar**. (2) aparece na barra de estado quando a bateria atingir o nível de carga que definiu.

#### Alterar as definições do modo de bateria fraca

- 1 A partir do Ecrã inicial, toque rapidamente em
- 2 Localize e toque rapidamente em Definições > Gestão de energia.
- 3 Certifique-se de que **Modo de bateria fraca** está ativado e, em seguida, toque rapidamente em **Modo de bateria fraca**.
- 4 Altere as definições, por exemplo, ao reajustar o nível da bateria.

## Melhorar a duração da bateria utilizando Wi-Fi® baseado na localização

A funcionalidade **Wi-Fi baseado localização** define o dispositivo para só ativar a função Wi-Fi® quando se encontra dentro do raio de alcance de uma rede Wi-Fi® guardada. Desta forma, pode poupar bateria sem perder a conveniência das ligações Wi-Fi® automáticas.

#### Ativar a funcionalidade Wi-Fi® com base na localização

- 1 A partir do Ecrã inicial, toque rapidamente em
- 2 Localize e toque rapidamente em **Definições** > **Gestão de energia**.
- 3 Arrastar o controlo de deslize ao lado de **Wi-Fi baseado localização** para a direita.

## Melhorar a duração da bateria ao colocar em fila de espera os dados em segundo plano

Pode melhorar o desempenho da bateria ao definir o dispositivo para enviar dados em segundo plano em intervalos predefinidos quando não está a utilizá-los, isto é, quando o ecrã não está ativo.

#### Permitir a listagem de dados em segundo plano

- 1 A partir do Ecrã inicial, toque rapidamente em
- 2 Localize e toque rapidamente em **Definições** > Gestão de energia.
- 3 Marque a caixa de verificação ao lado de Col. dad. seg. plano na fila.

#### Memória e armazenamento

O dispositivo possui diferentes tipos de possibilidades de armazenamento e de memória para fotografias, aplicações e outros ficheiros:

- O armazenamento interno é de cerca de 4.9 GB e é utilizado para armazenar conteúdos transferidos, bem como dados e definições pessoais. Alguns exemplos incluem o despertador, as definições de volume e de idioma, os e-mails, os marcadores, os contactos, os eventos do calendário, as fotografias, os vídeos e música.
- Pode utilizar um cartão de memória amovível com uma capacidade máxima de 32 GB para obter mais espaço de armazenamento. A maioria das aplicações consegue ler dados de um cartão de memória, mas apenas determinadas aplicações podem guardar ficheiros neste tipo de memória. É possível, por exemplo, definir a aplicação da câmara para guardar fotografias diretamente no cartão de memória.

- A memória dinâmica (RAM) tem cerca de 1 GB e não pode ser utilizada para o armazenamento. A RAM é utilizada para processar as aplicações em execução e o sistema operativo.
- Poderá ter de comprar um cartão de memória separadamente.

Leia mais sobre a utilização da memória nos dispositivos Android ao transferir o Documento técnico para o dispositivo em *www.sonymobile.com/support*.

#### Melhorar o desempenho da memória

A memória do dispositivo tende a encher como resultado de uma utilização normal. Se o dispositivo começar a ficar mais lento ou se as aplicações encerrarem subitamente, deve considerar o seguinte:

- Tenha sempre mais de **100** MB de armazenamento interno livre e mais de **100** MB de RAM livres.
- Feche as aplicações em execução que não estiver a utilizar.
- Apague a memória cache de todas as aplicações.
- Desinstale aplicações transferidas que não utilize.
- Transfira fotografias, vídeos e música da memória interna para o cartão de memória.
- Se o dispositivo não conseguir ler conteúdos no cartão de memória, poderá ter de formatá-lo.

#### Ver o estado da memória

- 1 A partir do Ecrã inicial, toque rapidamente no
- 2 Localize e toque rapidamente em **Definições > Armazenamento**.

#### Ver a quantidade de RAM livre e utilizada

- 1 A partir do Ecrã inicial, toque rapidamente em
- 2 Localize e toque rapidamente em **Definições** > **Aplicações** > **Em execução**.

#### Apagar a memória cache de todas as aplicações

- 1 A partir do Ecrã inicial, toque rapidamente em .....
- 2 Localize e toque rapidamente em **Definições** > **Armazenamento**.
- 3 Toque rapidamente em **Dados em cache** > **OK**.
- Ao apagar a memória cache, não perde quaisquer definições ou informações importantes.

#### Transferir ficheiros multimédia para o cartão de memória

- 1 Certifique-se de que inseriu um cartão de memória no dispositivo.
- 2 A partir do Ecrã inicial, toque rapidamente em
- 3 Localize e toque rapidamente em Definições > Armazenamento > Transferir dados para o cartão SD.
- 4 Marque os tipos de ficheiros que pretende transferir para o cartão de memória.
- 5 Toque rapidamente em **Transferir**.

#### Parar a execução de aplicações e serviços

- 1 A partir do Ecrã inicial, toque rapidamente em
- 2 Localize e toque rapidamente em Definições > Aplicações > Em execução.
- 3 Selecione uma aplicação ou serviço e, em seguida, toque rapidamente em Parar.

#### Formatar o cartão de memória

- 1 A partir do Ecrã inicial, toque rapidamente em
- 2 Localize e toque rapidamente em Definições > Armazenamento > Apagar cartão SD.
- 3 Para confirmar, toque rapidamente em Apagar cartão SD > Apagar tudo
- A totalidade do conteúdo do cartão de memória é eliminada quando o formata. Certifique-se de que efetua cópias de segurança de todos os dados que pretende guardar antes de proceder à formatação do cartão de memória. Para fazer uma cópia de segurança do conteúdo, pode copiá-lo para um computador. Para obter mais informações, consulte *Gerir ficheiros através de um computador* na página 128.

#### Gerir ficheiros através de um computador

Utilize uma ligação através de um cabo USB entre o computador Windows® e o dispositivo para transferir e gerir os seus ficheiros. Depois de ligar ambos os dispositivos, pode arrastar e largar conteúdos entre o dispositivo e o computador, ou entre o armazenamento interno do dispositivo e o cartão SD, utilizando o explorador de ficheiros do computador.

Se tiver um computador Apple® Mac®, pode utilizar a aplicação Sony Bridge for Mac para aceder ao sistema de ficheiros do dispositivo. Também pode transferir o Sony Bridge for Mac a partir de *www.sonymobile.com/global-en/tools/bridge-for-mac/*.

É aqui que os ficheiros estão armazenados no seu dispositivo:

- Fotografias e vídeos captados pela câmara: Armazenamento interno ou cartão SD \DCIM.
- Ficheiros transferidos da Internet: Armazenamento interno ou cartão SD\Transferências.
- Ficheiros recebidos por Bluetooth®: Armazenamento interno ou cartão SD\Bluetooth.
- Ficheiros recebidos por Android Beam (NFC): Armazenamento interno\Beam.
- Capturas de ecrã tiradas no dispositivo: Armazenamento interno\DCIM\Imagens \Capturas de ecrã.
- Para transferir música, vídeo, imagens ou outros ficheiros multimédia para o dispositivo, utilize a aplicação Media Go<sup>™</sup> no computador Windows®. O Media Go<sup>™</sup> converte os ficheiros multimédia para que os possa utilizar no dispositivo. Para obter mais informações e transferir a aplicação Media Go<sup>™</sup>, aceda a *http://mediago.sony.com/enu/features*.

## Transferir ficheiros utilizando o modo de transferência multimédia através de Wi-Fi<sup>®</sup>

É possível transferir ficheiros entre o seu dispositivo e outros dispositivos compatíveis com MTP como, por exemplo, um computador, utilizando uma ligação Wi-Fi<sup>®</sup>. Antes de ligar, é necessário associar os dois dispositivos. Para transferir música, vídeo, imagens ou outros ficheiros multimédia do dispositivo para um computador, é aconselhável utilizar a aplicação Media Go<sup>™</sup> no computador. O Media Go<sup>™</sup> converte os ficheiros multimédia para que os possa utilizar no dispositivo.

Para utilizar esta funcionalidade, necessita de um dispositivo activado por Wi-Fi<sup>®</sup> que suporte transferência multimédia, por exemplo, um computador com o Microsoft<sup>®</sup> Windows Vista<sup>®</sup> ou o Windows<sup>®</sup> 7.

#### Preparar a utilização do dispositivo sem fios com um computador

- 1 Certifique-se de que o modo de transferência de multimédia está ativado no dispositivo. Normalmente, está ativado por predefinição.
- 2 Ligue o dispositivo ao computador com um cabo USB.
- 3 Computador: Logo que o nome do dispositivo apareça no ecrã, clique em Configurar dispositivo para acesso de rede e siga as instruções para associar o computador e o seu dispositivo.
- 4 Quando concluir, desligue o cabo USB de ambos os dispositivos.

#### Estabelecer uma ligação sem fios a um dispositivo associado

- 1 Certifique-se de que o modo de transferência de multimédia está ativado no dispositivo. Normalmente, está ativado por predefinição.
- <sup>2</sup> Certifique-se de que a função Wi-Fi<sup>®</sup> está ligada.
- 3 A partir do Ecrã inicial, toque rapidamente em
- 4 Localize e toque rapidamente em Definições > Conectividade Xperia™ > Conectividade por USB.
- 5 Em **Transferência Multimédia Sem Fios**, selecione o dispositivo associado ao qual se pretende ligar.
- 6 Toque rapidamente em Ligar.

#### Desligar-se de um dispositivo associado

- 1 A partir do Ecrã inicial, toque rapidamente em .....
- 2 Localize e toque rapidamente em Definições > Conectividade Xperia™ > Conectividade por USB.
- 3 Em Transferência Multimédia Sem Fios, selecione o dispositivo associado do qual se pretende desligar.
- 4 Toque rapidamente em **Desligar**.

#### Remover a associação a outro dispositivo

- 1 A partir do Ecrã inicial, toque rapidamente em
- 2 Localize e toque rapidamente em **Definições** > **Conectividade Xperia™** > **Conectividade por USB**.
- 3 Selecione o dispositivo associado que pretende remover.
- 4 Toque rapidamente em **Esquecer**.

#### Fazer cópias de segurança e restauros do conteúdo

Geralmente, não deve guardar fotografias, vídeos e outro conteúdo pessoal apenas na memória interna do dispositivo. Se algo acontecer ao hardware ou se o dispositivo for roubado ou perdido, os dados armazenados na memória interna perder-se-ão para sempre. É recomendável a utilização do PC Companion ou das aplicações Sony Bridge for Mac para fazer cópias de segurança que guardam os dados de forma segura num computador, ou seja, num dispositivo externo. Este método é especialmente recomendado se estiver a atualizar o software do dispositivo de uma versão para outra.

Assim que tiver efetuado uma cópia de segurança dos seus dados para um computador, também poderá fazer uma cópia de segurança rápida das definições básicas e dos dados para o cartão SD no dispositivo ou para um dispositivo de armazenamento USB externo utilizando a aplicação de cópia de segurança e de restauro. Este método de segurança é útil, por exemplo, se estiver a efetuar uma reposição dos dados de fábrica e se não estiver a atualizar a versão do software.

#### Fazer uma cópia de segurança dos dados para um computador

Utilize a aplicação PC Companion ou a aplicação Sony Bridge for Mac para fazer uma cópia de segurança dos dados do dispositivo para um PC ou um computador Apple<sup>®</sup> Mac<sup>®</sup>. Estas aplicações de cópia de segurança permitem fazer uma cópia de segurança dos seguintes tipos de dados:

- Contactos e registos de chamadas
- Mensagens de texto
- Definições
- Ficheiros de multimédia

#### Fazer uma cópia de segurança dos dados utilizando um computador

- Certifique-se de que o PC Companion está instalado no PC ou de que a aplicação Sony Bridge for Mac está instalada num computador Apple<sup>®</sup> Mac<sup>®</sup>.
- 2 Ligue o dispositivo ao computador com um cabo USB.
- 3 Computador: Abra a aplicação PC Companion ou a aplicação Sony Bridge for Mac. Após alguns momentos, o computador deteta o dispositivo.
- 4 Computador: Clique em Fazer c. seg. e restauro e, em seguida, siga as instruções no ecrã para fazer a cópia de segurança dos dados do dispositivo.

#### Restaurar os dados utilizando um computador

- 1 Lique o dispositivo ao computador com um cabo USB.
- 2 Computador: Abra a aplicação PC Companion ou a aplicação Sony Bridge for Mac. Após alguns momentos, o computador deteta o dispositivo.
- 3 Computador: Clique em Fazer c. seg. e restauro e selecione um ficheiro de cópia de segurança a partir dos registos de cópias de segurança e, em seguida, siga as instruções no ecrã para fazer uma cópia de segurança dos dados do dispositivo.

## Fazer uma cópia de segurança com a aplicação de cópia de segurança e de restauro

Apenas pode utilizar este método para fazer uma cópia de segurança e restaurar conteúdos entre as mesmas versões do software Android. Não pode utilizá-lo para restaurar conteúdos após uma atualização do sistema.

É recomendável a aplicação de cópia de segurança e de restauro para fazer uma cópia de segurança dos conteúdos antes de efetuar uma reposição dos dados de fábrica. Com esta aplicação, pode fazer uma cópia de segurança dos seguintes tipos de dados para um cartão SD ou para um dispositivo de armazenamento USB externo que ligou ao dispositivo através de um cabo:

- Marcadores
- Registos de chamadas
- Contactos
- Aplicações transferidas do Google Play™
- Mensagens MMS
- Definições do sistema (como alarmes, volume do toque e definições de idioma)
- Mensagens de texto
- Poderão aplicar-se custos adicionais de transmissão de dados durante o restauro de aplicações do Google Play™.

### Fazer cópia de segurança de conteúdos utilizando a aplicação de cópia de segurança e restauro

- 1 Se estiver a fazer uma cópia de segurança de conteúdos para um dispositivo de armazenamento USB, certifique-se de que o dispositivo de armazenamento está ligado ao seu dispositivo utilizando o cabo adequado. Se estiver a fazer uma cópia de segurança para um cartão SD, certifique-se de que o cartão SD está inserido corretamente no dispositivo.
- 2 A partir do Ecrã inicial, toque rapidamente em
- 3 Localize e toque rapidamente em Fazer c. seg. e restauro.
- 4 Toque rapidamente em Fazer cópia de segurança e, em seguida, selecione o destino da cópia de segurança e os tipos de dados dos quais pretende fazer uma cópia de segurança.
- 5 Toque rapidamente em Fazer cópia de segur. agora.
- 6 Introduza uma palavra-passe para a cópia de segurança e, em seguida, toque rapidamente em **OK**.

#### Restaurar conteúdos utilizando a aplicação de cópia de segurança e de restauro

- Se estiver a restaurar conteúdo a partir de um dispositivo de armazenamento USB, certifique-se de que o dispositivo de armazenamento está ligado ao seu dispositivo utilizando o cabo adequado. Se estiver a restaurar conteúdo a partir de um cartão SD, certifique-se de que o cartão SD está inserido corretamente no dispositivo.
- 2 A partir do Ecrã inicial, toque rapidamente em
- 3 Localize e toque rapidamente em Fazer c. seg. e restauro.
- 4 Toque rapidamente em **Restaurar**.
- 5 Selecione o registo a partir do qual pretende restaurar e, em seguida, toque rapidamente em **Restaurar agora**.
- 6 Introduza a palavra-passe para o registo de cópia de segurança e, em seguida, toque rapidamente em **OK**.
- Não se esqueça de que todas as alterações que fizer nos dados e definições depois de criar uma cópia de segurança serão eliminadas durante um procedimento de restauro.

#### Reiniciar e repor

Também pode forçar o dispositivo a encerrar em situações em que deixa de responder ou não reinicia normalmente. Não são eliminadas quaisquer definições ou dados pessoais. Também pode repor as definições de fábrica originais do dispositivo, eliminando ou não todos os dados pessoais. Esta ação é por vezes necessária se o dispositivo deixar de funcionar corretamente.

• O dispositivo pode não reiniciar se a bateria estiver fraca. Ligue o dispositivo a um carregador e tente reiniciar novamente.

Forçar o dispositivo a desligar

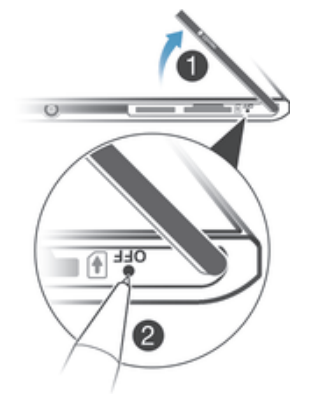

- 1 Retire a tampa da ranhura do cartão SIM micro.
- 2 Utilizando a ponta de uma esferográfica ou objeto semelhante, prima sem soltar o botão OFF até o dispositivo desligar.
- Não utilize objetos excessivamente aguçados que possam danificar o botão OFF.

#### Efetuar uma reposição de dados de fábrica

- Para evitar danos permanentes no dispositivo, não o reinicie enquanto estiver em curso um procedimento de reposição.
- 1 Antes de começar, certifique-se de que faz uma cópia de segurança de quaisquer dados importantes que estejam guardados na memória interna do dispositivo para um cartão de memória ou outra memória externa.
- 2 No Ecrã inicial, toque rapidamente em
- 3 Localize e toque rapidamente em Definições > Cópia de segurança e reposição > Reposição dos dados de fábrica.
- 4 Para eliminar informações, tais como imagens e música, do armazenamento interno, marque a caixa de verificação **Apagar armazenamento interno**.
- 5 Toque rapidamente em **Repor telefone**.
- 6 Se necessário, desenhe o trajeto de desbloqueio do ecrã ou introduza a palavra--passe ou o PIN de desbloqueio do ecrã para continuar.
- 7 Para confirmar, toque rapidamente em Apagar tudo.
- Se esquecer a palavra-passe, o PIN ou o trajeto de desbloqueio do ecrã no passo 6, pode utilizar a funcionalidade de reparação do dispositivo nas aplicações *PC Companion* ou *Sony Bridge for Mac* para eliminar esta camada de segurança. Se executar a funcionalidade de reparação, reinstalará o software do dispositivo e poderá perder alguns dados pessoais durante o processo.

#### Reciclar o dispositivo

Tem um dispositivo que já não utiliza? Por que não reciclá-lo? Desta forma, irá ajudarnos a reutilizar os materiais e componentes, e estará também a proteger o ambiente! Obtenha mais informações sobre as opções de reciclagem disponíveis na sua região em: *www.sonymobile.com/recycle*.

#### Limitações dos serviços e funcionalidades

Alguns dos serviços e funcionalidades descritos neste Manual do Utilizador não são suportados em todos os países/regiões, nem por todas as redes e/ou fornecedores de serviços em todas as áreas. Entre outros, isto aplica-se ao Número de Emergência Internacional GSM 112. Contacte o seu operador de rede ou fornecedor de serviços para determinar a disponibilidade de qualquer serviço ou funcionalidade específicos e se está sujeito à aplicação de taxas de acesso ou de utilização adicionais.

A utilização de determinadas funcionalidades e aplicações descritas neste manual poderão requerer acesso à Internet. Podem ocorrer despesas de ligação de dados quando ligar à Internet através do dispositivo. Contacte o seu fornecedor de serviços sem fios para obter mais informações.

#### Informações legais

#### Sony D5102/D5103/D5106

Este manual do utilizador é publicado pela Sony Mobile Communications AB ou pela respectiva empresa local afiliada, sem qualquer garantia. Quaisquer aperfeiçoamentos e alterações a este manual do utilizador que se revelem necessários devido a erros tipográficos, ou a melhoramentos nos programas e/ou equipamento, poderão ser efectuados pela Sony Mobile Communications AB em qualquer altura e sem aviso prévio. No entanto, essas alterações serão incorporadas em novas edições deste manual do utilizador. As ilustrações utilizadas destinam-se apenas a ilustrar o texto e podem não reproduzir o dispositivo com exactidão.

Todos os nomes de produtos e de empresas aqui mencionados são marcas comerciais ou marcas comerciais registadas dos respectivos proprietários. As restantes marcas comerciais são propriedade dos respectivos proprietários. Todos os direitos que não foram concedidos expressamente no presente documento são reservados. Vísite *www.sonymobile.com/us/legal/* para obter mais informações.

Este manual do utilizador pode fazer referência a serviços ou aplicações formecidos por terceiros. A utilização desses programas ou serviços pode exigir um registo separado junto do respectivo formecedor e pode estar sujeita a termos de utilização adicionais. Para aplicações acedidas num ou através de um Web site de terceiros, consulte previamente os termos de utilização e a política de privacidade aplicável nos referidos Web sites. A Sony não oferece qualquer garantia de disponibilidade ou desempenho relativamente a Web sites de terceiros, ou serviços oferecidos por terceiros.

O seu dispositivo móvel tem a capacidade de transferir, armazenar e reencaminhar conteúdos adicionais como, por exemplo, toques. A utilização destes conteúdos poderá ser restringida ou proibida por direitos de terceiros, incluindo, entre outros, restrições ao abrigo das leis de direitos de autor aplicáveis. O utilizador, e não a Sony, é inteiramente responsável por conteúdos adicionais transferidos para o dispositivo móvel e reencaminhados a partir deste. Antes de utilizar conteúdos adicionais, verifique se a utilização a que se destina está correctamente licenciada ou autorizada. A Sony não garante a exactidão, a integridade ou a qualidade de conteúdos adicionais ou de conteúdos de terceiros. A Sony não se responsabiliza, em caso algum, pela utilização inadequada de conteúdos adicionais ou de conteúdos de terceiros.

Visite www.sonymobile.com para obter mais informações.

Este produto está protegido por determinados direitos de propriedade intelectual da Microsoft. A utilização ou distribuição dessa tecnologia fora do âmbito deste produto estão proibidas sem uma licença emitida pela Microsoft.

Os proprietários de conteúdos podem utilizar a tecnologia DRM (Gestão de Direitos Digitais) do Windows Media (WMDRM) para protegerem a respectiva propriedade intelectual, incluindo direitos de autor. Este dispositivo utiliza software WMDRM para aceder a conteúdos protegidos por WMDRM. Se o software WMDRM não conseguir proteger os conteúdos, os proprietários desses conteúdos podem pedir à Microsoft que revogue a capacidade do software para utilizar WMDRM para reproduzir ou copiar conteúdos protegidos, concorda com o facto de que a Microsoft pode incluir uma lista de revogação com as licenças. Os proprietários de conteúdos podem exigir que o utilizador atualize o WMDRM para aceder aos respetivos conteúdos. Se recusar uma atualização, não poderá aceder aos conteúdos que requerem a atualização.

Este produto está licenciado ao abrigo de licenças do portefólio de patentes de visualização MPEG-4 e AVC para uso pessoal e não comercial de um consumidor para (i) codificar vídeo em conformidade com a norma de visualização MPEG-4 ("video MPEG-4") ou a norma AVC ("video AVC") e/ou (ii) descodificar vídeo MPEG-4 ou AVC codificado por um consumidor envolvido numa atividade pessoal e não comercial e/ou obtido junto de um formecedor de vídeo licenciado por MPEG LA para formecer vídeo MPEG-4 e/ou AVC. Não é concedida nem está implícita uma licença para qualquer outra utilização. Informações adicionais, incluindo as que estão relacionadas com utilizações promocionais, internas e comerciais, assim como licenciamento, podem ser obtidas na MPEG LA, LL.C. Consulte *www.mpegla.com*. A tecnologia de descodificação de áudio MPEG Layer-3 é licenciada pela Fraunhofer IIS and Thomson.

A SONY MOBILE NÃO SE RESPONSABILIZARÁ PELA EVENTUAL PERDA, ELIMINAÇÃO E/OU SUBSTITUIÇÃO DE DADOS PESSOAIS OU FICHEIROS ARMAZENADOS NO TELEMÓVEL (INCLUINDO, ENTRE OUTROS, CONTACTOS, FAIXAS DE MÚSICA E IMAGENS) RESULTANTES DE ATUALIZAÇÕES DO DISPOSITIVO ATRAVÉS DOS MÉTODOS DESCRITOS NESTE MANUAL DO UTILIZADOR OU DOCUMENTAÇÃO. EM CASO ALGUM, A RESPONSABILIDADE TOTAL DA SONY MOBILE OU DOS SEUS FORNECEDORES POR DANOS, PERDAS E AÇÕES JUDICIAIS (QUER SOB A FORMA DE CONTRATO OU DELITO, INCLUINDO, ENTRE OUTROS, NÉGLIGÊNCIA OU OUTRO) DEVERÁ EXCEDER O MONTANTE EFETIVAMENTE PAGO POR SI PELO DISPOSITIVO.

©Sony Mobile Communications AB, 2014.

Todos os direitos reservados